# SkyMesh HYC-OLTRG-101 Outdoor 4G/LTE Router with I/O Ports RS485 / RS232 / DI / DO

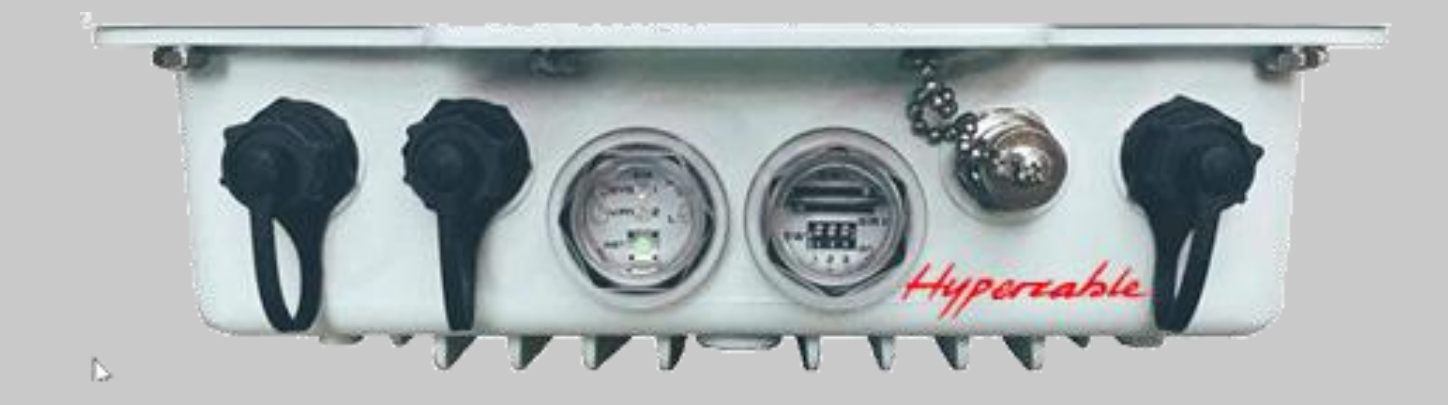

# User Manual

Includes install, configuration and trouble shooting information for the broadband wireless access outdoor radio.

typercable

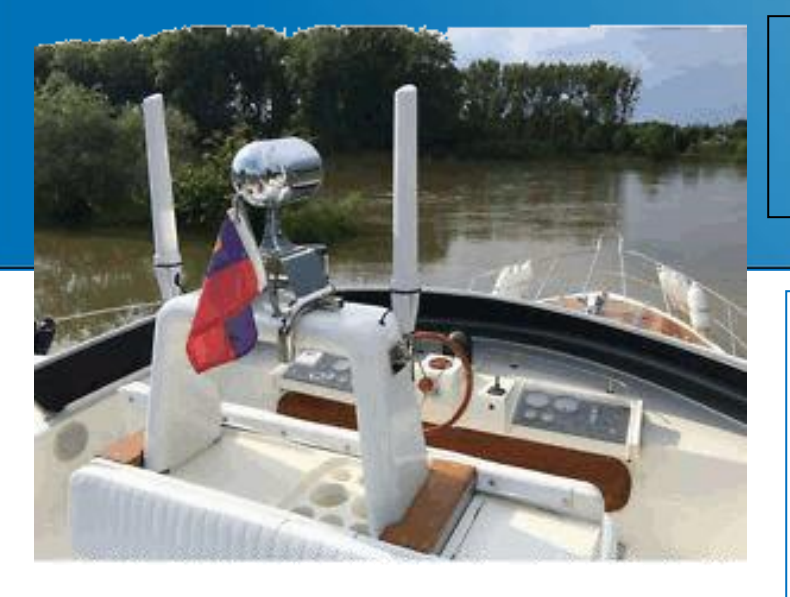

#### **Features:**

- Highly reliable and secure for missioncritical cellular communications
- Provide flexible options to configure LAN/ WAN ports
- Support multi-band connectivity with FDD LTE/ TDD LTE/ WCDMA/ GSM/ LTE Cat4
- Built-in dual SIM for network redundancy
- Dual MIMO antenna input against radio interference
- LED indicators for connection and data transmission status
- Industrial rated from -40 to +70°C for use in harsh environments
- IPv6/IPv4 dual stack and all applications are IPv6 ready
- Support various serial communication protocols for rich connectivity
- Enhance security and encryption for authentication and transmission
- IP68 Waterproof
- Option WiFi embedded
- High gain Antennas

# HYC-OLTRG-101 ATEX & IP68 Power EIRP 2x30 dBm (2x1 Watt)

**HYC-OLTR(G)-101 4G/LTE** Router is a highly reliable and secure wireless communications gateway designed for industrial networking, Operator or WISP create their own networks to share bandwidth with customers and also for marine and coastal communication applications.

It supports multi-band connectivity including FDD / TDD LTE, WCDMA and GSM for a wide range of applications and vertical machine-to-machine (M2M) markets. To enhance reliability, HUYC-OLTR(G)-101 is equipped with dual SIM that supports failover and roaming over to ensure uninterrupted connectivity for mission-critical cellular communications. With flexible LAN / WAN Ethernet options, HYC-OLTR(G)-101 series allows you to customize your professional applications in diverse environments.

It also provides enterprise-grade software features, such as Quality of Service (QoS) for traffic prioritization, IPSec, OpenVPN, Firewall security and so on.

The device is administrated via web GUI, Telnet, SSH v2 and HTTP/HTTPS. Built for secure and uninterrupted operation in harsh environments, HYC-OLTR(G)-101 series supports extended operating temperature from -40 to +70°C and a flexible input voltage range of 10-32V DC.

HYC-OLTR(G)-101 is an ideal cellular communications solution for heavy industrial use.

HYPERCABLE JCDC sarl 150 rue A.Becquerel ZA de la Coupe 11.100 Narbonne - France info@hypercable.fr fel : +33 (0) 682823873 - Mail: info@hypercable.fr - www.hypercable.fr

# Specifications

| FREQUENCIES                                                                   |                                                                          |                                                                                               |  |  |
|-------------------------------------------------------------------------------|--------------------------------------------------------------------------|-----------------------------------------------------------------------------------------------|--|--|
| FDD LTE B1 / B2 / B3 / B4 / B5 / B7 / B8 / B12 / B17 / B20 / B28              |                                                                          | B1 / B2 / B3 / B4 / B5 / B7 / B8 / B12 / B17 / B20 / B28                                      |  |  |
| TDD LTE                                                                       |                                                                          | B38 / B40 / B41                                                                               |  |  |
| WCDMA                                                                         |                                                                          | B1 / B5 / B8                                                                                  |  |  |
| GSM                                                                           |                                                                          | 900 / 1800 MHz                                                                                |  |  |
| WiFi Access Point 2402 – 2482 MHz                                             |                                                                          | 2402 – 2482 MHz                                                                               |  |  |
| OUTPUT POWER                                                                  |                                                                          |                                                                                               |  |  |
| LTE FDD 2                                                                     |                                                                          | :3dBm +/- 2dB up to EIRP 3odBm                                                                |  |  |
| LTE TDD                                                                       |                                                                          | 23dBm +/- 2dB up to EIRP 3odBm                                                                |  |  |
| TD-SCDMA                                                                      |                                                                          | 24dBm +/- 3dB up to EIRP 31dBm                                                                |  |  |
| UMTS                                                                          |                                                                          | 24dBm +/- 3dB up to EIRP 31dBm                                                                |  |  |
| WiFi Access Point                                                             |                                                                          | 27dBm +/- 1.5dB up to EIRP 34dBm                                                              |  |  |
| INTERFACE                                                                     |                                                                          |                                                                                               |  |  |
| SIM Cards Slots x 2                                                           |                                                                          |                                                                                               |  |  |
| WAN 10/100 Mbps Eth                                                           | nernet M12 port x 1                                                      |                                                                                               |  |  |
| LAN 10/100 Mbps Eth                                                           | ernet M12 port x 1                                                       |                                                                                               |  |  |
| LTE antenna N-type p                                                          | ort x 2                                                                  |                                                                                               |  |  |
| WiFi AP N-type port x                                                         | 2                                                                        |                                                                                               |  |  |
| GPS N-type port x 1                                                           |                                                                          |                                                                                               |  |  |
| DC power M12 port x                                                           | 1                                                                        |                                                                                               |  |  |
| Software                                                                      |                                                                          |                                                                                               |  |  |
| Network Protocols                                                             |                                                                          | IPv4, IPv6, IPv4/IPv6 dual stack, DHCP server and client, PPPoE, Static IP, SNTP, DNS Proxy   |  |  |
| Routing & Firewall                                                            |                                                                          | NAT, Virtual Server, DMZ, MAC filter, URL Filter, IP Filter, VLAN, Static Routing and RIP-1/2 |  |  |
| VPN                                                                           |                                                                          | OpenVPN, IPSec (3DES, AES128, AES196, AES256, MD5, SHA-1, SHA256)                             |  |  |
|                                                                               |                                                                          | Two SIM cards for failover / roaming over / back up                                           |  |  |
| Wireless Connectivity                                                         | ,                                                                        | Two SIM cards data usage control                                                              |  |  |
|                                                                               |                                                                          | Seamless multi WAN connections switch                                                         |  |  |
|                                                                               |                                                                          | WiFi Access Point for hotspot (OLTRG-101G model)                                              |  |  |
| Others                                                                        |                                                                          | DDNS, QoS, UPnP                                                                               |  |  |
| Alarm                                                                         |                                                                          | SMS, VPN/WAN Disconnection, SNMP Trap, E-mail                                                 |  |  |
| Management                                                                    |                                                                          |                                                                                               |  |  |
| Web GUI for remote a                                                          | and local management,                                                    | CLI                                                                                           |  |  |
| SNMP, TRo69                                                                   |                                                                          |                                                                                               |  |  |
| ENVIRONMENT                                                                   |                                                                          |                                                                                               |  |  |
| Operating Temperatu                                                           | ire                                                                      | -40~70 °C                                                                                     |  |  |
| Storage Temperature                                                           |                                                                          | -40~85 ℃                                                                                      |  |  |
| Humidity                                                                      |                                                                          | 95% non-condensing                                                                            |  |  |
| POWER SUPPLY & CONSUMPTION                                                    |                                                                          |                                                                                               |  |  |
| Power consumption : 17Watts (Typical), 19Watts (Max.)<br>Power Input : DC 24V |                                                                          |                                                                                               |  |  |
| PHYSICAL                                                                      |                                                                          |                                                                                               |  |  |
| Dimension 2                                                                   |                                                                          | 259 (L) * 250 (W) * 75 (H) ; mm                                                               |  |  |
| Weight 1.8Kg                                                                  |                                                                          | 1.8Kg                                                                                         |  |  |
| WARRANTY                                                                      |                                                                          |                                                                                               |  |  |
| 1 YEAR                                                                        |                                                                          |                                                                                               |  |  |
| ORDERING INFORMATION                                                          |                                                                          |                                                                                               |  |  |
| HYC-OLTRG-101 Outdoor IP68 4G LTE Router (1 x WAN + 1 x LAN) with GPS         |                                                                          |                                                                                               |  |  |
| HYC-OLTRG-101G-20                                                             | Outdoor IP68 4G LTE Router (1 x WAN + 1 x LAN + 2.4GHz WiFi AP) with GPS |                                                                                               |  |  |
| HYC-ANT-45270-                                                                | 450 MHz – 2700 MHz Linear Omni Marine antenna                            |                                                                                               |  |  |

# Table of Contents

| 1 Introduction                       | 6  |
|--------------------------------------|----|
| 1.1 Features                         | 6  |
| 1.2 Hardware Interface               | 7  |
| 1.3 Hardware Interface Introduction  | 8  |
| 2 Hardware Installation              | 11 |
| 2.1 LED Indicators                   | 11 |
| 2.2 Reset Button (RST)               | 11 |
| 2.3 Ethernet Port                    | 12 |
| 2.4 Install the SIM Card (Micro-Sim) | 12 |
| 2.5 DIP Switch                       | 13 |
| 2.6 External Antenna                 | 13 |
| 2.7 Connecting the Power Supply      | 14 |
| 3 Configuration via Web Browser      | 15 |
| 4 Status                             | 16 |
| 4.1 Status > GPS                     | 18 |
| 5 Configuration > System             | 19 |
| 5.1 System > Time and Date           | 19 |
| 5.2 System > COM Ports               | 23 |
| 5.3 System > Logging                 | 24 |
| 5.3.1 Logging > Logging              | 25 |
| 5.3.2 Logging > Log                  | 25 |
| 5.4 System > Alarm                   | 26 |
| 5.4.1 Alarm > Name Group             | 27 |
| 5.4.2 Alarm > Edit User              | 28 |
| 5.5 System > Ethernet Ports          | 29 |
| 5.6 System > Modbus                  | 30 |
| 5.7 System > Client List             | 30 |
| 6 Configuration > WAN                | 32 |
| 6.1 WAN > Priority                   | 32 |
| 6.2 WAN > Ethernet                   | 32 |
| 6.2.1 WAN Ethernet Configuration     | 32 |
| 6.2.2 Ethernet Ping Health           | 35 |
| 6.3 WAN > IPv6 DNS                   | 37 |
| 7 Configuration > LTE                | 38 |
| 7.1 LTE > LTE Config                 | 38 |
| 7.1.1 LTE Configuration              | 38 |
| 7.1.2 LTE Ping Health                | 39 |
| 7.2 LTE > GPS Config                 | 40 |
| 7.3 LTE > Dual SIM                   | 41 |
| 7.4 TE > Usage Display               | 45 |
| 7.5 LTE > SMS                        | 49 |
| 8 Configuration > LAN                | 50 |
| 8.1 LAN > IPv4                       | 50 |
| 8.2 LAN > IPv6                       | 51 |
| 8.3 LAN > VLAN                       | 51 |
| 8.4 LAN > Subnet                     | 55 |
| 9 IP Routing                         | 57 |
| 9.1 IP Routing > Static Route        | 57 |
| 9.2 IP Routing > RIP                 | 59 |
| 9.3 IP Routing > OSPF                | 61 |
| 9.4 IP Routing > BGP                 | 64 |
| 10 Configuration > Service           | 67 |

| 10.1 Service > Configuration OpenVPN             |     |
|--------------------------------------------------|-----|
| 10.1.1 Edit OpenVPN Connection                   |     |
| 10.1.2 Set up OpenVPN Client                     |     |
| 10.1.3 Set up OpenVPN Server                     |     |
| 10.1.4 Set up OpenVPN Custom                     |     |
| 10.2 Service > Configuration IPSec               |     |
| 10.2.1 IPSec > General setting                   |     |
| 10.2.2 IPSec > Connections                       |     |
| 10.2.3 IPSec > The setting of X.509 Certificates |     |
| 10.2.4 IPSec > Net-to-Net Configuration          |     |
| 10.3 Service > Configuration Port Forwarding     |     |
| 10.4 Service > Dynamic DNS                       |     |
| 10.5 Service > DMZ                               |     |
| 10.6 Service > SNMP                              |     |
| 10.6.1 SNMP configuration                        |     |
| 10.6.2 SNMP v3 User configuration                |     |
| 10.6.3 SNMP trap configuration                   |     |
| 10.7 Service > TR069                             |     |
| 10.8 Service > IP Filter                         |     |
| 10.9 Service > MAC Filter                        |     |
| 10.10 Service > URL Filter                       |     |
| 10.11 Service > VRRP                             |     |
| 10.12 Service > MQTT                             |     |
| 10.13 Service > UPnP                             |     |
| 10.14 Service > SMTP                             |     |
| 10.15 Service > NAT                              |     |
| 10.16 Service > IP Alias                         |     |
| 10.17 Service > GRE                              |     |
| 11 Management                                    |     |
| 11.1 Identification                              |     |
| 11.2 Administration                              |     |
| 11.3 Firmware                                    |     |
| 11.4 Configuration                               |     |
| 11.5 Load Factory                                |     |
| ,<br>11.6 Restart                                |     |
| 12 Configuration Applications                    |     |
| 12.1 WAN Priority                                |     |
| ,<br>12.2 LAN > IPv4/IPv6 Dual Stack             |     |
| 12.3 MQTT Broker                                 |     |
| 12.4 Virtual COM > Remote Management             |     |
| 12.5 Virtual COM > Remote Alarm                  |     |
| 12.6 Virtual COM > Modbus RTU over TCP           |     |
| 12.7 Modbus Gateway                              |     |
| 12.8 Alarm Configuration                         |     |
| 12.9 OpenVPN Configuration                       |     |
| 12.9.1 OpenVPN Server Mode                       | 113 |
| 12.9.2 OpenVPN Client Mode                       |     |
| 12.9.3 OpenVPN Net-to-Net                        | 115 |
| 12.9.4 OpenVPN 1:1 NAT                           |     |
| 12.9.5 OpenVPN with third-party server           | 119 |
| 12.10 VRRP Topology                              |     |
|                                                  |     |

# 1 Introduction

**Hypercable OLTRG-100** series 4G/LTE 4G/LTE Router are highly reliable and secure wireless communications gateway designed for industrial networking. It supports multi-band connectivity including FDD/TDD LTE, WCDMA and GSM for a wide range of applications and vertical machine-to-machine (M2M) markets. To enhance reliability, **OLTRG-100** series are equipped with dual SIM that support failover and roaming over to ensure uninterrupted connectivity for mission-critical cellular communications.

With flexible LAN/WAN Ethernet options, **OLTRG-100** series allow you to customize your professional applications in diverse environments. Integrated with WAN, LAN, the **OLTRG-100** series also provide various network protocols, such as IPv6, MQTT and VPN for enriching connectivity and security. For VPN tunnel, OpenVPN and IPSec are for reliable authentication of the network stations, data encryption and verification of data integrity. The device is administrated via web GUI, Telnet, SSH v2 and HTTP/HTTPS.

Built for secure and uninterrupted operation in harsh environments, **OLTRG-100** series support extended operating temperature from -20 to +70°C and IP-68 grade water and dust proof outdoor enclosure.

# 1.1 Features

- Highly reliable and secure for mission-critical cellular communications
- Support multi-band connectivity with FDD LTE / TDD LTE / WCDMA / GSM / LTE Cat4
- Built-in dual SIM for network redundancy
- Integrated dual detachable antenna against radio interference
- LED indicators for connection and data transmission status
- Industrial rated from -40 ~ +70°C for use in harsh environments
- IPv6 / IPv4 dual stack and all applications are IPv6 ready
- Aluminum Housing with IP-68 industrial grade protection
- Support various serial communication protocols for rich connectivity by RS232/RS485/ DI/DO

# 1.2 Hardware Interface

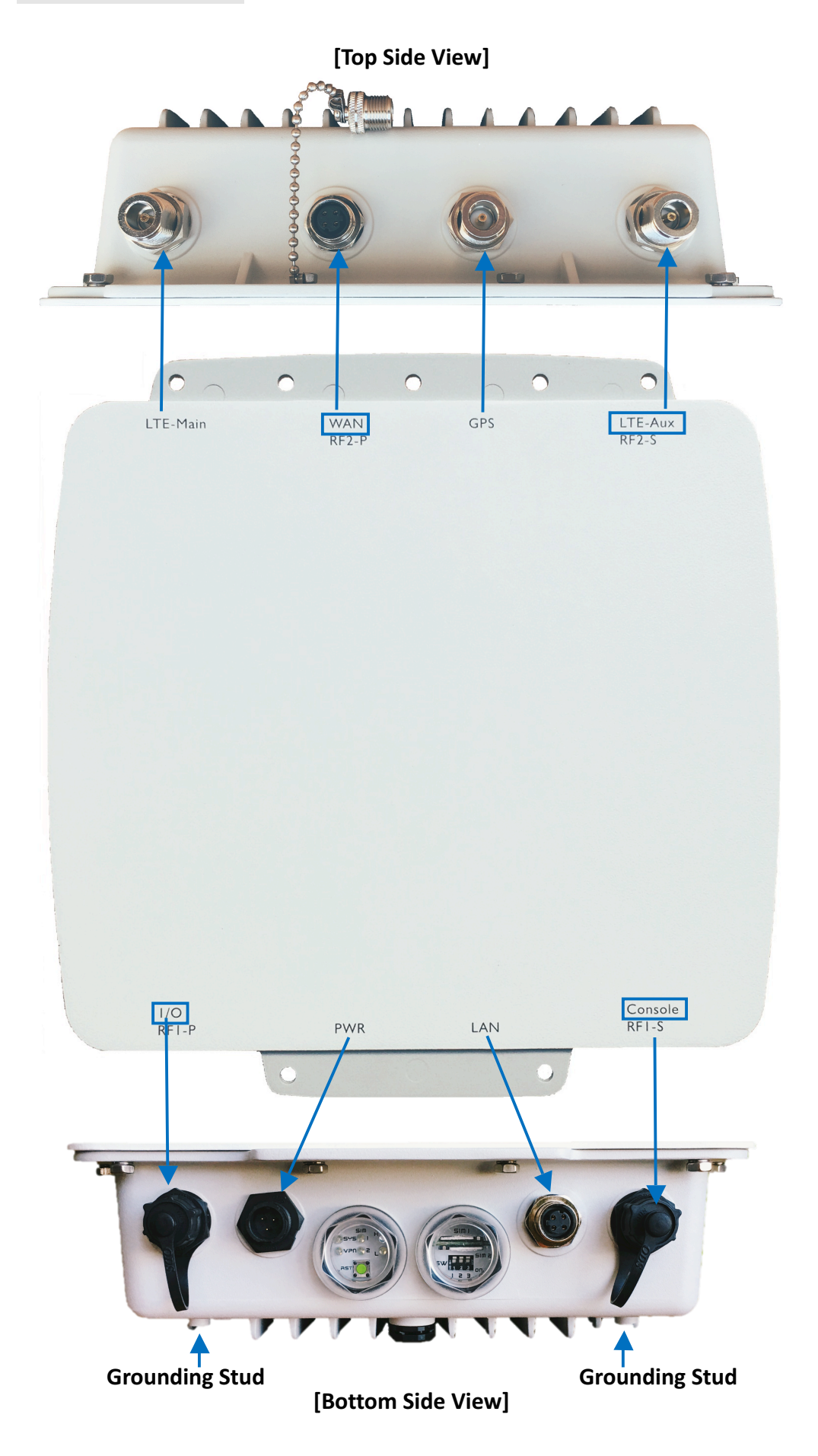

# 1.3 Hardware Interface Introduction

#### [Top Side View]

| Interface         | Description                                  |  |
|-------------------|----------------------------------------------|--|
| LTE-Main          | Connect to LTE antenna with N-type connector |  |
| WAN port (4 pins) | Connect to Ethernet Cable with M12 connector |  |
| GPS               | Connect to GPS antenna with N-type connector |  |
| LTE-Aux           | Connect to LTE antenna with N-type connector |  |

#### [Bottom Side View]

| Interface                                                        | Description                                                          |  |
|------------------------------------------------------------------|----------------------------------------------------------------------|--|
| I/O port (12 pins)                                               | RS232 / RS485 / DI / DO                                              |  |
| PWR (3 pins)                                                     | Connect to Power cable with Circle-B type connector                  |  |
| LAN port (4 pins)                                                | Connect to Ethernet Cable with M12 connector                         |  |
| Console port (5 pins)                                            | Connect to RS-232 Console port                                       |  |
| LED Indicators                                                   | rs SYS / VPN / SIM1 / SIM2 / H (RSSI) / L (RSSI)                     |  |
|                                                                  | Allows you to reboot the unit or restore to factory default setting. |  |
| RST                                                              | Reboot - Press the button for 1 second                               |  |
|                                                                  | Restore to factory default setting - Press the button for 5 seconds  |  |
| SIM1 & SIM2                                                      | IM2 Insert the Micro Sim Card (Push – Push Sim Card holder)          |  |
| RF1-S                                                            | 2.4GHz Wi-Fi Primary port - Connect to 2.4GHz antenna with N-type    |  |
| KI 1-5                                                           | connector                                                            |  |
| Grounding stud Connect to the ground wire with stainless screws. |                                                                      |  |

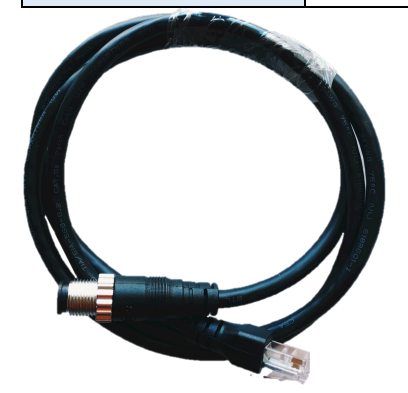

#### Ethernet Cable with M12 connector

connector

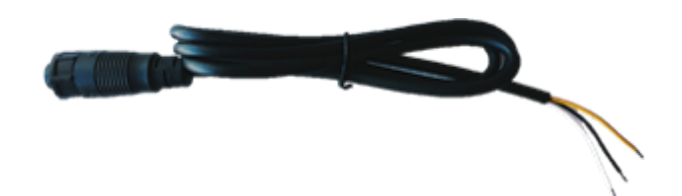

### Power Cable with Circular Standard (CCB)

| Wire color | DC Power (24V) |
|------------|----------------|
| Yellow     | Chassis Ground |
| White      | V -            |
| Black      | V+             |

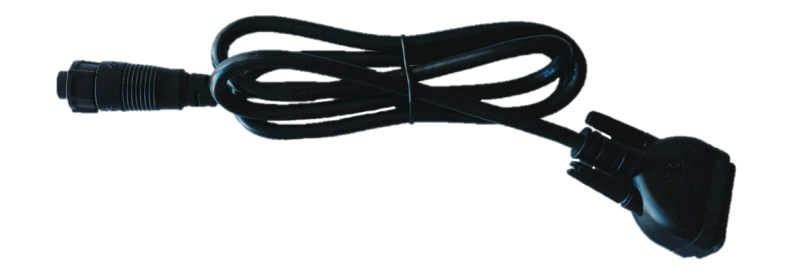

Console port Cable with Circular Standard (CCB) connector

#### ■ Pin Assignment of RS-232 Cable (Com1)

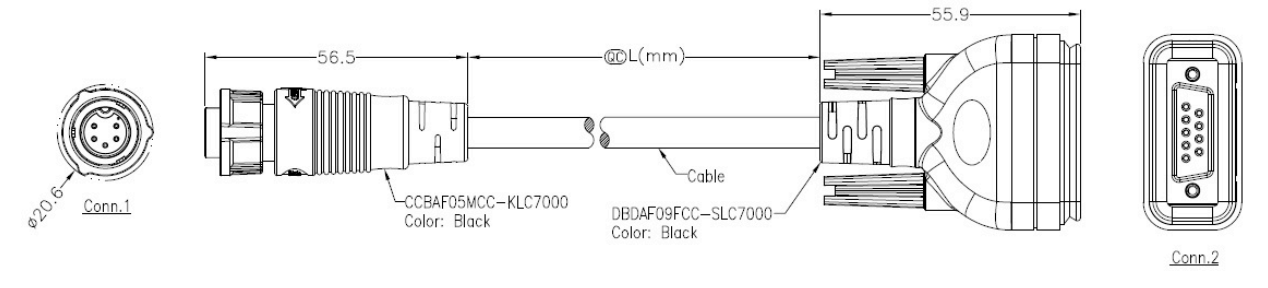

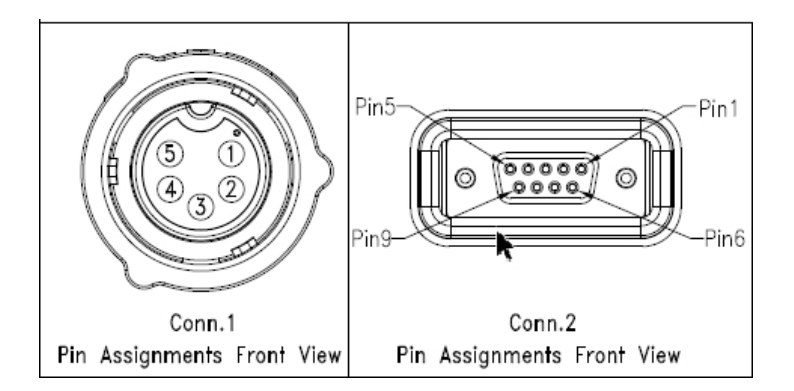

| Pin of Conn.1 | Pin of Conn. 2 | Description |
|---------------|----------------|-------------|
|               | 1              | N/A         |
| 2             | 2              | RXD         |
| 1             | 3              | TXD         |
|               | 4              | N/A         |
| 3             | 5              | GND         |
|               | 6              | N/A         |
| 5             | 7              | RTS         |
| 4             | 8              | CTS         |
|               | 9              | N/A         |

9

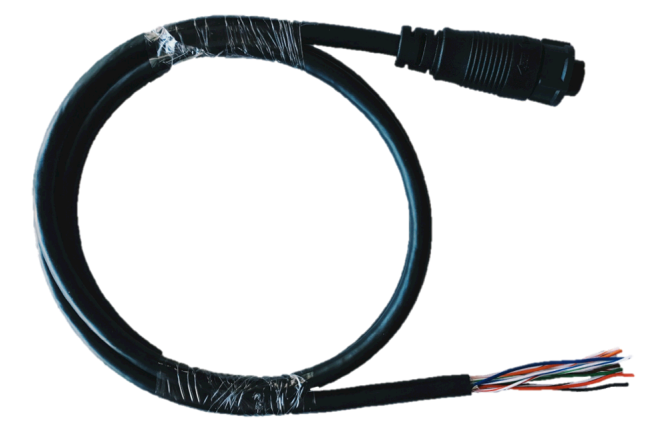

I/O port Cable with Circular Standard (CCB) connector

#### Pin Assignment of I/O Port cable

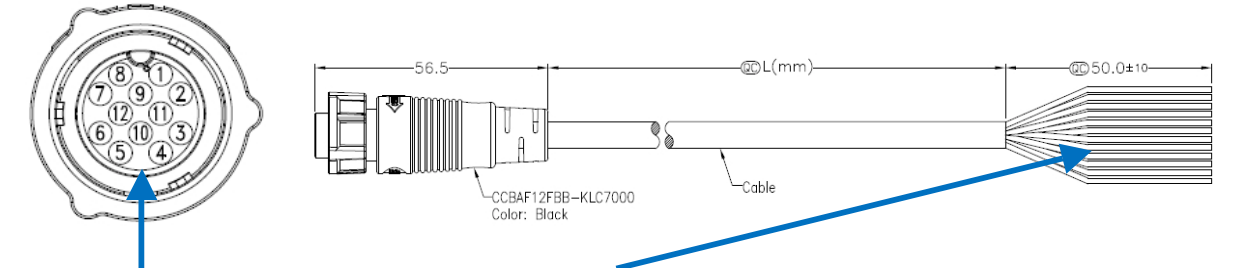

| CCB 12-pin | Cable Color  | Pin assignment |
|------------|--------------|----------------|
| 1          | Blue         | RD485 D-       |
| 2          | Blue/White   | RS485 D+       |
| 3          | Orange       | Alarm +        |
| 4          | Orange/White | Alarm -        |
| 5          | Green        | DI2            |
| 6          | Green/White  | DI2_COM        |
| 7          | Brown        | RS232_TXD      |
| 8          | Brown/White  | RS232_RXD      |
| 9          | Black        | RS232_GND      |
| 10         | Red          | DI1            |
| 11         | Black/White  | -              |
| 12         | Red/White    | DI1_COM        |

# 2 Hardware Installation

This chapter introduces how to install and connect the hardware.

### 2.1 LED Indicators

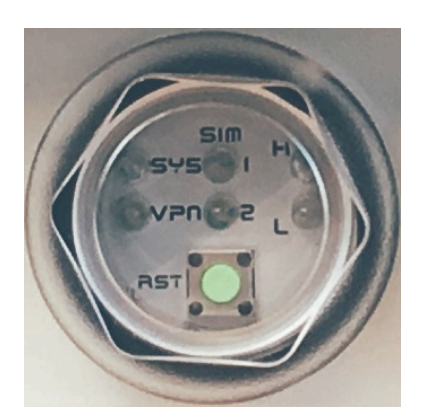

| LED              | SYS           | H (RSSI)         | L (RSSI)   | VPN                  | SIM1           | SIM2           |
|------------------|---------------|------------------|------------|----------------------|----------------|----------------|
| ON               | System UP     | Normal<br>Signal | Low Signal | VPN<br>Connected     | Connected      | Connected      |
| Slow<br>Blinking | Booting       | N/A              | N/A        | WAN<br>Connected     | Connecting     | Connecting     |
| Fast<br>Blinking | N/A           | N/A              | N/A        | N/A                  | Error          | Error          |
| OFF              | Power<br>Down | N/A              | N/A        | NO WAN<br>Connection | Not<br>Working | Not<br>Working |
| Heart Beat       | N/A           | N/A              | N/A        | N/A                  | Reading        | Reading        |

### 2.2 Reset Button (RST)

Reset button allows you to reboot the unit or restore to factory default setting.

| Function                           | Operation                      |
|------------------------------------|--------------------------------|
| Reboot                             | Press the button for 1 second  |
| Restore to factory default setting | Press the button for 5 seconds |

#### Note:

Press the Reset button and count the time around 5 seconds. The LED Indicators will be blinking to show you have activated the setting successfully.

#### 2.3 Ethernet Port

### (1) 10/100 Mbps Ethernet WAN

| Pin | Description | Function                 |
|-----|-------------|--------------------------|
| 1   | WAN TX+     | 10/100 Mbps WAN, TX+ Pin |
| 2   | WAN TX-     | 10/100 Mbps WAN, TX- Pin |
| 3   | WAN RX+     | 10/100 Mbps WAN, RX+ Pin |
| 4   | N/A         | N/A                      |
| 5   | N/A         | N/A                      |
| 6   | WAN RX-     | 10/100 Mbps WAN, RX- Pin |
| 7   | N/A         | N/A                      |
| 8   | N/A         | N/A                      |

#### (2) 10/100 Mbps Ethernet LAN

| Pin | Description | Function                 |
|-----|-------------|--------------------------|
| 1   | LAN TX+     | 10/100 Mbps LAN, TX+ Pin |
| 2   | LAN TX-     | 10/100 Mbps LAN, TX- Pin |
| 3   | LAN RX+     | 10/100 Mbps LAN, RX+ Pin |
| 4   | N/A         | N/A                      |
| 5   | N/A         | N/A                      |
| 6   | LAN RX-     | 10/100 Mbps LAN, RX- Pin |
| 7   | N/A         | N/A                      |
| 8   | N/A         | N/A                      |

# 2.4 Install the SIM Card (Micro-Sim)

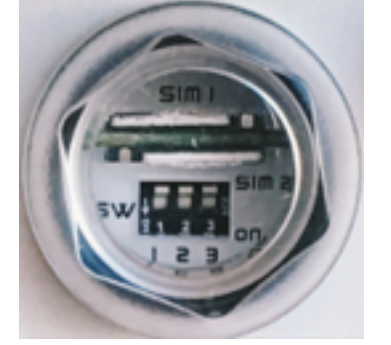

1. Push-Push Sim Card holder for Micro-Sim Card

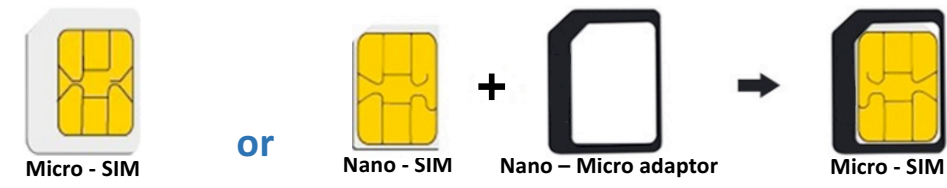

Note:

• If you are using Nano – Micro adaptor as Micro-Sim, please use the sticker to stick the Nano Sim card and adaptor together.

#### 2. Insert and Remove SIM1/SIM2 Card

- (1) Before inserting or removing the SIM card, ensure that the power has been turned off and the power connector has been removed from 4G/LTE Router.
- (2) Insert the Micro SIM card into the push-push Sim card holder by following instruction.

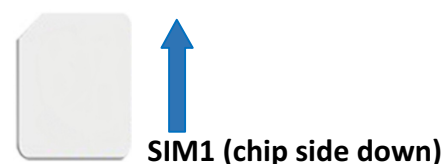

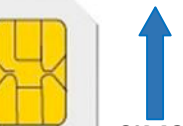

#### SIM2 (chip side up)

- (3) Insert the SIM card with the contacts facing up and align it properly into the drawer. Make sure your direction of SIM Card and put it into the tray.
- (4) Slide the drawer back and locks it in place.

#### Note:

- Please make sure the insert direction is correct first. When pulling the Micro-SIM card from the tray by incorrect direction, the chip card or the tray might be damaged.
- Please turn off your router before insert or remove the SIM card.

### 2.5 DIP Switch

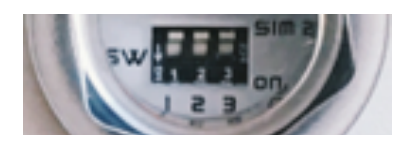

A built-in 120 ohm terminal resistor can be activated by DIP switch. Pull high or Pull low resistor adjustments are also available. It improves the communication on RS-485 networks for specific application.

#### Switch 1 and 2 set the pull high/low resistor

| Pull High (510 ohm) /<br>Pull Low (510 ohm) Bias Resistor | SW 1 (Pull Low) | SW 2 (Pull High) |  |
|-----------------------------------------------------------|-----------------|------------------|--|
| Enable                                                    | ON              | ON               |  |
| Disable (Default)                                         | OFF             | OFF              |  |

Switch 3 enables or disables the termination resistor

| Termination Resistor (120 ohm) | SW 3 |
|--------------------------------|------|
| Enable                         | ON   |
| Disable (Default)              | OFF  |

#### 2.6 External Antenna

Each unit has two antenna connectors (SMA), MAIN and AUX. Connect the antenna to MAIN when you have only one antenna. Please tighten the connecting nut properly to ensure good connection.

### 2.7 Connecting the Power Supply

The router requires a DC power supply in the range of 24V DC. Please ensure all components are earthed to a common ground before connecting any wiring.

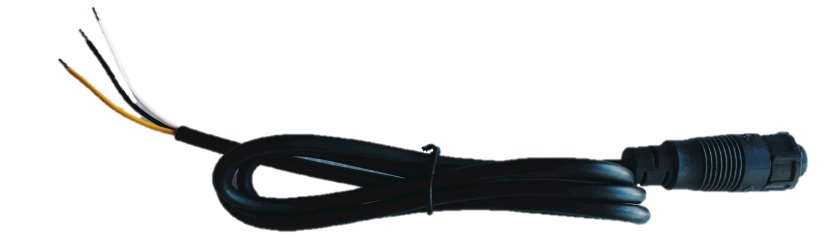

| Wire color | DC Power (24V) |  |
|------------|----------------|--|
| Yellow     | Chassis Ground |  |
| White      | V -            |  |
| Black      | V+             |  |

Note:

• Please make sure the power voltage and polarization are correct and match with the wire color.

# 3 **Configuration via Web Browser**

#### Access the Web Interface

The web configuration is an HTML-based management interface for quick and easy set up of the cellular router. Monitoring of the status, configuration and administration of the router can be done via the Web interface.

After properly connecting the hardware of cellular router as previously explained. Launch your web browser and enter http://192.168.1.1 as URL.

The default IP address and sub net-mask of the cellular router are 192.168.1.1 and 255.255.255.0. Because the cellular router acts as DHCP server in your network, the cellular router will automatically assign IP address for PC or NB in the network.

#### **Control Panel > Selecting Language**

You can choose the languages, including English and Taiwan.

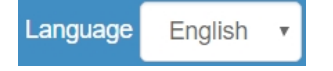

#### Logging in the Router

In this section, please fill in the default User Name **root** and the default Password **2wsx#EDC** and then click Login. For the system security, suggest changing them after configuration. After clicking, the interface shows Login ok.

| Login     |          |
|-----------|----------|
| User Name | root     |
| Password  | •••••    |
|           |          |
|           | Login    |
|           |          |
|           |          |
|           |          |
|           | Login ok |

*Note:* After changing the User Name and Password, strongly recommend you to save them because another time when you login, the User Name and Password have to be used the new one you changed.

# 4 Status

When you enter the web browser in the beginning, the interface displays the status of router to make you know about Cellular Attribute, Dual SIM information, the current connectivity of WAN Ethernet and LAN Ethernet. If you router with GPS function, the GPS interface is shown.

| Status       | WAN LTE                                                                                                    |                                                              |                                       |                                                                                   | GPS                                                                                                    |                                                                             |
|--------------|----------------------------------------------------------------------------------------------------|--------------------------------------------------------------|---------------------------------------|-----------------------------------------------------------------------------------|----------------------------------------------------------------------------------------------------|-----------------------------------------------------------------------------|
| System 🚠     | Attr.                                                                                                    | Current SIM                                                  | Backup SIM                            |                                                                                   | Attr.                                                                                                    | Value                                                                       |
| WAN 🔀        | SIM Card                                                                                                    | SIM2                                                         | SIM1                                  |                                                                                   | Latitude                                                                                                   | 24.774059295654297                                                          |
|              | Modem Status                                                                                                    | Ready                                                        | Not Inserted                          |                                                                                   | Longitude                                                                                                  | 121.00943756103516                                                          |
| LAN 🔁        | Operator                                                                                                    | Far EasTone                                                  |                                       |                                                                                   | Horizontal                                                                                                 | 1.2000000476837158                                                          |
| Service 🛨    | Modem Access                                                                                                    | FDD LTE                                                      |                                       |                                                                                   | Altitude                                                                                                   | 145                                                                         |
| Managamant # | IMSI                                                                                                    | 466011100041467                                              |                                       |                                                                                   | Date(UTC)                                                                                                  | 17/07/20                                                                    |
| nanagement 👽 | Phone Number                                                                                                    |                                                              |                                       |                                                                                   | Satellite                                                                                                  | 9                                                                           |
|              | Band                                                                                                    | LTE BAND 3                                                   |                                       |                                                                                   |                                                                                                    |                                                                             |
|              | Channel ID                                                                                                    | 1550                                                         | 0                                     |                                                                                   |                                                                                                    |                                                                             |
|              | IPv4 Address                                                                                                    | 10.26.211.187                                                |                                       |                                                                                   |                                                                                                    |                                                                             |
|              |                                                                                                    |                                                              |                                       |                                                                                   |                                                                                                    |                                                                             |
|              | IPv4 Mask                                                                                                    | 255.255.255.255                                              |                                       | WAN DN                                                                            | s                                                                                                    |                                                                             |
|              | IPv4 Mask WAN Ethernet Attr.                                                                                              | 255 255 255 255<br>Value                                     |                                       | WAN DN                                                                            | S                                                                                                    | Value                                                                       |
|              | IPv4 Mask <ul> <li>WAN Ethernet</li> </ul> Attr. <ul> <li>IPv4 Address</li> </ul>                                         | 255 255 255 255<br>Value<br>36.229 58.231                    |                                       | WAN DN<br>Attr.<br>IPv4 DN                                                        | S<br>S Server #1                                                                                           | Value<br>168.95.1.1                                                         |
|              | IPv4 Mask<br>WAN Ethernet<br>Attr.<br>IPv4 Address<br>IPv4 Mask                                                           | 255.255.255<br>Value<br>36.229.58.231<br>255.255.255.255     |                                       | WAN DN<br>Attr.<br>IPv4 DN:<br>IPv4 DN:                                           | S<br>S Server #1<br>S Server #2<br>S Server #3                                                             | Value<br>168.95.1.1<br>168.95.192.1                                         |
|              | IPv4 Mask  WAN Ethernet  Attr.  IPv4 Address IPv4 Address IPv4 Mask                                                       | 255.255.255<br>Value<br>36.229.58.231<br>255.255.255.255     |                                       | WAN DN<br>Attr.<br>IPv4 DN<br>IPv4 DN<br>IPv4 DN<br>IPv6 DN                       | S<br>S Server #1<br>S Server #2<br>S Server #3<br>S Server #1                                              | Value<br>168.95.1.1<br>168.95.192.1<br>2001;b000;168::1                     |
|              | IPv4 Mask  WAN Ethernet  Attr.  IPv4 Address IPv4 Mask                                                                    | 255.255.255<br>Value<br>36.229.58.231<br>255.255.255.255     |                                       | WAN DN:<br>Attr.<br>IPv4 DN:<br>IPv4 DN:<br>IPv4 DN:<br>IPv6 DN:<br>IPv6 DN:      | S<br>S Server #1<br>S Server #2<br>S Server #3<br>S Server #1<br>S Server #2                               | Value<br>168.95.1.1<br>168.95.192.1<br>2001:b000:168::1<br>2001:b000:168::2 |
|              | IPv4 Mask  WAN Ethernet  Attr.  IPv4 Address IPv4 Mask                                                                    | 255.255.255<br>Value<br>36.229.58.231<br>255.255.255.255     |                                       | WAN DN<br>Attr.<br>IPv4 DN<br>IPv4 DN<br>IPv4 DN<br>IPv6 DN<br>IPv6 DN<br>IPv6 DN | S<br>S Server #1<br>S Server #2<br>S Server #3<br>S Server #1<br>S Server #2<br>S Server #3<br>S Server #3 | Value<br>168.95.1.1<br>168.95.192.1<br>2001:b000:168::1<br>2001:b000:168::2 |
|              | IPv4 Mask<br>WAN Ethernet<br>Attr.<br>IPv4 Address<br>IPv4 Mask                                                           | 255.255.255<br>Value<br>36.229.58.231<br>255.255.255.255     |                                       | WAN DN:<br>Attr.<br>IPv4 DN:<br>IPv4 DN:<br>IPv6 DN:<br>IPv6 DN:<br>IPv6 DN:      | S<br>S Server #1<br>S Server #2<br>S Server #3<br>S Server #1<br>S Server #2<br>S Server #3                | Value<br>168.95.1.1<br>168.95.192.1<br>2001:b000:168::1<br>2001:b000:168::2 |
|              | IPv4 Mask<br>✓ WAN Ethernet<br>Attr.<br>IPv4 Address<br>IPv4 Mask<br>✓ LAN Ethernet                                       | 255.255.255<br>Value<br>36.229.58.231<br>255.255.255.255     |                                       | WAN DN<br>Attr.<br>IPv4 DN:<br>IPv4 DN:<br>IPv6 DN:<br>IPv6 DN:                   | S<br>S Server #1<br>S Server #2<br>S Server #3<br>S Server #1<br>S Server #2<br>S Server #3                | Value<br>168.95.1.1<br>168.95.192.1<br>2001:b000:168::1<br>2001:b000:168::2 |
|              | IPv4 Mask<br>✓ WAN Ethernet<br>Attr.<br>IPv4 Address<br>IPv4 Mask<br>✓ LAN Ethernet<br>Attr.                              | 255 255 255 255<br>Value<br>36.229.58.231<br>255.255.255 255 | Value                                 | WAN DN:<br>Attr.<br>IPv4 DN:<br>IPv4 DN:<br>IPv6 DN:<br>IPv6 DN:<br>IPv6 DN:      | S<br>S Server #1<br>S Server #2<br>S Server #3<br>S Server #1<br>S Server #2<br>S Server #3                | Value<br>168.95.1.1<br>168.95.192.1<br>2001:b000:168::1<br>2001:b000:168::2 |
|              | IPv4 Mask<br>✓ WAN Ethernet<br>Attr.<br>IPv4 Address<br>IPv4 Mask<br>✓ LAN Ethernet<br>Attr.<br>IPv4 Address              | 255.255.255<br>Value<br>36.229.58.231<br>255.255.255.255     | Value<br>192.168.1.1                  | WAN DN:<br>Attr.<br>IPv4 DN:<br>IPv4 DN:<br>IPv6 DN:<br>IPv6 DN:                  | S<br>S Server #1<br>S Server #2<br>S Server #3<br>S Server #1<br>S Server #2<br>S Server #3                | Value<br>168.95.1.1<br>168.95.192.1<br>2001:b000:168::1<br>2001:b000:168::2 |
|              | IPv4 Mask  WAN Ethernet Attr. IPv4 Address IPv4 Mask  LAN Ethernet Attr. IPv4 Address IPv4 Address IPv4 Address IPv4 Mask | 255.255.255<br>Value<br>36.229.58.231<br>255.255.255.255     | Value<br>192.168.1.1<br>255.255.255.0 | WAN DN:<br>Attr.<br>IPv4 DN:<br>IPv4 DN:<br>IPv6 DN:<br>IPv6 DN:                  | S<br>S Server #1<br>S Server #2<br>S Server #3<br>S Server #1<br>S Server #2<br>S Server #3                | Value<br>168.95.1.1<br>168.95.192.1<br>2001:b000:168::1<br>2001:b000:168::2 |

| Status > WAN LTE |                                                                     |  |
|------------------|---------------------------------------------------------------------|--|
| Item             | Description                                                         |  |
| Attribute        |                                                                     |  |
|                  | Show the SIM card which the router work with currently: Current SIM |  |
|                  | or Backup SIM.                                                      |  |
| Modem Status     | Show the status of modem.                                           |  |
| Operator         | Display the name of operator.                                       |  |
| Modem Access     | Show the router to access protocol type                             |  |
| IMSI             | Show the IMSI number of the current SIM cards.                      |  |
| Phone Number     | Show the phone number of the current SIM or Backup SIM.             |  |
| Band             | Show current connected Band.                                        |  |
| Channel ID       | Show current connected channel ID.                                  |  |
| IPv4 Address     | LTE obtain IPv4 address.                                            |  |
| IPv4 Mask        | LTE IPv4 mask.                                                      |  |

| Status > WAN Ethernet |                                   |  |
|-----------------------|-----------------------------------|--|
| Item Description      |                                   |  |
| Attribute             |                                   |  |
| IPv4 Address          | Ethernet WAN obtain IPv4 Address. |  |
| IPv4 Mask             | Ethernet WAN obtain IPv4 Mask.    |  |

| Status > LAN Ethernet |                                        |  |
|-----------------------|----------------------------------------|--|
| Item Description      |                                        |  |
| Attribute             |                                        |  |
| IPv4 Address          | Ethernet LAN is assigned IPv4 Address. |  |
| IPv4 Mask             | Ethernet LAN is assigned IPv4 Mask.    |  |
| IPv6 Address          | Ethernet LAN is assigned IPv6 Address. |  |

| Status > WAN DNS   |                                         |  |  |  |
|--------------------|-----------------------------------------|--|--|--|
| ltem               | Description                             |  |  |  |
| Attribute          |                                         |  |  |  |
| IPv4 DNS Server #1 | Show the address of IPv4 DNS Server #1. |  |  |  |
| IPv4 DNS Server #2 | Show the address of IPv4 DNS Server #2. |  |  |  |
| IPv4 DNS Server #3 | Show the address of IPv4 DNS Server #3. |  |  |  |
| IPv6 DNS Server #1 | Show the address of IPv6 DNS Server #1. |  |  |  |
| IPv6 DNS Server #2 | Show the address of IPv6 DNS Server #2. |  |  |  |
| IPv6 DNS Server #3 | Show the address of IPv6 DNS Server #3. |  |  |  |

| Status > GPS |                                              |  |
|--------------|----------------------------------------------|--|
| ltem         | Description                                  |  |
| Attribute    |                                              |  |
| Latitude     | Show the latitude information of location.   |  |
| Longitude    | Show the longitude information of location.  |  |
| Horizontal   | Show the horizontal information of location. |  |
| Altitude     | Show the altitude information of location.   |  |
| Date(UTC)    | Show the date information of location.       |  |
| Satellite    | Show the satellite information of location.  |  |

# 4.1 Status > GPS

For those GPS enabled router, you can see Location on the right-top banner of web interface when connecting your GPS function. After clicking this banner, a map will automatically display the current information of map according to location of router.

| Mobile Router and                                                                                                    | Chunghwa Telecom System Uptime: 06:49 | 9 WAN Priority: Auto | Location: (24 | .77, 121.01) Language | English • | 🔿 Login |
|----------------------------------------------------------------------------------------------------|---------------------------------------|----------------------|---------------|-----------------------|-----------|---------|
| Status                                                                                                    | Status                                |                      |               |                       |           |         |
| System 🔒                                                                                                    | Attr.                                 | Current SIM          |               | Backup SIM            |           |         |
|                                                                                                    |                                       | SIM1                 |               | SIM2                  |           |         |
| and the second second s |                                       | Ready                |               | Not Inserted          |           |         |
| and the states                                                                                                    |                                       | Chunghwa Telecom     |               |                       |           |         |
| ParkAu                                                                                                    | No. 36, Gongye East                   | FDD LTE              |               |                       |           |         |
| Wenue 2nd                                                                                                    | 4th Road, East District               | 466924290355496      |               |                       |           |         |
| -IND ROAM                                                                                                    | The Los                               |                      |               |                       |           |         |
| Gongyer                                                                                                    |                                       | LTE BAND 7           |               |                       |           |         |
| cast 10/h p                                                                                                    |                                       | 3050                 |               | 0                     |           |         |
| "IROad                                                                                                    |                                       | 10.162.241.68        |               |                       |           |         |
| 8                                                                                                    | 4 1                                   | 255.255.255.255      |               |                       |           |         |
| 6                                                                                                    |                                       |                      |               |                       |           |         |
| 40                                                                                                    | coc Ma                                |                      |               |                       |           |         |
| Gong                                                                                                    | UTU VIE                               |                      | Ethernet LAN  |                       |           |         |
|                                                                                                    |                                       | Value                | Attr.         | Value                 |           |         |
|                                                                                                    | 1                                     |                      | IPv4 Address  | 192.168.1.1           |           |         |

# 5 **Configuration > System**

This system section provides you to configure the following items, including Time and Date, COM Ports, Logging, Alarm, Ethernet Ports, Modbus Static Route, RIP and GPS Config.

| System 🔒       |
|----------------|
| Time and Date  |
| COM Ports      |
| Logging        |
| Alarm          |
| Ethernet Ports |
| Modbus         |
| Client List    |

# 5.1 System > Time and Date

This section allows you to set up the time and date of router and NTP server. There are two modes at Time and Date Setup, including **Get from Time Server** and **Manual**. The default mode is **Get from Time Server**.

If the router has GPS function, you can turn on "GPS Time" for sync time from GPS server.

For **Time Zone Setup**, the **Daylight Savings Time** allows the device to forward/backward the amount of time from **Ahead of standard time** setting automatically when the time is at the **Daylight Savings** duration that you have set up before.

- I. Get from Time Server
  - Set up the time servers of IPv4 and IPv6.
  - Select your local time zone.
  - Click Apply to keep your configuration settings.

| Ourse at Time          | Dec 4 2017 10:15:20 AM         |                                |
|------------------------|--------------------------------|--------------------------------|
| Current Time           | Dec 4, 2017 10:15:29 AM        |                                |
| ime and Date Setup     |                                |                                |
| Mode                   | Manual ® Get from Time Server  |                                |
| GPS Time               | ◎ Off <sup>®</sup> On          |                                |
| IPv4 Server #1         | time.nist.gov                  |                                |
| IPv4 Server #2         | pool.ntp.org                   |                                |
| IPv4 Server #3         | ntp.eu.sixxs.net               |                                |
| IPv6 Server #1         | time-d.nist.gov                |                                |
| IPv6 Server #2         | 2.pool.ntp.org                 |                                |
| IPv6 Server #3         | ntp.eu.sixxs.net               |                                |
| ime Zone Setup         |                                |                                |
| Time Zone              | (GMT) Greenwich Mean Time : Du | blin Edinburgh, Lisbon, London |
| Daylight Savings       | ® Off <sup>©</sup> On          |                                |
| Ahead of standard time | 60                             | mins                           |
| Start Date             | 3 / 2 / 0                      | (Month / Week / Day)           |
| Start Time             | 2 : 0                          | (Hour : Minute)                |
| End Date               |                                | (Month / Week / Day)           |
| End Time               | 2 : 0                          | (Hour : Minute)                |
|                        |                                |                                |

#### II. Manual

- Set up the information of time and date, including year, month, date, and hour, minute, and second.
- Set up your local time zone.
- Click Apply to submit your configuration changes.

| 🚠 Time And Date        |                                                              |
|------------------------|--------------------------------------------------------------|
| Current Time           | Dec 4, 2017 10:20:54 AM                                      |
| Time and Date Setup    |                                                              |
| Mode                   | Manual Get from Time Server                                  |
| GPS Time               | ○ Off <sup>®</sup> On                                        |
| YYYY-MM-DD<br>HH:MM:SS | 2017 - 12 - 4 10 : 12 : 18                                   |
| Time Zone Setup        |                                                              |
| Time Zone              | (GMT) Greenwich Mean Time : Dublin Edinburgh, Lisbon, London |
| Daylight Savings       | ⊗ Off ⊙ On                                                   |
| Ahead of standard time | 60 mins                                                      |
| Start Date             | 3 / 2 / 0 (Month / Week / Day)                               |
| Start Time             | 2 : 0 (Hour : Minute)                                        |
| End Date               | 11 / 2 / 0 (Month / Week / Day)                              |
| End Time               | 2 (Hour : Minute)                                            |
|                        | Аррі                                                         |

#### III. Time Zone Setup

- Set up **Daylight Savings** as On.
- Set up Ahead of standard time.
- Set up the information of Start Date/Time, including Month, Week, Day, Hour and Minute.
- Set up the information of End Date/Time, including Month, Week, Day, Hour and Minute.
- Click Apply to submit your configuration changes.

| Time Zone              | (GMT) | Gree | nwich | Me | an 1 | Time : | Dublin E | Edinburgh, Lisbon, London |
|------------------------|-------|------|-------|----|------|--------|----------|---------------------------|
| Daylight Savings       | Off 🖲 | On   |       |    |      |        |          |                           |
| Ahead of standard time | 60    |      |       |    |      |        |          | mins                      |
| Start Date             | 3     | /    | 2     | \$ | 1    | 0      |          | (Month / Week / Day)      |
| Start Time             | 2     | ]:   | 0     |    |      |        |          | (Hour : Minute)           |
| End Date               | 11    | 1    | 2     |    | ]/   | 0      |          | (Month / Week / Day)      |
| End Time               | 2     | ):(  | 0     |    | Ĵ    |        |          | (Hour : Minute)           |

| System > Time and Date->Date-> | aylight Savings                                              |
|----------------------------------------------------------------------------------------------------|--------------------------------------------------------------|
| ltem                                                                                                    | Description                                                  |
| Daylight Saving                                                                                                    | Turn on/off the Daylight Savings feature. Select from Off or |
| ,,,,,,,,,,,,,,,,,,,,,,,,,,,,,,,,,,,,,,,                                                                                                    | On. The default is Off.                                      |
| Ahead of standard time                                                                                                    | The forward/backward minutes when enter/leave Daylight       |
|                                                                                                    | Savings duration. Default is 60 mins.                        |
|                                                                                                    | Time to enter Daylight Savings duration.                     |
|                                                                                                    | The Month range is 1~12;                                     |
|                                                                                                    | 1- Jan.                                                      |
|                                                                                                    | 2 - Feb.                                                     |
|                                                                                                    | 3 - Mar.                                                     |
|                                                                                                    | 4 - Apr.                                                     |
|                                                                                                    | 5 - May                                                      |
|                                                                                                    | 6 - Jun.                                                     |
|                                                                                                    | 7 - Jul.                                                     |
|                                                                                                    | 8 - Aug.                                                     |
|                                                                                                    | 9 - Sep.                                                     |
|                                                                                                    | 10 - Oct.                                                    |
|                                                                                                    | 11 - Nov.                                                    |
|                                                                                                    | 12 - Dec.                                                    |
| Start Date/Start Time                                                                                                    | The Week range is 1~5;                                       |
| Start Date/Start Time                                                                                                    | 1 - first week in month.                                     |
|                                                                                                    | 2 - second week in month                                     |
|                                                                                                    | 3 - third week in month                                      |
|                                                                                                    | 4 - fourth week in month                                     |
|                                                                                                    | 5 - fifth week in month                                      |
|                                                                                                    | The Day range is 0~6;                                        |
|                                                                                                    | 0 - Sunday(The start day of a week)                          |
|                                                                                                    | 1- Monday                                                    |
|                                                                                                    | 2 - Tuesday                                                  |
|                                                                                                    | 3 - Wednesday                                                |
|                                                                                                    | 4 - Thursday                                                 |
|                                                                                                    | 5 - Friday                                                   |
|                                                                                                    | 6 - Saturday                                                 |
|                                                                                                    | The Hour range is 0~23;                                      |
|                                                                                                    | The Min range is 0~59;                                       |
| End Data/End Time                                                                                                    | Time to leave Daylight Savings duration.                     |
|                                                                                                    | Same with Start Date/Start Time.                             |

22

# 5.2 System > COM Ports

This section provides you to configure the COM port settings and remotely manage the device through the virtual COM setting. For the remote management, the managed device should be connected to the cellular router by serial interface either RS232 or RS485.

Note: The COM 1 and COM 2 are RS232 interface, and the COM 3 is RS485 interface.

(1) The default is Disable. You can click *edit* button to configure your settings.

| <b>#</b> C | OM Ports |              |          |      |       |
|------------|----------|--------------|----------|------|-------|
| #          | Mode     | Host Address | Protocol | Port |       |
| 1          | Disable  |              | TCP      | 0    | C2    |
| 2          | Disable  |              | TCP      | 0    | ß     |
| 3          | Disable  |              | TCP      | 0    | C2    |
|            |          |              |          |      |       |
|            |          |              |          |      | Apply |

(2) Set up the configuration and Virtual COM. After configuring, click Save to confirm your settings.

| Edit COM Ports Entry #1 |             |      |
|-------------------------|-------------|------|
| Baud Rate               | 115200      | ¥    |
| Data                    | 8 bit       | T    |
| Parity                  | none        | v    |
| Stop                    | 1 bit       | ¥    |
| Flow Control            | none        | ٣    |
|                         | Is Console? |      |
| Virtual COM             |             |      |
| Mode                    | Disable     | Ŧ    |
| Protocol                | ТСР         | ¥    |
| Redirect Port           | 0           |      |
|                         |             | _    |
|                         |             | Save |

(3) The console is the command-line interface (CLI) management option for cellular router. You can assign the COM port to be a management port by this option.
Note: We suggest to enable at least 1 COM port as your console port and the default.

# *Note:* We suggest to enable at least 1 COM port as your console port and the default console port is COM 1.

# (4) The interface shows the setting information and click Apply to configure.

| <b>₽</b> C | OM Ports |              |          |      |        |
|------------|----------|--------------|----------|------|--------|
| #          | Mode     | Host Address | Protocol | Port |        |
| 1          | Server   |              | TCP      | 6000 | C Edit |
| 2          | Disable  |              | TCP      | 0    | C Edit |
| 3          | Disable  |              | TCP      | 0    | C Edit |
|            |          |              |          |      |        |
|            |          |              |          |      | Apply  |

| System > COM Ports |                                                                                                    |
|--------------------|----------------------------------------------------------------------------------------------------|
| Item               | Description                                                                                                    |
| Edit Configuration |                                                                                                    |
| Baud Rate          | Select from the current Baud Rate.                                                                                                    |
| Data               | Select from 7 bit or 8 bit.                                                                                                    |
| Parity             | Select from the information of Parity.                                                                                                    |
| Stop               | Select from 1 bit or 2 bit.                                                                                                    |
| Flow Control       | Select from none, Xon / Xoff or hardware.                                                                                                    |
| Virtual COM        |                                                                                                    |
| Mode               | Select from Disable, Server or Client.                                                                                                    |
| Protocol           | Select from TCP or UDP.                                                                                                    |
| Host Address       | The host address is only available on client mode. Specify what the domain name or IP address (IPv4 or IPv6) to be connected.                                               |
| Redirect Port      | <ul> <li>Server Mode: This network package of cellular router is on this port.</li> <li>Client Mode: The network package of remote device is on the remote host.</li> </ul> |

# 5.3 System > Logging

This section allows cellular router to record the data and display the status of data.

| Status         | 📥 Logging                          |
|----------------|------------------------------------|
| System 🔒       | Mode   Disable  Enable             |
| Time and Date  | Remote Log                         |
| COM Ports      | Log Server Address 255.255.255.255 |
| Logging        |                                    |
| Alarm          | Apply                              |
| Ethernet Ports | الله Log                           |
| Modbus         |                                    |
| Static Route   | Clear Reiresh & Download Logs      |
| WAN 🔀          | # Date Group Module Message        |
| LAN =          |                                    |

#### 5.3.1 Logging > Logging

- (1) Logging section provides you to control all logging records.
- (2) Users need to select Apply to confirm your settings.

| 📥 Logging          |                         |
|--------------------|-------------------------|
| Mode               | O Disable      e Enable |
| Remote Log         | Disable      Enable     |
| Log Server Address | 255.255.255             |
|                    | Apply                   |

| System > Logging > Log | ging                                                                                                    |
|------------------------|----------------------------------------------------------------------------------------------------|
| ltem                   | Description                                                                                                    |
| Mode                   | Turn on/off the logging configuration. Select from Disable or Enable. The default is Enable.                                                                              |
| Remote Log             | The logging messages send to remote log or not. Select from Disable or Enable. The default is Disable.                                                                    |
| Log Server Address     | When you choose "Enable" on Remote Log, you should input IP address to save and receive all logging data. ( <i>Note:</i> This server should have installed Log software.) |

#### 5.3.2 Logging > Log

This section displays all data status.

- (1) You can choose Filter function to quickly search for your data.
- (2) When you click Clear, all of the data that displays on the interface will be totally cleared without any backup.
- (3) When you click Refresh, the system will update and display the latest data from your cellular router.
- (4) When you click Download Logs, the system will download the latest data from your cellular router.

| filter | Clear F | Refresh 🛛 📥 Download Logs |
|--------|---------|---------------------------|
|        | Uldar 1 | La Dominada Eogo          |

| System > Logging > Log |                                                 |
|------------------------|-------------------------------------------------|
| Item                   | Description                                     |
| Filter                 | Filter the required data quickly.               |
| Date                   | Show the date of log for each logging data.     |
| Group                  | Show the group of software functions.           |
| Module                 | Show the module of group of software functions. |
| Message                | Show the messages for each logging data.        |

### 5.4 System > Alarm

This section allows you to configure the alarm.

| 📥 Alarm |             |                        |                    |                 |      |                |     |              |     |
|---------|-------------|------------------------|--------------------|-----------------|------|----------------|-----|--------------|-----|
|         | Mode        | Disable                | Enable             |                 |      |                |     |              |     |
| A       | Narm input  | I SMS<br>I LAN dis     | ☑ DI *<br>sconnect | 1 🖉 I<br>Seboot | DI 2 | VPN disconnect |     | AN disconnec | t   |
| Ala     | arm output  | SMS                    |                    | Ø DO            |      | SNMP trap      |     | mail         |     |
| D       | I 1 Trigger | ⊛ <mark>H</mark> igh © | Low                |                 |      |                |     |              |     |
| D       | I 2 Trigger | ⊛ High ⊚               | Low                |                 |      |                |     |              |     |
| D       | D behavior  | Always                 | Pulse              |                 |      |                |     |              |     |
|         | Groups      | Group +                |                    |                 |      |                |     |              |     |
| S       | MS/E-mail   | Limit 150              | english chara      | cters           |      |                |     |              | * * |
| Group   |             |                        |                    |                 |      |                |     |              |     |
| Name    |             | SUN                    | MON                | TUE             | WED  | THU            | FRI | SAT          |     |
| Office1 | 1 2 4       | 0                      |                    |                 |      |                |     | 0            |     |
|         |             |                        |                    |                 |      |                |     | Ap           | ply |

#### Note:

- (1) If you select <u>SNMP trap</u> in Alarm output, you need to set up SNMP trap configuration from Service SNMP.
- (2) DI trigger "High" means High Trigger. (SW is On to trigger;SW is OFF in Normal state.)
- (3) DI trigger "Low" means Low Trigger. (SW is OFF to trigger;SW is ON in Normal state.)

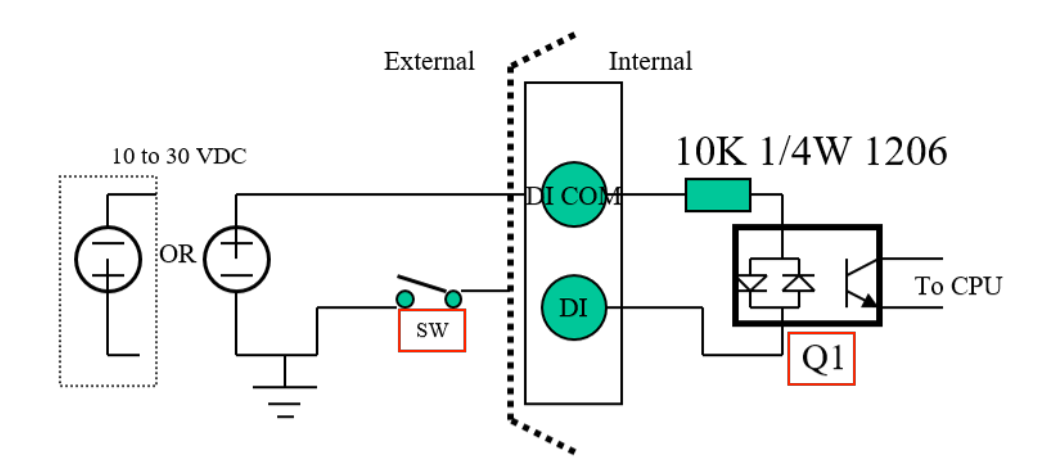

| System > Alarm |                                                                                                    |
|----------------|----------------------------------------------------------------------------------------------------|
| ltem           | Description                                                                                                    |
| Mode           | Turn on/off the Alarm configuration. Select from Disable or Enable. The default is Enable.                                                                                                    |
| Alarm Input    | <ul> <li>Select from SMS, DI 1, DI 2, VPN disconnect and WAN disconnect as input to trigger alarm.</li> <li>SMS: It means team members on selected week day can send SMS to the phone number of using SIM card to trigger alarm.</li> <li>DI 1/2: IO high to trigger alarm.</li> <li>VPN disconnect: All tunnels get disconnected then trigger alarm.</li> <li>WAN disconnect: All WAN connections get disconnected then trigger alarm.</li> </ul> |
| Alarm Output   | Select from SMS, DO, SNMP trap and E-mail as alarm output.                                                                                                    |
| DI 1 Trigger   | <ul> <li>Select from High or Low. The default is High Trigger.</li> <li>High: SW is On to trigger.</li> <li>Low: SW is OFF to trigge.</li> </ul>                                                                                                    |
| D1 2 Trigger   | Select from High or Low. The default is High Trigger.                                                                                                    |
| DO behavior    | <ul> <li>Always: Pull DO high.</li> <li>Pulse: High and Low continuously.</li> </ul>                                                                                                    |
| Groups         | Create your contact phone book for each group and edit your information for each user.                                                                                                    |
| SMS/E-mail     | Write your messages and the messages limit 150 English characters to deliver.                                                                                                    |

#### 5.4.1 Alarm > Name Group

#### (1) How to create your group

• Name a group : Click **Group** for naming and the interface will show the group's name in the Group setting as below.

|       |            |            |        |         | Groups     | Group  | ·       |       |
|-------|------------|------------|--------|---------|------------|--------|---------|-------|
|       | Groups     | Group -    |        |         | SMS/E-mail | Offi   | ce1 a   | acter |
|       | SMS/E-mail | Group name | acters | Group   |            | Create | e group |       |
| Group |            |            |        | Name    |            | SUN    | MON     |       |
| Name  | SUN        | MON        | TUE    | Office1 | 🚺 C 🛃      |        |         |       |
|       |            |            |        |         |            |        |         |       |
|       |            |            |        |         |            |        |         |       |

#### www.e-rake.us.com

|         | Groups     | Group - |       |        |     |     |     |     |
|---------|------------|---------|-------|--------|-----|-----|-----|-----|
|         | SMS/E-mail | Offic   | e1    | acters |     |     |     |     |
|         |            |         | group |        |     |     |     |     |
| Group   |            |         |       |        |     |     |     |     |
| Name    |            | SUN     | MON   | TUE    | WED | THU | FRI | SAT |
| Office1 | 1          |         |       |        |     |     |     |     |

#### 5.4.2 Alarm > Edit User

#### (2) How to edit each user's information in every group

• Select your naming group and click Add button to edit your user's information, including Name, Phone and E-mail.

| Group   |    |     |     |     |     |     |     |       |
|---------|----|-----|-----|-----|-----|-----|-----|-------|
| Name    |    | SUN | MON | TUE | WED | THU | FRI | SAT   |
| Office1 | 10 | •   |     |     | ٥   |     |     |       |
|         |    |     |     |     |     |     |     | Apply |

• After filling in your information for each row, chose your naming group and click is submit your settings.

| User   |               | ×   |
|--------|---------------|-----|
| Name   | test          |     |
| Phone  | +886912345678 |     |
| E-mail | test@test.com |     |
| Groups |               |     |
|        | Ø Office1     | _   |
|        |               | × . |

• After submitting your setting, the interface returns to Group window setting. Please click your naming group to show the user's information that you have edited.

| ime   | SUN     | MON | TUE                | WED   | THU                     | FRI | SAT  |
|-------|---------|-----|--------------------|-------|-------------------------|-----|------|
| fice1 | 💼 C 🌆 🗉 |     |                    |       |                         |     |      |
|       |         |     |                    |       |                         |     |      |
|       |         |     |                    |       |                         |     | Ap   |
|       |         |     |                    |       |                         |     |      |
| ,     |         |     |                    |       |                         |     |      |
| er 🏊  |         |     |                    |       |                         |     |      |
| er 🏊  | 1977.1  |     |                    |       |                         |     |      |
| er 💽  | Name    |     | Phone              |       | E-mail                  |     | Edit |
| er 💽  | Name    |     | Phone<br>+88691234 | 45678 | E-mail<br>test@test.cor | n   | Edit |
| ser 💽 | Name    |     | Phone<br>+88691234 | 45678 | E-mail<br>test@test.cor | n   | E    |

• You can click button to add the new user's information.

| User +    |      |               |               |       |
|-----------|------|---------------|---------------|-------|
| All Users | Name | Phone         | E-mail        | Edit  |
| Office1   | test | +886912345678 | test@test.com | ß     |
| Back      |      |               |               | Appiy |

# 5.5 System > Ethernet Ports

This section allows you to configure the Ethernet Ports.

| Status         |       |                                                                                                    |
|----------------|-------|----------------------------------------------------------------------------------------------------|
|                | LAN 1 | 100M Half                                                                                                    |
|                | LAN 2 | Off                                                                                                    |
|                | LAN 3 | Off                                                                                                    |
|                | WAN   | Off                                                                                                    |
| Configurations |       |                                                                                                    |
|                | LAN 1 | Auto ○ 100M Full ○ 100M Half ○ 10M Full ○ 10M Half ○ Disable                                                                                                    |
|                | LAN 2 | Auto      O 100M Full      100M Half      10M Full      10M Half      Disable     Disable |
|                | LAN 3 | Auto      O 100M Full      100M Half      10M Full      10M Half      Disable     Disable |
|                |       |                                                                                                    |

| System > Ethernet Po | rts                                                            |
|----------------------|----------------------------------------------------------------|
| Item                 | Description                                                    |
| Status               | Show the connectivity status of LAN and WAN.                   |
| Configurations       | Select from Auto, 100M Full, 100M Half, 10M Full, 10M Half and |
| Configurations       | Disable.                                                       |

### 5.6 System > Modbus

This section allows you to configure the Modbus.

*Note:* This configuration is for Modbus TCP and the function is only for COM 3 (RS485).

| 📥 Modbus |                   |
|----------|-------------------|
| Mode     | Oisable    Enable |
| Port     | 502               |
|          | Apply             |

| System > Modbus |                                   |
|-----------------|-----------------------------------|
| Item            | Description                       |
| Mode            | Select from Disable or Enable.    |
| Port            | The listening port of Modbus TCP. |

### 5.7 System > Client List

This section allows you to understand how many devices have been connected and their status from the router. There are two types, one is **DHCP Client** and the other is **Online**. The default is both types to show all status when the router is on DHCP Client and Online.

For **DHCP Client** type, the information shows IP address, MAC address, Hostname and the expiry time of IP (Start/End).

| List Type   | DH                | CP Client 🛛 🗐 Online |                     |                     |
|-------------|-------------------|----------------------|---------------------|---------------------|
| IP Address  | MAC Address       | Hostname             | Start               | End                 |
| 192.168.1.2 | 20:cf:30:69:b9:ac | ASUS-K42-NB          | 2017/12/04 10:20:47 | 2017/12/04 15:20:47 |

For **Online** type, the information shows IP address and MAC address when the client is online.

| List Type 📃 DHCP Client 🖉 Online |  |
|----------------------------------|--|
| # IP Address MAC Address         |  |
| 1 192.168.1.2 20:cf:30:69:b9:ac  |  |

| System > Client List |                                                                                                    |  |
|----------------------|----------------------------------------------------------------------------------------------------|--|
| ltem                 | Description                                                                                                    |  |
| List Type            | <ul> <li>DHCP Client: List all clients' information when it is via DHCP.</li> <li>Online: List the information when it is online.</li> </ul> |  |

# 6 Configuration > WAN

This section allows you to configure WAN, including Priority, LTE Config, Dual SIM, Ethernet and DNS.

| WAN      | = |
|----------|---|
| Priority |   |
| Ethernet |   |
| IPv6 DNS |   |

# 6.1 WAN > Priority

You can set up the priority of WAN.

| 🗙 Priority   |          |
|--------------|----------|
| WAN Priority | Auto     |
|              | Auto     |
|              | ETH Only |
|              | стриу    |

# 6.2 WAN > Ethernet

| NAN > Priority |                                                               |  |
|----------------|---------------------------------------------------------------|--|
| ltem           | Description                                                   |  |
|                | • Auto: WAN Ethernet is first priority and second priority is |  |
| Priority       | LIE. The default is Auto.                                     |  |
|                | LTE Only: The priority is only LTE.                           |  |
|                | ETH Only: The priority is only Ethernet.                      |  |

#### **6.2.1 WAN Ethernet Configuration**

This section provides three options, including **DHCP Client**, **PPPoE Client** and **Static IPv4**. The default is DHCP Client.

www.e-rake.us.com

| Status     | X WAN Ethernet                                              |  |
|------------|-------------------------------------------------------------|--|
| System 🔒   | Work As      OHCP Client      PPPoE Client      Static IPv4 |  |
| WAN 🗙      |                                                             |  |
| Priority   | Configuration Ethernet Ping Health                          |  |
| LTE Config |                                                             |  |
| Dual SIM   | DNS Server Configuration                                    |  |
| Ethernet   | IPv4 DNS Server #1 From ISP V                               |  |
| IPv6 DNS   | IPv4 DNS Server #2 From ISP                                 |  |
| LAN ≓      | IPv4 DNS Server #3 From ISP                                 |  |
| Service 📀  |                                                             |  |
| Management | Apply                                                       |  |

| WAN > Ethernet |                                                                   |  |
|----------------|-------------------------------------------------------------------|--|
| ltem           | Description                                                       |  |
|                | There are three options to obtain the IP of WAN Ethernet.         |  |
|                | • DHCP Client: DHCP server-assigned IP address, netmask, gateway, |  |
|                | and DNS.                                                          |  |
| WAN Ethernet   | • PPPoE Client: Your ISP will provide you with a username and     |  |
|                | password. This option is typically used for DSL services.         |  |
|                | • Static IPv4: User-defined IP address, netmask, and gateway      |  |
|                | address.                                                          |  |

When selecting "DHCP Client", you can set up DNS Server Configuration.

For IPv4 DNS Server, it provides three options to set up and each option has provided with "From ISP", "User Defined" and "None" to configure.

| 🗙 WAN Ethernet          |                                                |   |
|-------------------------|------------------------------------------------|---|
| Work As                 | OHCP Client      PPPoE Client      Static IPv4 |   |
| Configuration Ether     | net Ping Health                                |   |
| DNS Server Configuratio | n                                              |   |
| IPv4 DNS Server #1      | From ISP V                                     |   |
|                         | From ISP                                       |   |
| IPv4 DNS Server #2      | User Defined                                   |   |
| IPv4 DNS Server #3      | From ISP V                                     |   |
|                         | Apph                                           | у |

| WAN > Ethernet       |                                                             |  |
|----------------------|-------------------------------------------------------------|--|
| Item                 | Description                                                 |  |
|                      | • Each setting DNS Server has three options, including from |  |
| IPv4 DNS Server #1   | ISP, User Defined and None.                                 |  |
| IPv/ DNS Sorvor #2   | • When you select from ISP, the IPv4 DNS server IP is       |  |
| IPv4 DNS Server #2   | obtained from ISP.                                          |  |
| IF V4 DING Server #5 | • When you select User Defined, the IPv4 DNS server IP is   |  |
|                      | input by user.                                              |  |

When you select **PPPoE Client**, the interface shows the item of configuration to fill in your User Name and Password.

| 🗙 WAN Ethernet          |                                                |
|-------------------------|------------------------------------------------|
| Work As                 | DHCP Client      PPPoE Client      Static IPv4 |
| Configuration Ether     | net Ping Health                                |
| PPPoE Client Configurat | tion                                           |
| User Name               | test                                           |
| Password                |                                                |
|                         | Apply                                          |

When you select **Static IPv4**, the interface shows the information of configuration, including IP Address, IP Mask and Gateway Address.

| X WAN Ethernet            | DHCP Client      PPPoE Client      Static IPv4 |
|---------------------------|------------------------------------------------|
| Configuration Ether       | net Ping Health                                |
| Static IPv4 Configuration | 1                                              |
| IP Address                | 0.0.0.0                                        |
| IP Mask                   | 255.255.255.0                                  |
| Gateway Address           | 0.0.0.0                                        |
| DNS Server Configuration  | on                                             |
| IPv4 DNS Server #1        |                                                |
| IPv4 DNS Server #2        |                                                |
| IPv4 DNS Server #3        |                                                |
|                           | Apply                                          |

| WAN > Ethernet            |                                          |  |
|---------------------------|------------------------------------------|--|
| em Description            |                                          |  |
| Static IPv4 Configuration |                                          |  |
| IP Address                | Fill in the IP Address.                  |  |
| IP Mask                   | Fill in the IP Mask.                     |  |
| Gateway Address           | Fill in Gateway Address.                 |  |
| DNS Server Configuration  |                                          |  |
| IPv4 DNS Server #1        |                                          |  |
| IPv4 DNS Server #2        | The IPv4 DNS server IP is input by user. |  |
| IPv4 DNS Server #3        |                                          |  |

#### **6.2.2 Ethernet Ping Health**

If you configure "**WAN Priority**" to "**Auto**" mode, the system would choose the cost effective connection first such as Ethernet. However in case the Ethernet connection exist but it is unable to access internet; you can enable "**Ethernet Ping Health**" and the system would switch to LTE connection and switch back whenever Ethernet is able to access internet again.

| Status       | ⊐⊄ WAN Ethernet                                                                                                    |
|--------------|----------------------------------------------------------------------------------------------------|
| System 📥     | Work As ODHCP Client  PPPoE Client  Static IPv4                                                                                                    |
| WAN 🔀        | Configuration Ethernet Ping Health                                                                                                    |
| Priority     | Ethernet Ping Health O Disable  e Enable                                                                                                    |
| LTE Config   | Interval 10 (1 ~ 60 Seconds)                                                                                                    |
| Dual SIM     | IPv4 Host 1 www.google.com                                                                                                    |
| Ethernet     | ID:// Hart 2                                                                                                    |
| IPv6 DNS     | IPv4 Host 2 www.yanoo.com                                                                                                    |
| LAN ≓        | IPv6 Host 1 ipv6.google.com                                                                                                    |
| Service 🗢    | IPv6 Host 2 www.ipv6.hinet.net                                                                                                    |
| Management 🌣 | Hint Wan Priority: Auto                                                                                                    |
|              | The ethernet connection will switch to existed LTE connection whenever ping specified url fail.     The ethernet connection will switch back whenever ping specified url pass. |
|              | Apply                                                                                                    |

| WAN > Ethernet > Ethernet Ping Health |                                                       |  |
|---------------------------------------|-------------------------------------------------------|--|
| ltem                                  | Description                                           |  |
| Ethernet Ping Health                  | Select from Disable or Enable. The default is Enable. |  |
| Interval                              | The interval is from 1 to 60 seconds.                 |  |
| IPv4 Host 1                           | Input the address of IPv4 Host 1.                     |  |
| IPv4 Host 2                           | Input the address of IPv4 Host 2.                     |  |
| IPv6 Host 1                           | Input the address of IPv6 Host 1.                     |  |
| IPv6 Host 2                           | Input the address of IPv6 Host 2.                     |  |
| Hint                                  | Show the usage descriptions.                          |  |

In addition, you can check which WAN is actually using from "**Status**" page. The interface will be shown **check mark** (✓ symbol) on the connection title. For IPv6 address, the status will be displayed on LAN Etherent Interface when IPv6 is using as WAN connection.

| Status     |            | WAN LTE        |                 |                                      |
|------------|------------|----------------|-----------------|--------------------------------------|
| System     | #          | Attr.          | Current SIM     | Backup SIM                           |
| WAN        | <b>x</b> ; | SIM Card       | SIM2            | SIM1                                 |
| Priority   |            | Modem Status   | Ready           | Locked                               |
| - nonty    |            | Operator       | Far EasTone     | Chunghwa Telecom                     |
| LTE Config |            | Modem Access   | FDD LTE         | FDD LTE                              |
| Dual SIM   |            | IMSI           | 466011100041467 | 466924290307730                      |
| Ethernet   |            | Phone Number   |                 |                                      |
|            |            | Band           | LTE BAND 3      | LTE BAND 7                           |
| IPv6 DNS   |            | Channel ID     | 1550            | 3050                                 |
| LAN        | =          | IPv4 Address   | 10.146.86.142   |                                      |
| Service    | ÷          | IPv4 Mask      | 255.255.255.255 |                                      |
| Management | ٠          | ✓ WAN Ethernet |                 | ✓ LAN Ethernet                       |
|            |            | Attr.          | Value           | Attr. Value                          |
|            |            | IPv4 Address   | 118.167.125.240 | IPv4 Address 192.168.1.1             |
|            |            | IPv4 Mask      | 255.255.255.255 | IPv4 Mask 255.255.255.0              |
|            |            |                |                 | IPv6 Address 2001:b011:7000:434::100 |
# 6.3 WAN > IPv6 DNS

This section allows you to set up IPv6 DNS Server Configuration.

| ≭ IPv6 DNS               |          |   |  |       |   |
|--------------------------|----------|---|--|-------|---|
| DNS Server Configuration | on       |   |  |       |   |
| IPv6 DNS Server #1       | From ISP | T |  |       |   |
| IPv6 DNS Server #2       | From ISP | T |  |       |   |
| IPv6 DNS Server #3       | From ISP | T |  |       |   |
|                          |          |   |  | Apply | , |
|                          |          |   |  | Apply |   |

For IPv6 DNS Server, it provides three options to set up and each option has provided with "From ISP", "User Defined" and "None" to configure.

| ズ IPv6 DNS               |                          |       |
|--------------------------|--------------------------|-------|
| DNS Server Configuration | n                        |       |
| IPv6 DNS Server #1       | From ISP V               |       |
| IPv6 DNS Server #2       | From ISP<br>User Defined |       |
| IPv6 DNS Server #3       | None<br>From ISP V       |       |
|                          |                          |       |
|                          |                          | Apply |

| WAN > IPv6 DNS                                                 |                                                           |
|----------------------------------------------------------------|-----------------------------------------------------------|
| Item                                                           | Description                                               |
| <b>DNS Server Configuration</b>                                |                                                           |
|                                                                | • Each setting DNS Server has three options, including    |
| IPv6 DNS Server #1<br>IPv6 DNS Server #2<br>IPv6 DNS Server #3 | From ISP, User Defined and None.                          |
|                                                                | • When you select From ISP, the IPv6 DNS server IP is     |
|                                                                | obtained from ISP.                                        |
|                                                                | • When you select User Defined, the IPv6 DNS server IP is |
|                                                                | input by user.                                            |

# 7 Configuration > LTE

This section allows you to configure LTE Config, GPS Config, Dual SIM, Usage Display and SMS.

| LTE .         | 4 |
|---------------|---|
| LTE Config    |   |
| GPS Config    |   |
| Dual SIM      |   |
| Usage Display |   |
| SMS           |   |

# 7.1 LTE > LTE Config

### 7.1.1 LTE Configuration

You can set up the LTE Configuration and LTE Ping Health.

| Status         |                 |                                                                                                    |                                                                                    |
|----------------|-----------------|----------------------------------------------------------------------------------------------------|------------------------------------------------------------------------------------|
| System 🔥       | LTE Config      | Auto                                                                                                    | Change this field require rebooting                                                |
| WAN ≓          | LTE Ping Health |                                                                                                    |                                                                                    |
|                | LTE Ping Health | Disable                                                                                                    |                                                                                    |
| GPS Config     | Interval        | 60                                                                                                    | Seconds                                                                            |
| Dual SIM       | IPv4 Host 1     | www.google.com                                                                                                    |                                                                                    |
| Usage Display  | IPv4 Host 2     | www.yahoo.com                                                                                                    |                                                                                    |
| SMS            | IPv6 Host 1     | ipv6.google.com                                                                                                    |                                                                                    |
| LAN ≓          | IPv6 Host 2     | www.ipv6.hinet.net                                                                                                    |                                                                                    |
| IP Routing 🛛 🛩 | Hint            | LTE ping health: Enable                                                                                                    |                                                                                    |
| Service 📀      |                 | <ul> <li>Then system ping specified url to avoid the base s</li> <li>In 'Dual SIM' mode and both SIM are ready, all UF</li> </ul> | station kick out the idle device.<br>RL ping fail would jump into another SIM slot |
| Management 🔅   |                 | for connection.                                                                                                    |                                                                                    |
|                |                 |                                                                                                    | Apply                                                                              |

For LTE Configuration, you can select from Auto, 4G Only, 3G Only or 2G Only.

| X LTE Config    |                    |   |                                     |
|-----------------|--------------------|---|-------------------------------------|
| LTE Config      | Auto               | Ŧ | Change this field require rebooting |
| LTE Ping Health | Auto<br>4G Only    |   |                                     |
| LTE Ping Health | 3G Only<br>2G Only |   |                                     |

| LTE > LTE Config |                                          |  |
|------------------|------------------------------------------|--|
| Item             | Description                              |  |
| Auto             | Automatically connect the possible band. |  |
| 4G Only          | Connect to 4G network only.              |  |
| 3G Only          | Connect to 3G network only.              |  |
| 2G Only          | Connect to 2G network only.              |  |

### 7.1.2 LTE Ping Health

For LTE connection, you can enable "LTE Ping Health" to keep alive to avoid base station kicking out the device in idle time.

*Note:* In '**Dual SIM**' mode and both SIM slots are ready, all URL ping fail would jump into another SIM slot for connection.

| LTE Config      | Auto                                                                                                    | Change this field require rebooting                                                |
|-----------------|----------------------------------------------------------------------------------------------------|------------------------------------------------------------------------------------|
| LTE Ping Health |                                                                                                    |                                                                                    |
| LTE Ping Health | Disable     Inable                                                                                                    |                                                                                    |
| Interval        | 60                                                                                                    | Seconds                                                                            |
| IPv4 Host 1     | www.google.com                                                                                                    |                                                                                    |
| IPv4 Host 2     | www.yahoo.com                                                                                                    |                                                                                    |
| IPv6 Host 1     | ipv6.google.com                                                                                                    |                                                                                    |
| IPv6 Host 2     | www.ipv6.hinet.net                                                                                                    |                                                                                    |
| Hint            | LTE ping health: Enable                                                                                                    |                                                                                    |
|                 | <ul> <li>Then system ping specified url to avoid the base s</li> <li>In 'Dual SIM' mode and both SIM are ready, all UP for connection.</li> </ul> | station kick out the idle device.<br>RL ping fail would jump into another SIM slot |
|                 |                                                                                                    | Apply                                                                              |

| LTE > LTE Config > LTE Ping Health |                                     |  |
|------------------------------------|-------------------------------------|--|
| ltem                               | Description                         |  |
| LTE Ping Health                    | Select from Disable or Enable.      |  |
| Interval                           | Input the interval seconds of ping. |  |
| IPv4 Host 1                        | Input the address of IPv4 Host 1.   |  |
| IPv4 Host 2                        | Input the address of IPv4 Host 2.   |  |
| IPv6 Host 1                        | Input the address of IPv6 Host 1.   |  |
| IPv6 Host 2                        | Input the address of IPv6 Host 2.   |  |
| Hint                               | Show the usage descriptions.        |  |

## 7.2 LTE > GPS Config

This section allows you to set up GPS Configuration and connect RS232 from the used router to have more detailed information for your specific purpose.

| 🛔 GPS Config |                    |
|--------------|--------------------|
| Report To    | RS232 LOG          |
| COM Port     | COM 1      O COM 2 |
| NMEA Type    | 𝖉 GSV              |
|              | Apply              |

| LTE > GPS Config |                                    |  |
|------------------|------------------------------------|--|
| ltem             | Description                        |  |
| Report to        | Select from RS232 and LOG.         |  |
| COM Port         | Select from COM1 and COM2.         |  |
| NMEA Туре        | Select from GSV, GGA, RMC and GSA. |  |

For example, you can use some software depending on your requirements and activate the GPS Configuration to display what information you need from your selecting software.

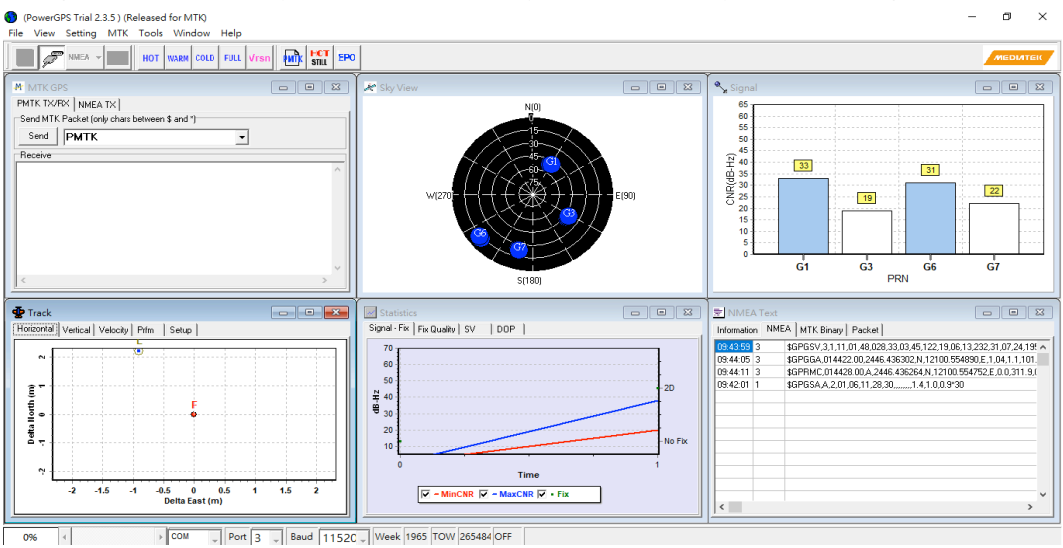

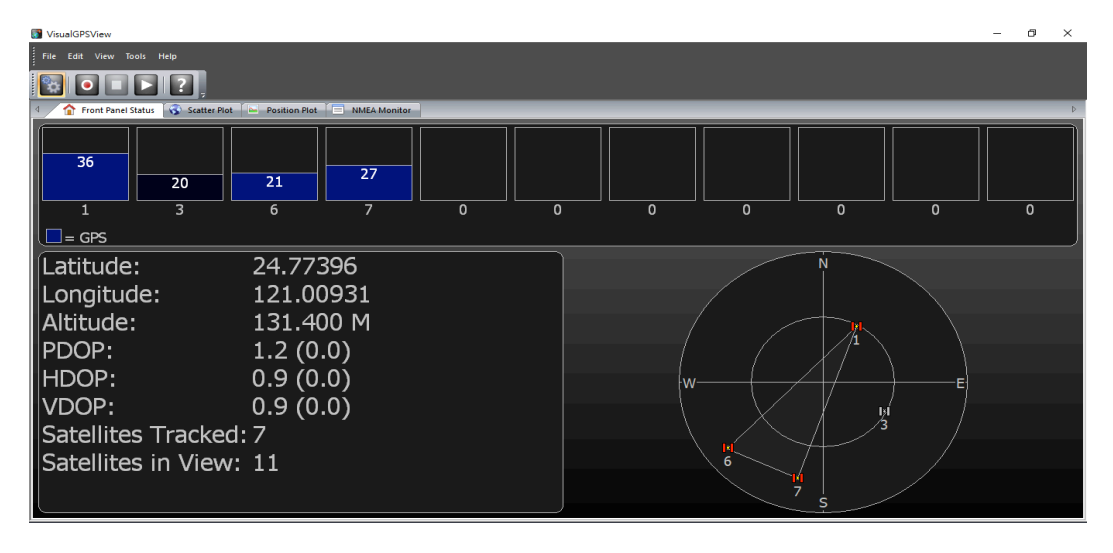

# 7.3 LTE > Dual SIM

This section allows you to understand the status of connectivity for Dual SIM, SIM1 and SIM2. The **Used SIM** item has three options and the default is on Dual SIM when first connection. The **Connect Retry Number** field can set up the re-connecting time if your one of the SIM cards on Dual SIM mode can't connect successfully. The default of Connect Retry Number is 3 minutes.

| .al Dual SIM         |                                                                           |                        |
|----------------------|---------------------------------------------------------------------------|------------------------|
| Connect Policy       |                                                                           |                        |
| Current SIM Card     | SIM1                                                                      |                        |
| Disable Roaming      | ○ No ● Yes                                                                |                        |
| Used SIM             | Dual SIM      SIM1      SIM2                                              |                        |
| SIM Priority         | O Auto ● SIM1 ● SIM2                                                      |                        |
| Roaming Switch       | $\ensuremath{\mathscr{B}}$ Switch to another SIM when roaming is detected |                        |
| Connect Retry Number | 3                                                                         | (1 ~ 100) * 60 seconds |

For **Roaming Switch**, it means Switch to another SIM when roaming is detected. System will switch SIM slot when current SIM is in roaming state and another SIM slot is in READY state.

If you have selected either SIM1 or SIM2 for the **Used SIM** to connect, the **Roaming Switch** and **Connect Retry Number** would not to be shown in the interface.

| .al Dual SIM     |                 |
|------------------|-----------------|
| Connect Policy   |                 |
| Current SIM Card | SIM1 Pisconnect |
| Disable Roaming  | © No ⊛ Yes      |
| Used SIM         | ◎ Dual SIM      |

.You can set up the SIM cards, SIM1 Configurations or SIM2 Configurations.

- **SIM PIN:** If you has configured SIM PIN code into SIM card, please type SIM PIN code in Dual SIM configuration to make unlock successfully.
- **SIM PUK:** If you has typed wrong SIM PIN code and retried more than 3 times, the SIM Card will become the blocked mode. In this case, you have to type PUK and new SIM code to unlock SIM Card.

| ≓ Dual SIM               |                                                |
|--------------------------|------------------------------------------------|
| Connect Policy           |                                                |
| Current SIM Card         | SIM1 r <sup>a</sup> Disconnect                 |
| Disable Roaming          | O No   Yes                                     |
| Used SIM                 | Dual SIM      SIM1      SIM2                   |
| SIM Priority             | o Auto ⊛ SIM1 ⊚ SIM2                           |
| Roaming Switch           | Switch to another SIM when roaming is detected |
| Connect Retry Number     | 3 (1 ~ 100) * 60 seconds                       |
| ✓ SIM1 Configurations    | SIM2 Configurations                            |
|                          |                                                |
| Status                   | Ready                                          |
| SIM PIN                  |                                                |
| Confirmed SIM PIN        |                                                |
|                          |                                                |
| SIM PUK                  |                                                |
| Confirmed SIM PUK        |                                                |
| APN                      |                                                |
| Username                 |                                                |
| Password                 |                                                |
| Confirm Password         |                                                |
|                          |                                                |
| Change SIM PIN           | E Change                                       |
| Data Limitation          |                                                |
| Already Used Data (MB)   | 2                                              |
| Mode                     | Disable      Enable     Enable                 |
| Max Data Limitation (MB) | 0                                              |
| Monthly Reset            | Date: 31 🔻 Hours: 23 Minutes: 0 Seconds: 0     |
|                          |                                                |
| Now Time                 | Date: 1 Hours: 10 Minutes: 15 Seconds: 21      |

• **Change SIM PIN** : If you want to change SIM PIN code, you can click <u>Change</u> button and type old SIM PIN code and new SIM PIN code. Please aware not to exceed the retry number (PIN remaining number and PUN remaining number).

| Change SIM PIN | III Change              |       |  |
|----------------|-------------------------|-------|--|
|                | Old PIN                 |       |  |
|                | New PIN                 |       |  |
|                | PIN Remaining<br>Number | 0     |  |
|                | PUK Remaining<br>Number | 0     |  |
|                |                         | Apply |  |
|                |                         |       |  |

#### Note:

The interface will be shown the tick symbol at the same time when each SIM Card has been connected.

| ≓ Dual SIM                              |
|-----------------------------------------|
| Connect Policy                          |
| Current SIM Card SIM1 Pisconnect        |
| Disable Roaming O Disable Enable        |
| Used SIM                                |
| SIM1 Configurations SIM2 Configurations |
| Status Ready                            |

| LTE > Dual SIM                     |                                                                                                    |  |  |  |
|------------------------------------|----------------------------------------------------------------------------------------------------|--|--|--|
| ltem                               | Description                                                                                                    |  |  |  |
| Connect Policy                     |                                                                                                    |  |  |  |
| Current SIM Card                   | Display which SIM slot is using.                                                                                                    |  |  |  |
| Status of SIM Card<br>Connectivity | <ul> <li>Connect: After manually disconnect, user can only click Connect button to get connection or reboot the device to make it automatically connect.</li> <li>Disconnect: If there is one SIM slot get connection, the Disconnect button appear. After manually click Disconnect, the system would not automatically get connection until next reboot.</li> </ul> |  |  |  |
| Disable Roaming                    | • <b>Disable:</b> SIM gets connection even it is in roaming state.                                                                                                    |  |  |  |
|                                    | • Enable: SIM would not get connection when in roaming state.                                                                                                    |  |  |  |
| Used SIM                           | Three options to show SIM Card's used status, including Dual SIM, SIM1 and SIM2.                                                                                                    |  |  |  |
| SIM Priority                       | Three options to set the priority for SIM Card, including Auto, SIM1 and SIM2. To set up the first link SIM slot from Dual SIM mode with two SIM cards.                                                                                                    |  |  |  |
| Roaming Switch                     | Switch to another SIM when roaming is detected. System will switch SIM slot when current SIM is in roaming state and another SIM slot is in READY state.                                                                                                    |  |  |  |
| Connect Retry Number               | Entry the time when SIM card starts to activate. This option is only for Dual SIM mode.                                                                                                    |  |  |  |
| SIM1 Configurations or             | SIM2 Configurations                                                                                                    |  |  |  |
| Status                             | Display the status of Dual SIM.                                                                                                    |  |  |  |
| SIM PIN                            | Configure PIN code to unlock SIM PIN.                                                                                                    |  |  |  |
| Confirmed SIM PIN                  | Confirm PIN code.                                                                                                    |  |  |  |
| SIM PUK                            | Fill in PUK to unlock SIM Card after typing more than 3 times.                                                                                                    |  |  |  |
| Confirmed SIM PUK                  | Confirm SIM PUK.                                                                                                    |  |  |  |
| APN                                | APN can be input by user or the system will search from internal database if APN is blank.                                                                                                    |  |  |  |
| Username                           | The username can be input by user or the system will search from internal database if the username is blank.                                                                                                    |  |  |  |
| Password                           | The password can be input by user or the system will search from internal database if the password is blank.                                                                                                    |  |  |  |
| Confirm Password                   | Fill in your changed password.                                                                                                    |  |  |  |
| Change SIM PIN                     | Change your old SIM PIN code into new SIM PIN code.                                                                                                    |  |  |  |
| Data Limitation                    |                                                                                                    |  |  |  |
| Mode                               | Turn on/off the Data Limitation to disable or enable.                                                                                                    |  |  |  |
| Already Used Data (MB)             | Display current used throughput since last reset.                                                                                                    |  |  |  |
| Max Data Limitation (MB)           | Configure max throughput.                                                                                                    |  |  |  |
| Monthly Reset                      | Set up the reset time during the month.                                                                                                    |  |  |  |
| Now Time                           | Show the current time of system.                                                                                                    |  |  |  |

44

# 7.4 TE > Usage Display

This section shows the status of **current SIM card**, **operator**, **IMSI** and the charts for **Real Time**, **Hourly**, **Daily**, **Weekly**, and **Monthly**.

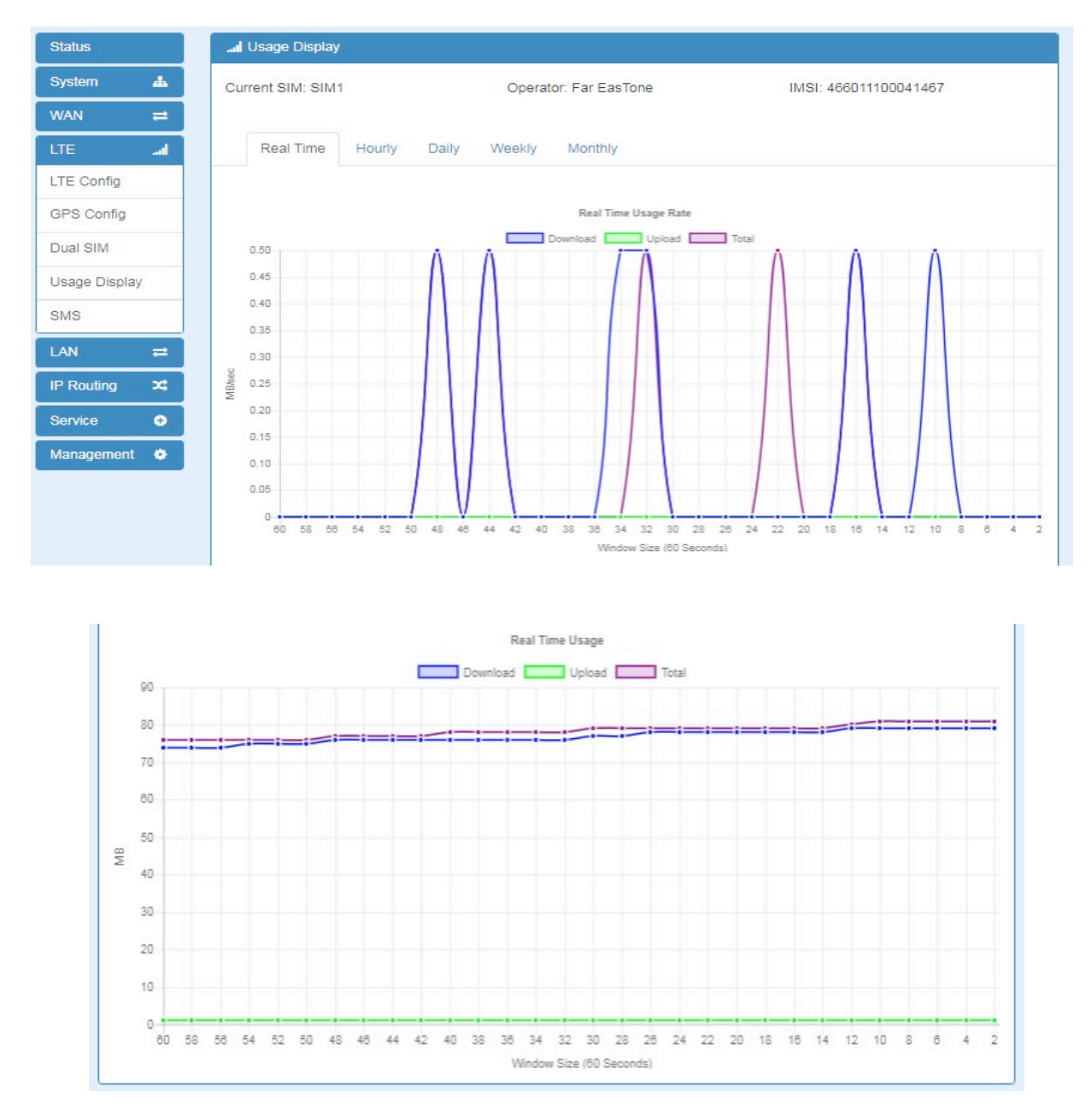

### (1) Real-Time Usage:

### • Real-Time Usage Rate:

It displays real-time Download/Upload/Total MB per seconds for current using SIM card and the view window size is 60 seconds.

### • Real-Time Usage:

It displays accumulated real-time Download/Upload/Total MB per seconds for current using SIM card and the view window size is 60 seconds.

#### www.e-rake.us.com

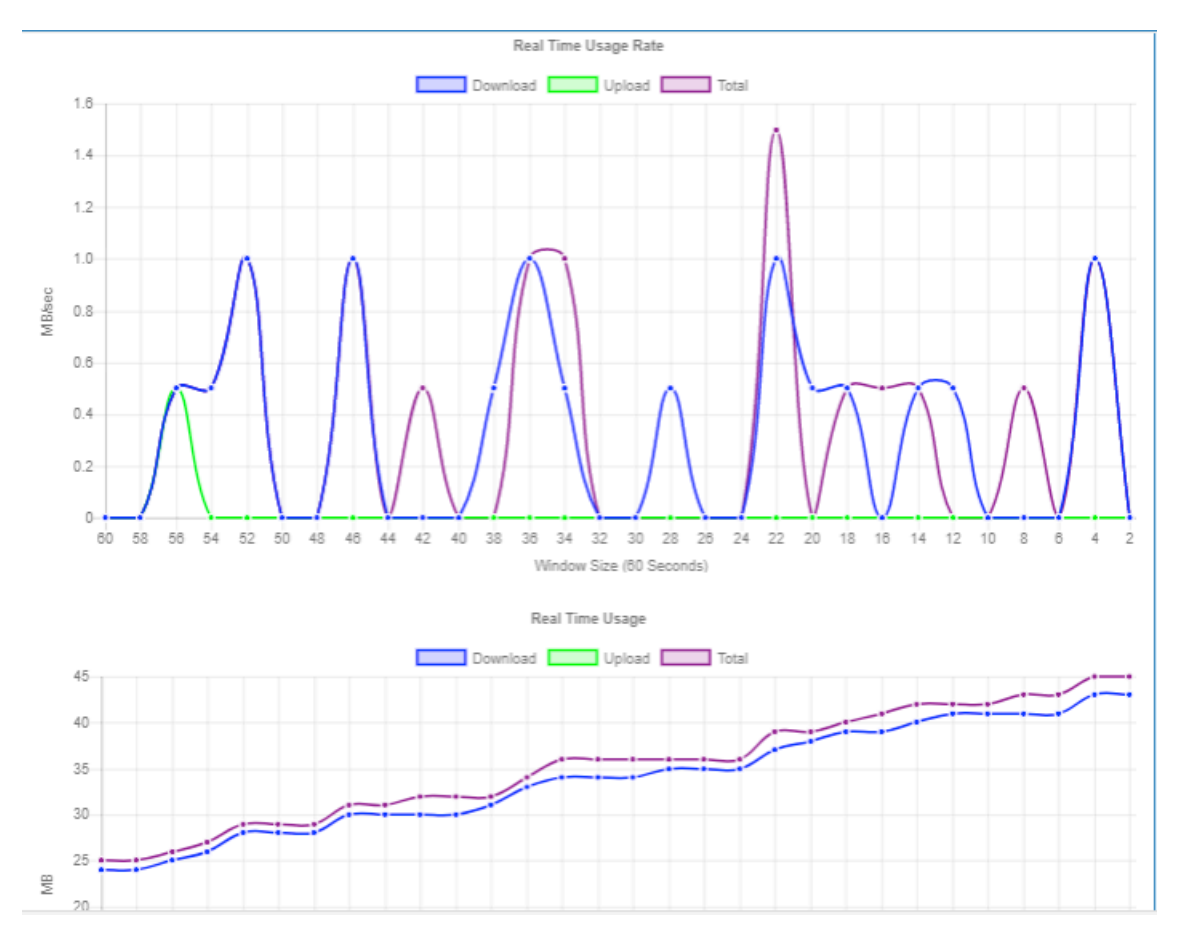

#### (2) Hourly Usage:

It displays Download/Upload/Total MB per hour in one day for current using SIM card and the view window size is 24 hours.

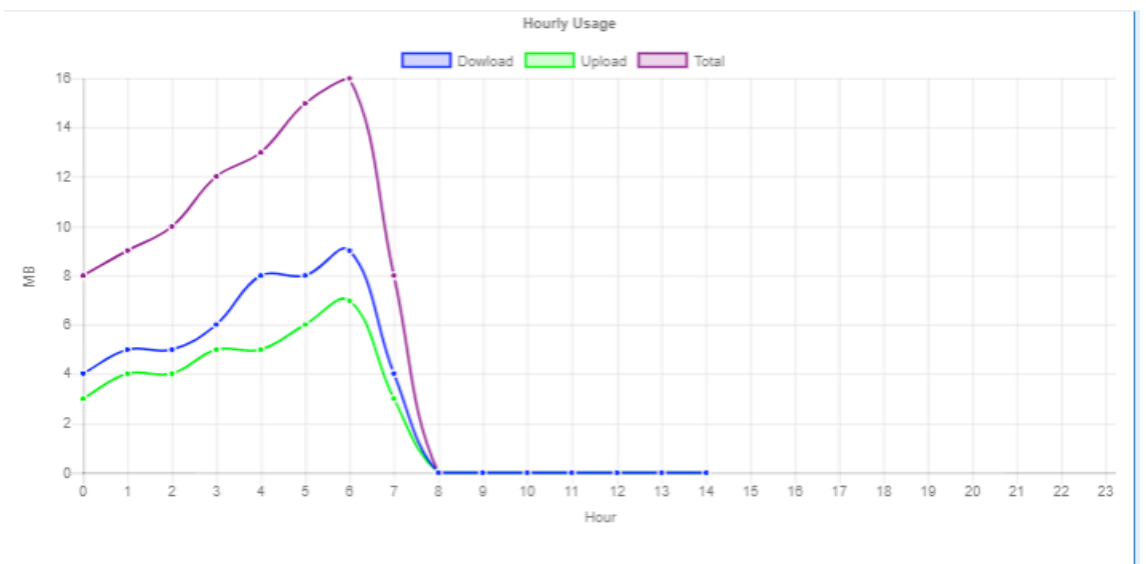

| Hour | Download | Upload | Total |
|------|----------|--------|-------|
| 0    | 4        | 3      | 8     |
| 1    | 5        | 4      | 9     |
| 2    | 5        | 4      | 10    |
| 3    | 6        | 5      | 12    |
| 4    | 8        | 5      | 13    |
| 5    | 8        | 6      | 15    |
| ~    | 0        | -      | 10    |

### (3) Daily Usage:

It displays Download/Upload/Total MB per day in one month for current using SIM card and the view window size is 31 days.

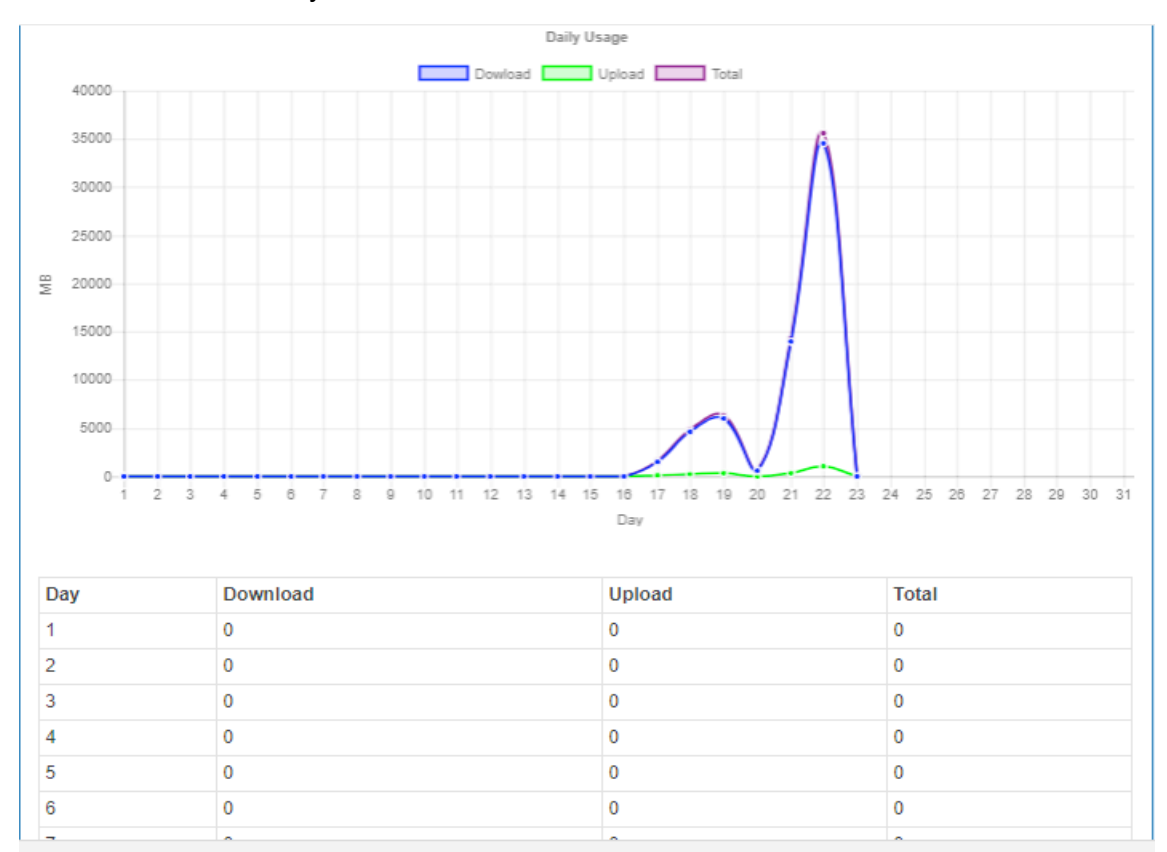

### (4) Weekly Usage:

It displays Download/Upload/Total MB per day in one week for current using SIM card and the view window size is 7 days.

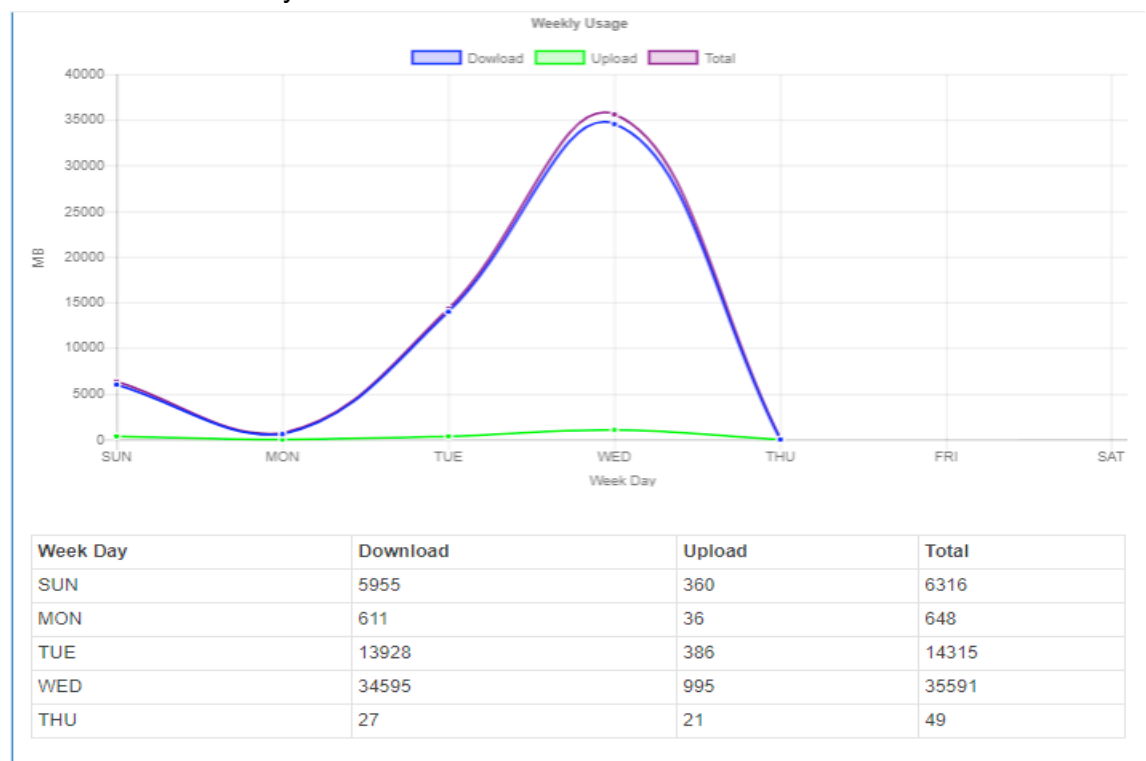

### (5) Monthly Usage:

It displays Download/Upload/Total MB per month in one year for current using SIM card and the view window size is 12 months.

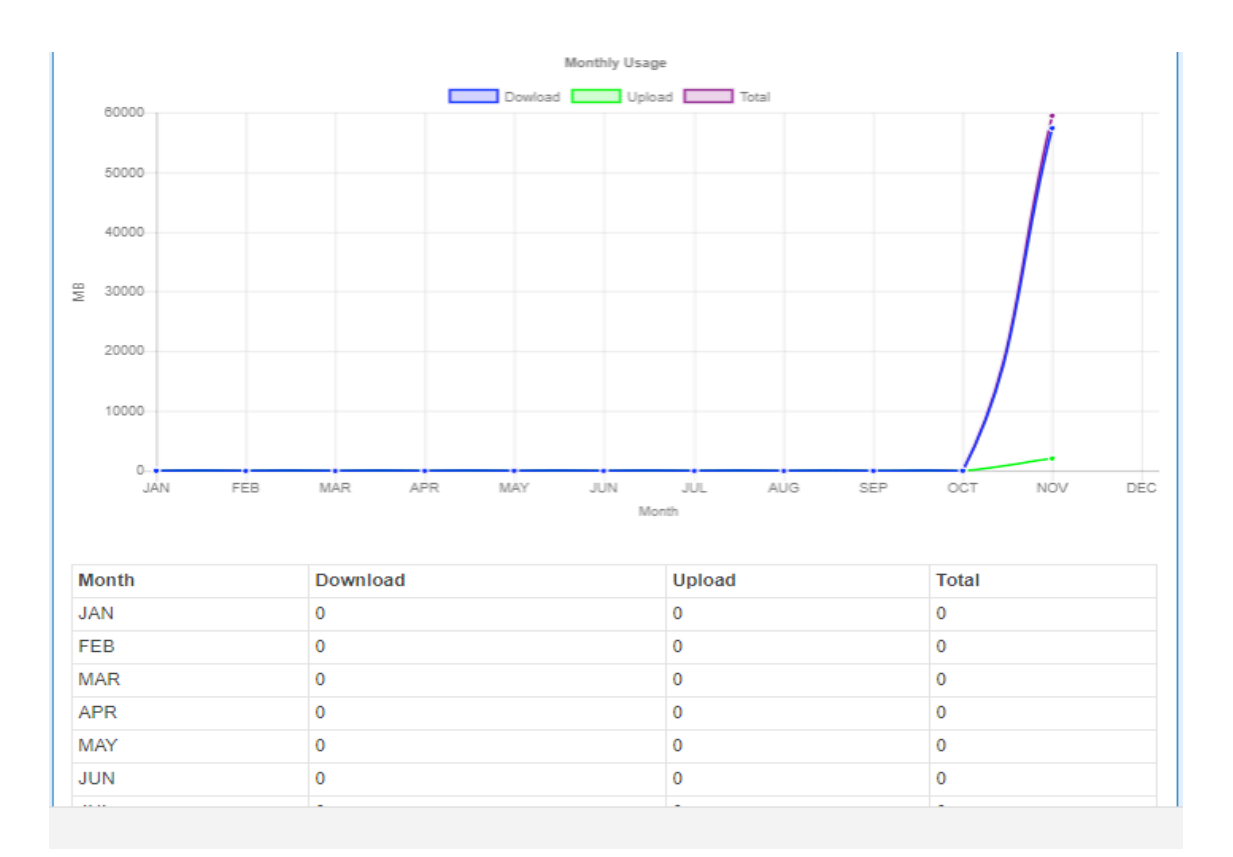

# 7.5 LTE > SMS

This section provides two settings, one is SMS Action and the other is View SMS.

(1) When enabling **SMS Action**, it allows you by sending key words SMS to trigger device setting/action/query status.

| Status            | al SMS                                |
|-------------------|---------------------------------------|
| System ▲<br>WAN ≓ | SMS Action View SMS                   |
| LTE .al           | Mode 💿 Disable 🖲 Enable               |
| LTE Config        | Actions and Keywords Setup            |
| GPS Config        | Reboot ##SMS REBOOT##                 |
| Dual SIM          | Disconnect LTE ##MOBILE DISCONNECT##  |
| Usage Display     | Connect LTE ##MOBILE CONNECT##        |
| SMS               |                                       |
| LAN ≓             |                                       |
| IP Routing        | Enable OpenVPN ##OPENVPN ENABLE##     |
| Service 🕈         | Disable IPSec ##IPSEC DISABLE##       |
| Management 🔹      | Enable IPSec ##IPSEC ENABLE##         |
|                   | Query Mobile Status ##MOBILE STATUS## |
|                   | · · · · · · · · · · · · · · · · · · · |
|                   | Apply                                 |

(2) For View SMS, this section allows you to review the information of SMS that you have received, including the state, phone and date and time. You can click view button to review all messages.

| I SMS | 3                   |                                             |                      |                           |                                                                            |         |
|-------|---------------------|---------------------------------------------|----------------------|---------------------------|----------------------------------------------------------------------------|---------|
| INDEX | State               | Phone                                       | Date                 | Time                      | Message                                                                    | View    |
| 0     | Read                | +886936019289                               | 17/01/09             | 09:36:32+32               | 005B906050B34F8696FB7B5492349AD49A575230                                   | ۲       |
| Back  |                     |                                             |                      |                           |                                                                            | Refresh |
|       | 17/0                | 01/09 09:36:3                               | 32+32                | 141 44013                 | F Honty, Auto                                                              | ×       |
|       | 005B<br>CBB<br>C218 | 906050B34F869<br>9AD49A575C07<br>9AOA621675 | 96FB7B54<br>65BC0033 | 92349AD49,<br>359295F8C5, | A575230671F901A77E5005D60A87684514D<br>230671F002E4EFB610F937556DE8986672C | 8<br>27 |
|       |                     |                                             |                      |                           | Close                                                                      |         |

# 8 Configuration > LAN

This section allows you to configure LAN IPv4, LAN IPv6, VLAN and Subnet.

| IPv4<br>IPv6<br>VLAN<br>Subnet | LAN    | = |
|--------------------------------|--------|---|
| IPv6<br>VLAN<br>Subnet         | IPv4   |   |
| VLAN<br>Subnet                 | IPv6   |   |
| Subnet                         | VLAN   |   |
|                                | Subnet |   |

# 8.1 **LAN > IPv4**

Set up your IP Address and IP Mask. Also, fill in the information of DHCP Server Configuration.

| ≓ LAN IPv4            |                                   |
|-----------------------|-----------------------------------|
| IP Address            | 192.168.1.1                       |
| IP Mask               | 255.255.255.0                     |
| DHCP Server Configura | ation                             |
|                       | DHCP Server Configuration         |
| IP Address Pool       | From 192.168.1.2 To 192.168.1.254 |
|                       | Apply                             |

| -AN > IPv4                |                                                         |  |  |
|---------------------------|---------------------------------------------------------|--|--|
| Item                      | Description                                             |  |  |
|                           | • IP Address:192.168.1.1                                |  |  |
|                           | • IP Mask:255.255.255.0                                 |  |  |
| LAN IPV4                  | Both of them are default, you can change them according |  |  |
|                           | to your local IP Address and IP Mask.                   |  |  |
|                           | Turn on/off DHCP Server Configuration.                  |  |  |
| DHCP Server Configuration | • Enable to make router can lease IP address to DHCP    |  |  |
|                           | clients which connect to LAN.                           |  |  |
| ID Address Deel           | • Define the beginning and the end of the pool of IP    |  |  |
| IP Address P001           | addresses which will lease to DHCP clients.             |  |  |

# 8.2 LAN > IPv6

Select your type of IPv6, which shows **Delegate Prefix from WAN** or **Static**, and then set up DHCP Server Configuration, including Address Assign, DNS Assign and DNS Server.

| ≓ LAN IPv6            |                                     |
|-----------------------|-------------------------------------|
| Туре                  | ◎ Delegate Prefix from WAN ◎ Static |
| Static Address        |                                     |
| DHCP Server Configura | ation                               |
| Address Assign        | Stateful ○ Stateless                |
|                       | Apply                               |

| _AN > IPv6              |                                                                                                    |
|-------------------------|----------------------------------------------------------------------------------------------------|
| Item                    | Description                                                                                                    |
| LAN IPv6                | <ul> <li>This section provides two types, including Delegate Prefix from WAN and Static.</li> <li>Static Address: You need to input the static address when you select the static type.</li> </ul>                                                                                                    |
| Delegate Prefix         | Select this option to automatically obtain an IPv6 network prefix from                                                                                                    |
| from WAN                | the service provider or an uplink router.                                                                                                    |
| Static                  | <ul> <li>Select this option to configure a fixed IPv6 address for the cellular<br/>router's LAN IPv6 address.</li> </ul>                                                                                                    |
| Address<br>Assign Setup | <ul> <li>Select how you obtain an IPv6 address:</li> <li>Stateless: The cellular router uses IPv6 stateless auto configuration.<br/>RADVD (Router Advertisement Daemon) is enabled to have the cellular router send IPv6 prefix information in router advertisements periodically and in response to router solicitations. DHCPv6 clients.</li> <li>Stateful: The cellular router uses IPv6 stateful auto configuration.<br/>The LAN IPv6 clients can obtain IPv6 addresses through DHCPv6.</li> </ul> |

## 8.3 LAN > VLAN

This section allows you to set up VLAN that provides a network segmentation system to distinguish the LAN clients and separate them into different LAN subnet for enhancing security and controlling traffic.

There are two router models based on the numbers of LAN ports to have two setting types of VLAN and communicate with your devices, one is **1-port LAN** and the other is **3-port LANs**.

#### • Type 1:

For 1-port LAN router model, you can use the Type 1 to configure VLAN. First, the VLAN

Mode allows you to select Off or Tag Base (802.1p).

| ≓ VLAN |                       |       |
|--------|-----------------------|-------|
|        | Mode 💿 Off 🔘 Tag Base |       |
|        |                       | Apply |

When VLAN Mode is set to Tag Base, the VLAN setting window will appear as shown below.

For each row, the settings can be enabled or disabled by checkbox and select the **Subnet** and the **VLAN ID (VID)**. The **Subnet** sets up the IP address and IP mask for the router so this router can communicate with the third party by this IP address and IP mask on this VLAN. (*Note:* The NET1 can't remove it and fixes in the first row.)

| ≓ VLAN |                      |       |
|--------|----------------------|-------|
| M      | ode 🛛 Off 💽 Tag Base |       |
| Enable | Subnet               | VID   |
| ×      | NET1                 | 1     |
|        | NET2                 | 2     |
|        | NET3                 | 3     |
|        | NET4                 | 4     |
|        | NET5                 | 5     |
|        | NET6                 | 6     |
|        | NET7                 | 7     |
|        | NET8                 | 8     |
|        |                      |       |
|        |                      | Apply |

Furthermore, the **Subnet** provides DHCP Server function to allow the third party for the same VLAN to get IP address and IP mask. Therefore, you do not need to configure manually. (*Note:* The subnet information will show the Subnet window from the LAN catalogue.)

| Status | Edit Subnet NET3                                  |
|--------|---------------------------------------------------|
| System | IP Address 192.168.3.1                            |
| WAN =  | IP Mask 255.255.255.0                             |
| LTE .  | DHCP Server Configuration                         |
| LAN =  |                                                   |
| IPv4   | DHCP Server Configuration                         |
| IPv6   | IP Address Pool From 192.168.3.2 To 192.168.3.254 |
| VLAN   |                                                   |
| Subnet | Save                                              |

| AN > VLAN (1-port LANs) |                                                                     |  |  |
|-------------------------|---------------------------------------------------------------------|--|--|
| ltem                    | Description                                                         |  |  |
| Mode                    | <ul> <li>The VLAN mode is Off or Tag Base (802.1p VLAN).</li> </ul> |  |  |
| Enable                  | The assigned row of setting are enabled.                            |  |  |
| Subnet                  | The subnet provides IP address and IP mask for the router.          |  |  |
| VID                     | The VLAN ID range is from 1 to 4094.                                |  |  |

#### • Type 2:

For 3-port LANs, the VLAN Mode allows you to select Off, Tag Base (802.1p) or Port Base.

| ≓ VLAN |                                  |      |
|--------|----------------------------------|------|
| Мо     | ode 💿 Off 🔍 Tag Base 🔍 Port Base |      |
|        |                                  | pply |

When VLAN Mode is set to Tag Base, the VLAN setting window will appear as shown below.

For each row, the settings can be enabled or disabled by checkbox and select the **Subnet** and the **VLAN ID (VID)**. The **Subnet** sets up the IP address and IP mask for the router so this router can communicate with the third party by this IP address and IP mask on this VLAN. (*Note:* The NET1 can't remove it and fixes in the first column.)

Furthermore, the **Subnet** provides DHCP Server function to allow the third party for the same VLAN to get IP address and IP mask. Therefore, you do not need to configure manually. (*Note:* The subnet information will show the Subnet window from the LAN catalogue.)

There are three ports for **Tag Base Mode**, including LAN1, LAN2 and LAN3. And one **Router port** which is a gate allows those ports to access internet or the router. The **PVID** and **Tag Mode** are for LAN1, LAN2 and LAN3 ports. The **PVID** provides the untagged devices to communicate with third-party devices. (*Note:* The untagged devices mean not to support 802.1p VLANs.)

The **Tag Mode** can be **Trunk** or **Access**. The **Trunk** allows to carry multiple 802.1p VLANs traffic. The **Access** allows the untagged devices to communicate with a specific 802.1p VLAN by assigned **PVID**.

www.e-rake.us.com

|          |        |         |         | Port    |      |      |        |
|----------|--------|---------|---------|---------|------|------|--------|
| Enable   | Subnet |         | VID     | LAN1    | LAN2 | LAN3 | Router |
| •        | NET1   | Ŧ       | 1       | •       | ×    | ×    |        |
|          | NET2   | Ŧ       | 2       | Ø       | ø    | ¥    |        |
|          | NET3   | ¥       | 3       | Ø       | V    | ¥    |        |
|          | NET4   | ¥       | 4       | Ø       | V    |      |        |
|          | NET5   | Ŧ       | 5       | Ø       | V    |      |        |
|          | NET6   | ¥       | 6       | Ø       | ×    |      |        |
|          | NET7   | T       | 7       | V       | ×    | ×    |        |
|          | NET8   | •       | 8       | V       |      |      |        |
| PVID     |        |         |         | 1       | 1    | 1    |        |
| Tag Mode |        | Trunk 🔻 | Trunk 🔻 | Trunk 🔻 |      |      |        |

| LAN > VLAN (3-                                               | port LANs) > Tag Base                                                      |  |  |  |
|--------------------------------------------------------------|----------------------------------------------------------------------------|--|--|--|
| ltem                                                         | Description                                                                |  |  |  |
| Mode                                                         | The VLAN mode is Off or Tag Base (802.1p VLAN).                            |  |  |  |
| Enable                                                       | The assigned row of settings are enabled.                                  |  |  |  |
| Subnet                                                       | Sets the IP address, IP mask and DHCP server.                              |  |  |  |
| VID                                                          | The VLAN ID range is from 1 to 4094.                                       |  |  |  |
| Port                                                         | The port is shown to assign the port to a VLAN which the device is         |  |  |  |
| FOIL                                                         | connected from LAN 1, LAN2, LAN3 and Router.                               |  |  |  |
| BVID                                                         | The PVID range from 1 to 4094                                              |  |  |  |
| Sets the default VLAN ID for untagged devices connected to t |                                                                            |  |  |  |
|                                                              | • The Trunk port setting is connected to another 802.1p VLAN aware         |  |  |  |
| Tag Mode                                                     | switch or device.                                                          |  |  |  |
|                                                              | • The <b>Access</b> port setting is connected to a single untagged device. |  |  |  |

When VLAN Mode is set to **Port Base**, the VLAN setting window will appear as shown below. For each row, the settings can be enabled or disabled by checkbox and assign the port to communicate each other. There are three ports for **Port Base Mode**, including LAN1, LAN2 and LAN3. And one **Router port** which is a gate allows those ports to access internet or the router. www.e-rake.us.com

|        | Port |      |      |        |  |  |
|--------|------|------|------|--------|--|--|
| Enable | LAN1 | LAN2 | LAN3 | Router |  |  |
|        | ×    |      | V    | 2      |  |  |
|        |      | ۲    | V    | 2      |  |  |
|        |      | ۲    | V    | 2      |  |  |
|        |      | ×    | ×    | 2      |  |  |
|        |      | ×    | ×    | 2      |  |  |
|        |      | V    | V    | 2      |  |  |
|        |      | ×    | ×    | 2      |  |  |
|        |      |      |      | ×      |  |  |

| LAN > VLAN (3-port LANs) > Port Base |                                                                                                    |  |  |  |
|--------------------------------------|----------------------------------------------------------------------------------------------------|--|--|--|
| Item                                 | Description                                                                                                    |  |  |  |
| Mode                                 | The VLAN mode is Off, Tag Base (802.1p VLAN) or Port Base.                                                      |  |  |  |
| Enable                               | The assigned row of setting are enabled.                                                                        |  |  |  |
| Port                                 | The port is shown to assign the port to a VLAN which the device is connected from LAN 1, LAN2, LAN3 and Router. |  |  |  |

# 8.4 LAN > Subnet

This section allows you to get the information of IP Address and IP Mask and edit for the Subnets from DHCP Server Configuration.

| Status     | = 5      | Subnet        |                                           |               |       |
|------------|----------|---------------|-------------------------------------------|---------------|-------|
| System     | A Na     | me            | IP Address                                | IP Mask       | Edit  |
| WAN        | ≓ NE     | :T2           | 192.168.2.1                               | 255.255.255.0 | ß     |
| LTE        | NE       | :T3           | 192.168.3.1                               | 255.255.255.0 | ß     |
| LAN        | ≓ NE     | T4            | 192.168.4.1                               | 255.255.255.0 | ß     |
| IPv4       | NE       | :T5           | 192.168.5.1                               | 255.255.255.0 | ß     |
| IPv6       | NE       | T6            | 192.168.6.1                               | 255.255.255.0 | ß     |
| VLAN       | NE       | :T7           | 192.168.7.1                               | 255.255.255.0 | ß     |
| Subnet     | NE       | T8            | 192.168.8.1                               | 255.255.255.0 | ß     |
| IP Routing | <b>x</b> | to: Cuboot N  | ET4 is the default IPv4 I AN ap IPv4 for  | configuration |       |
| Service    | •        | ale. Subhel N | ETT IS the default IPV4 LAIN, go IPV4 for | comguration.  |       |
| Management | •        |               |                                           |               | Apply |

This **Subnet** setting is the same with LAN->IPv4 setting and follows with Tag Base Mode of VLAN to enable the function.

| ≓ Subnet              |                           |                  |       |
|-----------------------|---------------------------|------------------|-------|
| Name IP Ad            | dress                     | IP Mask          | Edit  |
| NET2 192.10           | 58.2.1                    | 255.255.255.0    | ß     |
| NET3 192.10           | 58.3.1                    | 255.255.255.0    | ß     |
| NET4 192.16           | 58.4.1                    | 255.255.255.0    |       |
| NET5 192.10           | 68.5.1                    | 255.255.255.0    | ß     |
| NET6 192.16           | 68.6.1                    | 255.255.255.0    |       |
| NET7 192.10           | 58.7.1                    | 255.255.255.0    | ß     |
| NET8 192.10           | 58.8.1                    | 255.255.255.0    | 8     |
| Edit Subnet NET2      |                           |                  | Apply |
|                       | 400.400.0.4               |                  |       |
| IP Address            | 192.108.2.1               |                  |       |
| IP Mask               | 255.255.255.0             |                  |       |
| DHCP Server Configura | ation                     |                  |       |
|                       | DHCP Server Configuration | ion              |       |
| IP Address Pool       | From 192.168.2.2          | To 192.168.2.254 |       |
|                       |                           |                  | Save  |

# 9 IP Routing

This section allows you to configure the Static Route and RIP.

| IP Routing   | * |
|--------------|---|
| Static Route |   |
| RIP          |   |
| OSPF         |   |
| BGP          |   |

# 9.1 IP Routing > Static Route

This section allows you to configure the Static Route. A static route is a pre-determined path that network information must follow to reach a specific host or network.

| 📥 Static Route | 9                                                   |            |                  |               |           | -      |
|----------------|-----------------------------------------------------|------------|------------------|---------------|-----------|--------|
|                | Mode                                                | ○ Off ⊛ On |                  |               |           |        |
| Settings       | Status                                              |            |                  |               |           |        |
| Mode           | Name                                                |            | Destination      | Gateway       | Interface | Delete |
| ◎ Off ® On     |                                                     |            | 192.168.100.0/24 | 192.168.1.250 | lan       | ×      |
| E              | Mode<br>Name<br>Destination<br>Gateway<br>Interface | ● Off ● On | ▼                |               |           |        |
|                |                                                     |            |                  |               |           | Apply  |

| IP Routing > Static Route |                                                                  |  |  |  |
|---------------------------|------------------------------------------------------------------|--|--|--|
| Item                      | Description                                                      |  |  |  |
| Mode                      | The setting is for full network. Select from Off or On.          |  |  |  |
| Settings                  |                                                                  |  |  |  |
| Mode                      | The setting is for the specific network. Select from Off or On.  |  |  |  |
| Name                      | Set up each name for your running host or network.               |  |  |  |
| Destination               | Fill in the destination of a specific subnet or IP from network. |  |  |  |
| Gateway                   | Fill in the gateway address of your router.                      |  |  |  |
| Interface                 | Select the interface from LAN or Ethernet.                       |  |  |  |

#### Note:

- The destination field is required to fill in. The format of destination is IPv4 or IPv6.
- The address of gateway or the type of interface can be chosen one or both to fill in the field.
- There are two fail situations when you fill in the incorrect type for the field.
  - (1) Input the invalid format of destination. The interface is shown in Apply fail to notice.

| Settings  | Status                      |                                                          |               |           |        |
|-----------|-----------------------------|----------------------------------------------------------|---------------|-----------|--------|
| Mode      |                             | $\bigcirc$                                               | Gateway       | Interface | Delete |
| © Off ⊛ O |                             | $(\times)$                                               | 192.168.1.250 | lan       | ×      |
| © Off ® O | A<br>Destinat<br>Error:     | pply fail<br>tion: 192.168.10.256<br>Invalid Destination |               | lan       | ×      |
|           | Gateway<br>Interface<br>Add | •                                                        |               |           |        |
|           |                             |                                                          |               |           | Apply  |

(2) Input the IP address of destination/gateway from IPv4 and IPv6 at the same time. The interface is shown in <u>Apply fail</u> to notice. You should select either IPv4 or IPv6 as the address of destination/gateway.

| Settings  | Status                                                                                          |               |           |        |
|-----------|-------------------------------------------------------------------------------------------------|---------------|-----------|--------|
| Mode      | $\bigcirc$                                                                                      | Gateway       | Interface | Delete |
| ○ Off ® O | $\bigcirc$                                                                                      | 192.168.1.250 | lan       | ×      |
| ○ Off ® O | Apply fail                                                                                      | 192.168.1.200 |           | ×      |
|           | Destination: 2000::/48<br>Gateway: 192.168.1.200<br>Error: Destination Gateway Type Not Matched | 1             |           |        |
|           | Gateway                                                                                         | -             |           |        |
|           | Interface T                                                                                     |               |           |        |
|           | Add                                                                                             |               |           |        |
|           |                                                                                                 |               |           | Apply  |

#### www.e-rake.us.com

#### The status tab shows the information from the settings of static route.

| Gateway                      | Interface                | Protocol                                   |
|------------------------------|--------------------------|--------------------------------------------|
|                              | lan                      | kernel                                     |
| 192. <mark>16</mark> 8.1.250 | lan                      | static                                     |
|                              | eth0                     | kernel                                     |
|                              | lan                      | kernel                                     |
|                              |                          |                                            |
|                              | Gateway<br>192.168.1.250 | GatewayInterfaceIan192.168.1.250Ianeth0Ian |

| IP Routing > Static Route |                                                               |  |  |  |
|---------------------------|---------------------------------------------------------------|--|--|--|
| ltem                      | Description                                                   |  |  |  |
| Mode                      | The setting is open for full network. Select from Off or On.  |  |  |  |
| Status                    |                                                               |  |  |  |
| Destination               | on Show the status of destination from the setting section.   |  |  |  |
| Gateway                   | Show the status of gateway from the setting section.          |  |  |  |
| Interface                 | erface Show the status of interface from the setting section. |  |  |  |
| Protocol                  | Show the status of protocol from the setting section.         |  |  |  |

### 9.2 IP Routing > RIP

This section allows you to configure RIP and select the mode from Disable or Enable. The default is Disable.

#### Note:

RIP (Routing Information Protocol, RFC 2453) is an Interior Gateway Protocol (IGP) and is commonly used in internal networks. It allows a router to exchange its routing information automatically with other routers, and allows it to dynamically adjust its routing tables and adapt to changes in the network.

| ⊐⊄ RIP                        |              |                                                                            |
|-------------------------------|--------------|----------------------------------------------------------------------------|
| General Interfaces            |              |                                                                            |
| Mode                          | ● Off  ◎ On  |                                                                            |
| Redistribute local routes     | 🖲 Off 🔘 On   | Redistribute routes from the device's own routing table                    |
| Redistribute connected routes | ● Off   ○ On | Redistribute routes to networks which are directly connected to the device |
|                               |              | Apply                                                                      |

| IP Routing > RIP > General |                                                               |  |  |  |
|----------------------------|---------------------------------------------------------------|--|--|--|
| ltem                       | Description                                                   |  |  |  |
| General                    |                                                               |  |  |  |
| Mode                       | Select from Off or On to open or close RIP function.          |  |  |  |
| Padistributa local routes  | Select from Off or On to open or close redistribute local     |  |  |  |
| Redistribute local foutes  | routes.                                                       |  |  |  |
| Redistribute connected     | Select from Off or On to open or close redistribute connected |  |  |  |
| routes                     | routes.                                                       |  |  |  |

| <b>x</b> ; | RIP       |                |                    |        |                  |                       |         |        |
|------------|-----------|----------------|--------------------|--------|------------------|-----------------------|---------|--------|
|            |           |                |                    |        |                  |                       |         |        |
|            | General   | Interfaces     |                    |        |                  |                       |         |        |
|            |           |                |                    |        |                  |                       |         |        |
| #          | Mode      | Interface      | Authentication     | Key    | Key ID           | Passive               | Edit    | Delete |
| Ad         | d RIP Int | terface        |                    |        |                  |                       |         |        |
|            |           | Mode           | ◯ Off ● On         |        |                  |                       |         |        |
|            |           | Interface      | eth1(WAN Ethernet) |        |                  |                       |         |        |
|            |           | Authentication | md5 v              |        |                  |                       |         |        |
|            |           | Key            |                    | The ke | ey used for auth | hentication (maxlen   | gth=16) |        |
|            |           | Key ID         | 1                  | The ID | ) of the key use | ed for authenticatior | (1-255) |        |
|            |           | Passive        | ● Off  ◎ On        | Do no  | t send out RIP   | packets on this inte  | rface   |        |
|            |           |                | Add                |        |                  |                       |         |        |
|            |           |                |                    |        |                  |                       |         | Apply  |

| IP Routing > RIP > Interfaces                            |                                                                                                   |  |  |  |
|----------------------------------------------------------|---------------------------------------------------------------------------------------------------|--|--|--|
| Item                                                     | Description                                                                                       |  |  |  |
| Interfaces                                               |                                                                                                   |  |  |  |
| Mode                                                     | Select from <b>Off</b> or <b>On</b> to use or not to use the RIP function in the interface.       |  |  |  |
| Interface Select from eth1(WAN Ethernet) or LAN.         |                                                                                                   |  |  |  |
|                                                          | Select from <b>none</b> or <b>md5</b> to approve authentication. <i>Note:</i>                     |  |  |  |
| Authentication                                           | Please offer <b>Key</b> and <b>Key ID</b> when you select <b>md5</b> to use HMAC-MD5.             |  |  |  |
| Кеу                                                      | The key used for authentication (maxlength=16).                                                   |  |  |  |
| Key IDThe ID of the key used for authentication (1-255). |                                                                                                   |  |  |  |
| Passive                                                  | Select from <b>Off</b> or <b>On</b> to send out or not to send out RIP packets on this interface. |  |  |  |

# 9.3 IP Routing > OSPF

This section allows you to set up **OSPF** with three sub configurations, including General, Interfaces and Networks configuration.

| Status       | X OSPF                                                            |                                                        |
|--------------|-------------------------------------------------------------------|--------------------------------------------------------|
| System 📥     |                                                                   |                                                        |
| WAN ≓        | General Interfaces Networks                                       |                                                        |
| LTE 🚽        |                                                                   |                                                        |
| LAN ≓        | Mode 🖲 Off 🔘 Or                                                   | 1 1 1 1 1 1 1 1 1 1 1 1 1 1 1 1 1 1 1                  |
| IP Routing   | Redistribute local routes                                         | from the device's own routing table                    |
| Static Route | Redistribute connected routes <ul> <li>Off</li> <li>Or</li> </ul> | to networks which are directly connected to the device |
| RIP          | Redistribute RIP routes                                           | learned via the RIP routing protocol                   |
| OSPF         | Redistribute BGP routes 🔹 Off 💿 Or                                | learned via the BGP routing protocol                   |
| BGP          |                                                                   |                                                        |
| Service 😶    | ~                                                                 | Apply                                                  |
| Management 🔅 |                                                                   |                                                        |

#### (1) General Configuration

You can have these settings for General configuration.

- Mode
- Redistribute local routes
- Redistribute connected routes
- Redistribute RIP routes
- Redistribute BGP routes

| General Interfaces            | Network            | S     |                                                        |
|-------------------------------|--------------------|-------|--------------------------------------------------------|
| Mode                          | ● Off              | On    |                                                        |
| Redistribute local routes     | ⊛ Off              | On    | from the device's own routing table                    |
| Redistribute connected routes | ⊛ <mark>Off</mark> | On On | to networks which are directly connected to the device |
| Redistribute RIP routes       | ⊛ Off              | ◎ On  | learned via the RIP routing protocol                   |
| Redistribute BGP routes       | ⊛ Off              | On On | learned via the BGP routing protocol                   |

| IP Routing > OSPF > General   |                                                                                                    |  |  |  |
|-------------------------------|----------------------------------------------------------------------------------------------------|--|--|--|
| Item                          | Description                                                                                                    |  |  |  |
| General                       |                                                                                                    |  |  |  |
| Mede                          | Off: OSPF function is off.                                                                                                    |  |  |  |
| Mode                          | On: OSPF function is on.                                                                                                    |  |  |  |
| Redistribute local routes     | <ul> <li>Off: Not redistribute local routes from the device's own routing table.</li> <li>On: Redistribute local routes from the device's own routing table.</li> </ul>                                               |  |  |  |
| Redistribute connected routes | <ul> <li>Off: Not redistribute connected routes to networks which are directly connected to the device.</li> <li>On: Redistribute connected routes to networks which are directly connected to the device.</li> </ul> |  |  |  |
| Redistribute RIP routes       | <ul> <li>Off: Not redistribute RIP routes learned via the RIP routing protocol.</li> <li>On: Redistribute RIP routes learned via the RIP routing protocol.</li> </ul>                                                 |  |  |  |
| Redistribute BGP routes       | <ul> <li>Off: Not redistribute BGP routes learned via the RIP routing protocol.</li> <li>On: Redistribute BGP routes learned via the RIP routing protocol.</li> </ul>                                                 |  |  |  |

### (2) Interfaces Configuration

There are 2 parts for OSPF Interfaces configuration.

- OSPF Interfaces Summary
   Click Edit button to edit the existed interface.
   Click Delete button to delete the existed interface.
- Add/Edit OSPF Interface *Note:* This interface can be added at maximum is 2.

#### www.e-rake.us.com

| <b>)</b> | OSPF    |                |                |     |               |                |                   |               |              |
|----------|---------|----------------|----------------|-----|---------------|----------------|-------------------|---------------|--------------|
|          |         |                |                |     |               |                |                   |               |              |
|          | General | Interfaces     | Networks       |     |               |                |                   |               |              |
| #        | Mode    | Interface      | Authentication | Key | Key ID        | Cost           | Passive           | Sur           | nmary        |
| 1        | on      | eth1           | none           |     |               | 0              | off               |               | ×            |
| Ad       | d OSPF  | Interface      |                |     |               |                |                   | Ad            | d/Edit       |
|          |         | Mode           | ◯ Off ◉ On     |     |               |                |                   |               |              |
|          |         | Interface      | eth1           | •   |               |                |                   |               |              |
|          |         | Authentication | md5            | •   |               |                |                   |               |              |
|          |         | Key            |                |     | The key use   | d for authenti | cation (maxleng   | gth=16)       |              |
|          |         | Key ID         | 1              |     | The ID of the | e key used fo  | r authentication  | (1-255)       |              |
|          |         | Cost           | 0              |     | The cost for  | sending pack   | ets via this inte | rface (0: OSF | PF defaults) |
|          |         | Passive        | Off On         |     | Do not send   | out OSPF pa    | ickets on this in | terface       |              |
|          |         |                | Add            |     |               |                |                   |               |              |
|          |         |                |                |     |               |                |                   |               | Apply        |

| IP Routing > OSPF > Interfaces                                                  |                                                                                                    |  |  |  |  |
|---------------------------------------------------------------------------------|----------------------------------------------------------------------------------------------------|--|--|--|--|
| ltem                                                                            | Description                                                                                                    |  |  |  |  |
| Interfaces                                                                      |                                                                                                    |  |  |  |  |
| Mode Select from Off or On to use or not to use the OSPF function interface.    |                                                                                                    |  |  |  |  |
| Interface                                                                       | Select from eth1(WAN Ethernet) or LAN.                                                                                                    |  |  |  |  |
| Authentication                                                                  | Select from <b>none</b> or <b>md5</b> to approve authentication.<br><i>Note:</i><br>Please offer <b>Key</b> and <b>Key ID</b> when you select <b>md5</b> to use HMAC-MD5. |  |  |  |  |
| Кеу                                                                             | The key used for authentication (maxlength=16).                                                                                                    |  |  |  |  |
| Key ID                                                                          | The ID of the key used for authentication (1-255).                                                                                                    |  |  |  |  |
| <b>Cost</b> The cost for sending packets via this interface (0: OSPF defaults). |                                                                                                    |  |  |  |  |
| Passive                                                                         | Select from <b>Off</b> or <b>On</b> to send out or not to send out OSPF packets on this interface.                                                                        |  |  |  |  |

### (3) Networks Configuration

There are 2 parts for OSPF Networks configuration.

OSPF Networks Summary

You can edit and delete the existed OSPF networks.

• OSPF Networks Add/Edit

This sub configuration is used to configure all the networks, the maximum is 2.

| <b>x</b> 0 | DSPF    |               |            |               |                                           |              |                     |
|------------|---------|---------------|------------|---------------|-------------------------------------------|--------------|---------------------|
|            | General | Interfaces    | Networks   |               |                                           |              |                     |
| #          | Mode    | Prefi         | x          | Prefix Length | Area                                      | Edit         | Summary             |
| 1          | on      | 192.1         | 168.1.1    | 24            | 0                                         | Ø            | ×                   |
| Ado        | OSPF    | Network       |            |               |                                           |              | Add/Edit            |
|            |         | Mode          | e Off 🖲    | On            |                                           |              | -                   |
|            |         | Prefix        | xxx.xxx.x0 | XX.XXX        | Prefix of the network                     |              |                     |
|            |         | Prefix Length | 24         |               | Length of the prefix                      |              |                     |
|            |         | Area          | 0          |               | Routing area to which this inte backbone) | rface belong | s (0-65535, 0 means |
|            |         |               | Add        |               |                                           |              |                     |
|            |         |               |            |               |                                           |              | Apply               |

| IP Routing > OSPF > Networks |                                                                          |  |  |  |
|------------------------------|--------------------------------------------------------------------------|--|--|--|
| ltem                         | Description                                                              |  |  |  |
| Networks                     |                                                                          |  |  |  |
| Mode                         | Select from <b>Off</b> or <b>On</b> to enable the network setting.       |  |  |  |
| Prefix                       | Set Prefix of the network                                                |  |  |  |
| Prefix Length                | Set Length of the prefix                                                 |  |  |  |
| Area                         | Routing area to which this interface belongs (0-65535, 0 means backbone) |  |  |  |

9.4 **IP Routing > BGP** This section allows you to set up **BGP** with three sub configurations, including General, Neighbors and Networks configuration.

### (1) General Configuration

| 🔀 BGP                         |             |                                                           |
|-------------------------------|-------------|-----------------------------------------------------------|
| General Neighbors             | Netwoks     |                                                           |
| Mode                          | ○ Off 	● On |                                                           |
| AS Number                     | 4           | The number of the autonomous system (1 $\sim$ 4294967295) |
| Redistribute local routes     | ◯ Off ● On  | from the device's own routing table                       |
| Redistribute connected routes | ◯ Off ● On  | to networks which are directly connected to the device    |
| Redistribute RIP routes       | Off  On     | learned via the RIP routing protocol                      |
| Redistribute OSPF routes      | ⊖ Off ⊛ On  | learned via the OSPF routing protocol                     |
|                               |             | Apply                                                     |

| IP Routing > B                                                              | IP Routing > BGP > General                                                            |  |  |  |  |
|-----------------------------------------------------------------------------|---------------------------------------------------------------------------------------|--|--|--|--|
| ltem                                                                        | Description                                                                           |  |  |  |  |
| General                                                                     |                                                                                       |  |  |  |  |
| Mode                                                                        | Off: BGP function is off.                                                             |  |  |  |  |
| Mode                                                                        | On: BGP function is on.                                                               |  |  |  |  |
| AS Number                                                                   | The number of the autonomous system (1 ~ 4294967295)                                  |  |  |  |  |
| Redistribute                                                                | • Off: Not redistribute local routes from the device's own routing table.             |  |  |  |  |
| local routes • On : Redistribute local routes from the device's own routing |                                                                                       |  |  |  |  |
| Redistribute                                                                | • Off: Not redistribute connected routes to networks which are directly               |  |  |  |  |
| connected                                                                   | connected to the device.                                                              |  |  |  |  |
| routes                                                                      | • On: Redistribute connected routes to networks which are directly                    |  |  |  |  |
|                                                                             | connected to the device.                                                              |  |  |  |  |
| Redistribute                                                                | • Off: Not redistribute RIP routes learned via the RIP routing protocol.              |  |  |  |  |
| <b>RIP routes</b>                                                           | <ul> <li>On: Redistribute RIP routes learned via the RIP routing protocol.</li> </ul> |  |  |  |  |
| Podistributo                                                                | • Off: Not redistribute OSPF routes learned via the OSPF routing                      |  |  |  |  |
|                                                                             | protocol.                                                                             |  |  |  |  |
| OSFF routes                                                                 | • On: Redistribute OSPF routes learned via the OSPF routing protocol.                 |  |  |  |  |

### (2) Neighbor Configuration

The neighbors sub configuration is used to configure all the BGP routers to peer with and the maximum neighbors is 16.

| <b>x</b> ; ( | BGP     |                                 |                                         |           |                                                                |              |                   |
|--------------|---------|---------------------------------|-----------------------------------------|-----------|----------------------------------------------------------------|--------------|-------------------|
|              | General | Neighbors                       | Netwoks                                 |           |                                                                |              |                   |
| #            | Mode    | IP Addre                        | ss                                      | AS Number | Multihop                                                       | Edit         | Summary<br>Delete |
| 1            | on      | 192.168.1                       | 1.105                                   | 1         | on                                                             |              | ×                 |
| Add          | d BGP N | Mode<br>IP Address<br>AS Number | <ul> <li>Off ● On</li> <li>1</li> </ul> |           | IP address of the peer router<br>Autonomous system number of t | he peer rout | Add/Edit          |
|              |         | Muturop                         | Add                                     |           | Allow multiple hops between this                               |              | Apply             |

65

| IP Routing > BGP > Neighbor                                                  |             |  |  |
|------------------------------------------------------------------------------|-------------|--|--|
| Item                                                                         | Description |  |  |
| Neighbor                                                                     |             |  |  |
| Mode         Select from Off or On to enable the neighbor setting            |             |  |  |
| IP Address Set IP address of the peer router                                 |             |  |  |
| AS Number Autonomous system number of the peer router                        |             |  |  |
| Multihop         Allow multiple hops between this router and the peer router |             |  |  |

#### (3) Networks Configuration

The networks sub configuration allows to add IP network prefixes that shall be distributed via BGP in addition to the networks that are redistributed from other sources as defined on the general sub configuration and the maximum neighbors is 16.

| <b>&gt;⊄</b> B | GP      |               |                 |               |                       |      |                   |
|----------------|---------|---------------|-----------------|---------------|-----------------------|------|-------------------|
|                |         |               |                 |               |                       |      |                   |
|                | General | Neighbors     | Netwoks         |               |                       |      |                   |
| #              | Mode    | F             | refix           | Prefix Length | 1                     | Edit | Summary<br>Delete |
| 1              | on      | 4             | .4.4.0          | 24            |                       | Ø    | ×                 |
| Add            | BGP Ne  | twork         |                 |               |                       |      | Add/Edit          |
|                |         | Mode          | ◯ Off 	● On     |               |                       |      |                   |
|                |         | Prefix        | XXX.XXX.XXX.XXX |               | Prefix of the network |      |                   |
|                |         | Prefix Length | 24              |               | Length of the prefix  |      |                   |
|                |         |               | Add             |               |                       |      |                   |
|                |         |               |                 |               |                       |      | Apply             |

| IP Routing > BGP > Networks |                                                           |  |  |  |
|-----------------------------|-----------------------------------------------------------|--|--|--|
| Item                        | Description                                               |  |  |  |
| Networks                    |                                                           |  |  |  |
| Mode                        | Select from <b>Off</b> or <b>On</b> to enable the network |  |  |  |
| Prefix                      | Set Prefix of the network                                 |  |  |  |
| Prefix Length               | Set Length of the prefix                                  |  |  |  |

# 10 Configuration > Service

This section allows you to configure OpenVPN, IPSec, Port Forwarding, Dynamic DNS, DMZ, SNMP, IP Filter, MAC Filter, URL Filter, VRRP, MQTT, UPnP, SMTP, NAT, IP Alias and GRE.

| Service 🕣       |
|-----------------|
| Open VPN        |
| IPSec           |
| Port Forwarding |
| Dynamic DNS     |
| DMZ             |
| SNMP            |
| TR069           |
| IP Filter       |
| MAC Filter      |
| URL Filter      |
| VRRP            |
| MQTT            |
| UPnP            |
| SMTP            |
| NAT             |
| IP Alias        |
| GRE             |

# 10.1 Service > Configuration OpenVPN

#### **10.1.1 Edit OpenVPN Connection**

(1) This section allows you to configure the OpenVPN parameters. The default mode is Disable. Click 🗹 button to edit OpenVPN Connection.

| Open VPN |         |                     |        |          |      |      |
|----------|---------|---------------------|--------|----------|------|------|
|          |         | Mode 💿 Disable 🔘 Er | able   |          |      |      |
| #        | Mode    | VPN Mode            | Device | Protocol | Port | Edit |
| 1        | Disable | Client              | TUN    | UDP      | 1701 | œ    |
| 2        | Disable | Client              | TUN    | UDP      | 1701 | C    |
| 3        | Disable | Client              | TUN    | UDP      | 1701 | C    |
| 4        | Disable | Client              | TUN    | UDP      | 1701 | C    |
| 5        | Disable | Client              | TUN    | UDP      | 1701 | œ    |
| 6        | Disable | Client              | TUN    | UDP      | 1701 | œ    |
| 7        | Disable | Client              | TUN    | UDP      | 1701 | œ    |
| 8        | Disable | Client              | TUN    | UDP      | 1701 | œ    |
| 9        | Disable | Client              | TUN    | UDP      | 1701 | œ    |
| 10       | Disable | Client              | TUN    | UDP      | 1701 | C    |

#### www.e-rake.us.com

| (  | 2` | From Setting | tab. | vou can set u | p the | connection | of O  | penVPN. |
|----|----|--------------|------|---------------|-------|------------|-------|---------|
| ۰. | _  |              | ,,   | ,             |       |            | • • • |         |

| Status          | Edit Open VPN Connection #1                                          |
|-----------------|----------------------------------------------------------------------|
| System 🚠        |                                                                      |
| WAN 🔀           | Setting Log                                                          |
| LAN ≓           |                                                                      |
| Service 🕂       | Mode <sup>®</sup> Disable <sup>©</sup> Enable                        |
| Open VPN        | VPN Mode <sup>©</sup> Server <sup>®</sup> Client <sup>©</sup> Custom |
| IPSec           | Status Idle                                                          |
| Port Forwarding | TLS Mode                                                             |
| Dynamic DNS     | Cipher BF-CBC T                                                      |
| DMZ             | IPv6 Mode                                                            |
| SNMP            | Device <sup>®</sup> TUN <sup>©</sup> TAP                             |
| TR069           | Protocol                                                             |
| IP Filter       | Port 1701                                                            |
| MAC Filter      | VPN Compression                                                      |
| URL Filter      | Authentication Certificate 🔻                                         |
| VRRP            | Client                                                               |
| MQTT            | Client Mode                                                          |
| Management 🌣    | Server Address 0.0.0.0                                               |
|                 | Route Client Networks                                                |
|                 | NAT                                                                  |
|                 | 1:1 NAT ● Off ● On                                                   |
|                 | Client - Security                                                    |
|                 | Root CA A Import                                                     |
|                 | Cert & Import                                                        |
|                 | Key 🧠 Import                                                         |
|                 | P12  Mimport                                                         |
|                 |                                                                      |
|                 | Back Refresh Apply                                                   |

(3) From **Log** tab, the interface will be shown the status of connection to make you follow the suitation whenever is successful or fail connection.

| Edit Open VP | Connection # | 1 |  |               |   |
|--------------|--------------|---|--|---------------|---|
| Setting      | Log          |   |  |               |   |
|              |              |   |  |               | 1 |
| Back         |              |   |  | Refresh Apply |   |

| Service > OpenVPN |                                                                                                    |
|-------------------|----------------------------------------------------------------------------------------------------|
| ltem              | Description                                                                                                    |
| Mode              | Turn on/off OpenVPN to select Disable or Enable.                                                                                                    |
| VPN Mode          | <ul> <li>Server: Tick to enable OpenVPN server tunnel.</li> <li>Client: Tick to enable OpenVPN client tunnel. The default is Client.</li> <li>Custom: This option allows user to use the .ovpn configuration file to quickly set up VPN tunnel with third-party server or use the OpenVPN advanced options to be compatible with other servers.</li> </ul> |
| Status            | Display the status of OpenVPN.                                                                                                    |
| TLS Mode          | Select from Disable or Enable for data security. The default is Disable.                                                                                                    |
| Cipher            | The OpenVPN format of data transmission.                                                                                                    |
| IPv6 Mode         | Select from Disable or Enable. The default is Disable.                                                                                                    |
| Device            | Select from TUN or TAP. The default is TUN.                                                                                                    |
| Protocol          | Select from UDP or TCP Client which depends on the application. The default is UDP.                                                                                                    |
| Port              | Enter the listening port of remote side OpenVPN server.                                                                                                    |
| VPN Compression   | Select Disable or Enable to compress the data stream. The default is Disable.                                                                                                    |
| Authentication    | <ul> <li>Select from two different kinds of authentication ways:<br/>Certificate or pkcs#12 Certificate.</li> <li>The pkcs#12 option is only available on the VPN client mode.</li> </ul>                                                                                                    |

### 10.1.2 Set up OpenVPN Client

This section allows you configure the **OpenVPN client** route and authentication files. The files could be imported by clicking Import button and the file should be downloaded from OpenVPN server.

| Client                |             |
|-----------------------|-------------|
| Client Mode           | Roadwarrior |
| Server Address        | 0.0.0.0     |
| Route Client Networks | ◎ Off ◎ On  |

| Client - Security |          |  |  |
|-------------------|----------|--|--|
| Root CA           | a Import |  |  |
| Cert              | a Import |  |  |
| Key               | a Import |  |  |
| P12               | a Import |  |  |

NAT

1:1 NAT 🔹 Off 💿 On

| ervice > OpenVPN > Client VPN Mode |                                                                                                    |  |  |
|------------------------------------|----------------------------------------------------------------------------------------------------|--|--|
| ltem                               | Description                                                                                                    |  |  |
| Client                             |                                                                                                    |  |  |
| Client Mode                        | Only support the Roadwarrior mode.                                                                                                    |  |  |
| Server Address                     | Fill in WAN IP of OpenVPN server.                                                                                                    |  |  |
| Route Client Networks              | Select from Off or On. This setting needs to match the server side. When enabled, the cellular router will auto apply the properly routing rules.                                                                                                    |  |  |
| NAT                                |                                                                                                    |  |  |
| 1:1 NAT                            | <ul> <li>Tick to enable NAT Traversal for OpenVPN. This item must be enabled when the router under NAT environment.</li> <li>Select from Off or On.</li> <li>When two routers' LAN Subnet are same and create OpenVPN tunnels, this function should be turned on.</li> </ul> |  |  |
| Client-Security                    |                                                                                                    |  |  |
| Root CA                            | The Certificate Authority file of OpenVPN server could be downloaded from OpenVPN server.                                                                                                    |  |  |
| Cert                               | The certification file is for OpenVPN client, which could be downloaded from OpenVPN server.                                                                                                    |  |  |
| Кеу                                | The private key file is for OpenVPN client, which could be downloaded from OpenVPN server.                                                                                                    |  |  |
| P12                                | The PKCS#12 file is for OpenVPN client, which could be downloaded from OpenVPN server.                                                                                                    |  |  |

10.1.3 Set up OpenVPN Server

This section allows you to configure the server status of VPN Mode.

*Note:* When selecting the On option of Route Client Networks, the OpenVPN server will route the client traffic or not. You should fill in the client IP and netmask when this option is enabled.

| Server                |             |
|-----------------------|-------------|
| Client Mode           | Roadwarrior |
| VPN Network           | 0.0.0.0     |
| VPN Netmask           | 0.0.0.0     |
| Roadwarrior           |             |
| Route Client Networks | ® Off ◎ On  |
| NAT                   |             |
| 1:1 NAT               | ⊛ Off ☉ On  |

| Server - Se | erver S | ecurity |          |                     |   |
|-------------|---------|---------|----------|---------------------|---|
|             | Ro      | ot CA   | 🔩 Create |                     |   |
|             | Cert    | t, Key  | & Create |                     |   |
| Server - Us | ser Sec | curity  |          |                     |   |
| Use         | er 1 🛛  | Valid   | 🔩 Create | password for create | ] |
| Use         | er 2 🛛  | Valid   | & Create | password for create |   |
| Use         | er 3 🛛  | Valid   | & Create | password for create | ] |
| Use         | er 4 🛛  | Valid   | & Create | password for create | ] |
| Use         | er 5 🛛  | Valid   | & Create | password for create |   |
| Use         | er 6 🛛  | Valid   | & Create | password for create |   |
| Use         | er 7 🛛  | Valid   | 🔩 Create | password for create |   |
| Use         | er 8 🛛  | Valid   | & Create | password for create | 1 |

| Service > OpenVPN > Server VPN Mode   |                                                                                                    |  |  |
|---------------------------------------|----------------------------------------------------------------------------------------------------|--|--|
| ltem                                  | Description                                                                                                    |  |  |
| Server                                |                                                                                                    |  |  |
| Client Mode                           | Only support the Roadwarrior mode.                                                                                                    |  |  |
| VPN Network                           | The network ID for OpenVPN virtual network.                                                                                                    |  |  |
| VPN Netmask                           | The netmask for OpenVPN virtual network.                                                                                                    |  |  |
| Roadwarrior:<br>Route Client Networks | Select from Off or On. The OpenVPN server will route the client traffic or not. User should fill in the client IP and netmask when this option is enabled.                                                                                                    |  |  |
| NAT                                   |                                                                                                    |  |  |
| 1:1 NAT                               | <ul> <li>Tick to enable NAT Traversal for OpenVPN. This item must<br/>be enabled when router under NAT environment.</li> <li>Select from Off or On. The default is Off.</li> <li>When two routers' LAN Subnet are same and create<br/>OpenVPN tunnels, this function is turned on.</li> </ul> |  |  |
| Server- Server Security               |                                                                                                    |  |  |
| Root CA                               | Create Root CA key.                                                                                                    |  |  |
| Cert, Key and DH                      | Create Cert, Key and DH key.                                                                                                    |  |  |
| Server- User Security                 |                                                                                                    |  |  |
| User 1 - User 8                       | According to your requirement, you can create different kinds of user security key from User 1 to User 8.                                                                                                    |  |  |

#### 10.1.4 Set up OpenVPN Custom

For **Custom of VPN Mode**, this section helps you use the .ovpn configuration file to quickly set up VPN tunnel with third-party server or use the OpenVPN advance options to be compatible with other servers.

#### Note:

• When clicking the Import button, you can import third-party OpenVPN configuration that find out from Internet and save the document into your server or PC. After importing the file,

the interface will show button to click for displaying the information and

to click for downloading the file.

• For third-party OpenVPN configuration, suggest from http://www.vpngate.net/en/

| Edit Open VPN Connection #1 |                                                                     |
|-----------------------------|---------------------------------------------------------------------|
| Setting Log                 |                                                                     |
| Mode                        | Disable      Enable                                                 |
| VPN Mode<br>Custom Config   | <ul> <li>Server ○ Client ● Custom</li> <li>Import *.ovpn</li> </ul> |
| Username                    |                                                                     |
| Password<br>Status          | Idle                                                                |
| Back                        | Refresh Apply                                                       |

| Service > OpenVPN > Custom VPN Mode |                                                                  |
|-------------------------------------|------------------------------------------------------------------|
| Item                                | Description                                                      |
| Mode                                | Select from Disable or Enable. The default is Disable.           |
| VPN Mode                            | Select from custom mode.                                         |
| Custom Config                       | Import OpenVPN configuration.                                    |
| Username                            | Fill in the username if the imported file has already set up the |
|                                     | username.                                                        |
| Password                            | Fill in the password if the imported file has already set up the |
|                                     | password.                                                        |
| Status                              | Display the connection status of OpenVPN, such as IP             |
|                                     | address and the connected time.                                  |
## 10.2 Service > Configuration IPSec

This section allows you to set up IPSec Tunnel. The seting has two tags, General setting and Connections.

#### **10.2.1 IPSec > General setting**

For **General setting**, you can set up **IKE**, **Encryption** and **Authentication**. The General setting for the local and remote side should be the same when using Net-to-Net application.

| Status          | ● IPSec         |                  |       | & X.509 Certi | ficates |     |
|-----------------|-----------------|------------------|-------|---------------|---------|-----|
| System 🚠        | Mode            | Disable O Enable |       | Create        | Cert    | Key |
| WAN 🗙           | General setting | Connections      |       | Root CA       | i 🕹     |     |
| LAN ≓           |                 |                  |       | Local         |         |     |
| Service 🕀       | IKE             |                  |       |               |         |     |
| Open VPN        | Protocol        | IKEv1            | •     | Remote        |         |     |
| IPSec           | Aggressive mode | Disable          | •     | Remote CA     |         |     |
| Port Forwarding | Encryption      | AES128           | •     | Import        | Cert    | Key |
| Dynamic DNS     | Hash            | SHA1             | •     | Local         |         |     |
| DMZ             | DH Group        | 5 (1536 bit)     | •     | Remote CA     |         |     |
|                 | Encryption      |                  |       |               |         |     |
| SNMP            | Protocol        | ESP              | •     |               |         |     |
| TR069           | Encryption      | AES128           | •     |               |         |     |
| IP Filter       | Hash            | SHA1             | •     |               |         |     |
| MAC Filter      | DH Group        | 5 (1536 bit)     | •     |               |         |     |
| URL Filter      | Authentication  |                  |       |               |         |     |
| VRRP            | Auth Type       | PSK              | *     |               |         |     |
| MQTT            | Auth Scret      |                  |       |               |         |     |
| Management A    | Advance         |                  |       |               |         |     |
| Management 😧    | DPD delay       | 30               |       |               |         |     |
|                 | DPD timeout     | 150              |       |               |         |     |
|                 |                 |                  |       |               |         |     |
|                 |                 |                  | Apply |               |         |     |

73

| Service > IPSec > General setting |                                                                                                    |  |  |  |
|-----------------------------------|----------------------------------------------------------------------------------------------------|--|--|--|
| ltem                              | Description                                                                                                    |  |  |  |
| Mode                              | Select from Disable or Enable. The default is Disable.                                                                                  |  |  |  |
| IKE                               |                                                                                                    |  |  |  |
| Protocol                          | Select from IKEv1 or IKEv2.                                                                                                    |  |  |  |
| Aggressive mode                   | Select from Enable or Disable (default).                                                                                                |  |  |  |
|                                   | (Note: The Aggressive mode is for IKEv2.)                                                                                               |  |  |  |
| Encryption                        | Select from AES128 (default), AES192, AES256 or 3DES.                                                                                   |  |  |  |
| Hash                              | Select from MD5, SHA1 (default) or SHA256.                                                                                              |  |  |  |
| DH Group                          | Select from 1(768 bit), 2(1024 bit), 5(1536 bit) (default) \ 14(2048 bit) \ 15(3072 bit) \ 16(4096 bit) \ 17(6144 bit) or 18(8192 bit). |  |  |  |
| Encryption                        |                                                                                                    |  |  |  |
| Protocol                          | Select from ESP.                                                                                                    |  |  |  |
| Encryption                        | Select from AES128 (default), AES192, AES256, 3DES or DES.                                                                              |  |  |  |
| Hash                              | Select from MD5, SHA1 (default) or SHA256.                                                                                              |  |  |  |
| DH Group                          | Select from off, 1(768 bit), 2(1024 bit), 5(1536 bit) (default)                                                                         |  |  |  |
|                                   | 14(2048 bit) \ 15(3072 bit) \ 16(4096 bit) \ 17(6144 bit) or 18(8192 bit).                                                              |  |  |  |
| Authentication                    |                                                                                                    |  |  |  |
| Auth Type                         | Select from PSK (default) or RSA.                                                                                                    |  |  |  |
|                                   | (Note: The EAP-TLS is for IKEv2.)                                                                                                    |  |  |  |
| Auth Scret                        | The password is for PSK authentication type.                                                                                            |  |  |  |
| Advance                           |                                                                                                    |  |  |  |
| DPD delay                         | Define the period time interval to detect dead peers. The default is                                                                    |  |  |  |
| (Deed Peer                        | 30 seconds.                                                                                                    |  |  |  |
| Detection)                        |                                                                                                    |  |  |  |
| DPD timeout                       | Define the timeout interval, after which all connections to a peer                                                                      |  |  |  |
| (Deed Peer                        | are deleted in case of inactivity. The default is 150 seconds.                                                                          |  |  |  |
| Detection)                        |                                                                                                    |  |  |  |

#### **10.2.2 IPSec > Connections**

For **Connections** tab, the web UI provides the overview for each connection. Click *statement* button to edit IPSec connection and set up the local and remote side.

#### www.e-rake.us.com

| <ul> <li>IPSec</li> </ul> |                 |           |         |         |       |
|---------------------------|-----------------|-----------|---------|---------|-------|
|                           | Mode            | Disable O | Enable  |         |       |
| 1                         | General setting | Connectio | ns      |         |       |
| #                         | Enable          | Name      | Local   | Remote  | Edit  |
| 1                         |                 |           | 0.0.0.0 | 0.0.0   | œ     |
| 2                         |                 |           | 0.0.0.0 | 0.0.0   | œ     |
| 3                         |                 |           | 0.0.0   | 0.0.0   | œ     |
| 4                         |                 |           | 0.0.0.0 | 0.0.0.0 | œ     |
| 5                         |                 |           | 0.0.0.0 | 0.0.00  | œ     |
| 6                         |                 |           | 0.0.0.0 | 0.0.0   | œ     |
| 7                         |                 |           | 0.0.0.0 | 0.0.0   | œ     |
| 8                         |                 |           | 0.0.0.0 | 0.0.0   | œ     |
| 9                         |                 |           | 0.0.00  | 0.0.00  | œ     |
| 10                        |                 |           | 0.0.0.0 | 0.0.0.0 | œ     |
| 11                        |                 |           | 0.0.0.0 | 0.0.0.0 | œ     |
| 12                        |                 |           | 0.0.0.0 | 0.0.0.0 | œ     |
|                           |                 |           |         |         |       |
|                           |                 |           |         |         | Apply |

| Mode   | Disable      Enable |
|--------|---------------------|
| Name   |                     |
| Status | Idle                |
| Local  |                     |
| Host   | 0.0.0.0             |
| Subnet | 0.0.0/0             |
| ID     |                     |
| Remote |                     |
| Host   | 0.0.0.0             |
| Subnet | 0.0.0/0             |
| ID     |                     |
|        |                     |

| Service > IPSec > Connections |                                                                  |  |  |
|-------------------------------|------------------------------------------------------------------|--|--|
| ltem                          | Description                                                      |  |  |
| Mode                          | Select from Disable or Enable. The default is Disable.           |  |  |
| Name                          | Fill in the name of IPSec Tunnel.                                |  |  |
| Status                        | Display the connection status of IPSec.                          |  |  |
| Local                         |                                                                  |  |  |
| Host                          | Fill in the WAN IP of cellular router.                           |  |  |
| Subnet                        | Fill in the subnet for the LAN of cellular router.               |  |  |
| ID                            | The connection ID of IPSec local side.                           |  |  |
| Remote                        |                                                                  |  |  |
| Host                          | Fill in the granted remote IP. If no limitation, keep blank.     |  |  |
| Subnet                        | Fill in the granted remote subnet. If no limitation, keep blank. |  |  |
| ID                            | The connection ID of IPSec Remote side.                          |  |  |

#### 10.2.3 IPSec > The setting of X.509 Certificates

The interface shows the setting items of X.509 Certificates.

- You need to create the IPSec Security Keys by clicking Create button, including Root CA, Local, Remote and Remote CA. E.g. To create Root CA file, click the Root CA button.
- For the IPSec connection, the client should set up properly Root CA, Local, Remote and Remote CA key and cert files. The files could be downloaded by clicking
   Download button after the file genearted.
- You can import the files of local and remote CA from the server.

| & X.509 Certificates |      |     |  |  |
|----------------------|------|-----|--|--|
| Create               | Cert | Key |  |  |
| Root CA              | i ±  |     |  |  |
| Local                |      |     |  |  |
| Remote               |      |     |  |  |
| Remote CA            |      |     |  |  |
| Import               | Cert | Key |  |  |
| Local                |      |     |  |  |
| Remote CA            |      |     |  |  |
|                      |      |     |  |  |

#### 10.2.4 IPSec > Net-to-Net Configuration

In this case, the IPSec VPN tunnel uses the two LAN side subnet clouds and makes them communicate each other. There are two part settings for the Cellular router IPSec feature.

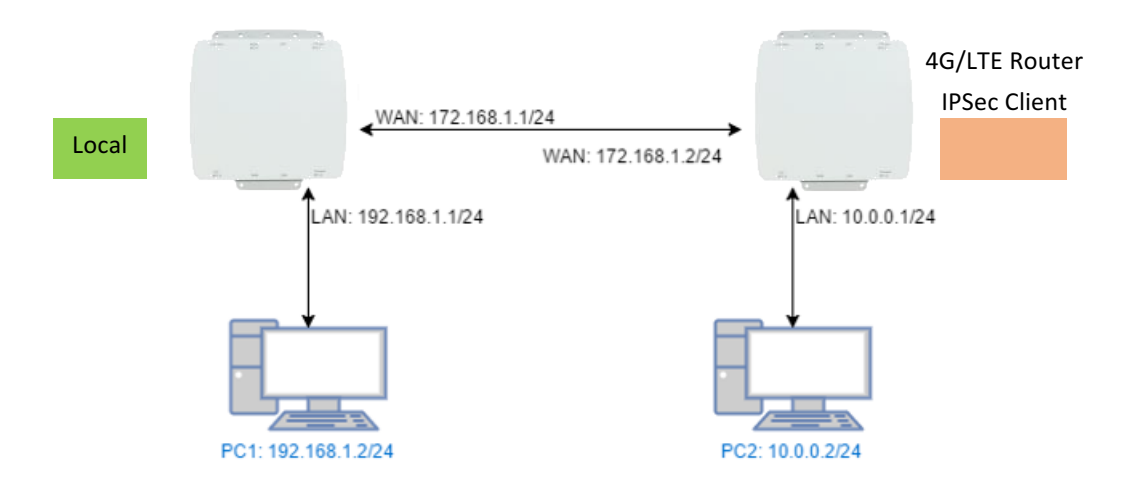

#### General setting

The first part is the general setting, it provides the IPSec basic setting and authentication configuration. The psk (Pre-shared key) is as an authentication option to simplify the progress. The general setting for the local and remote side should be used the same setting.

| 140.00          | @ Disable @ Eachia |   |
|-----------------|--------------------|---|
| Mode            | Disable Enable     |   |
| General setting | Connections        |   |
| IKE             |                    |   |
| Protocol        | IKEv1              | 2 |
| Aggressive mode | Disable            | 2 |
| Encryption      | AES128             |   |
| Hash            | SHA1               |   |
| DH Group        | 5 (1536 bit)       |   |
| Encryption      |                    |   |
| Protocol        | ESP                |   |
| Encryption      | AES128             |   |
| Hash            | SHA1               |   |
| DH Group        | 5 (1536 bit)       | 2 |
| Authentication  |                    |   |
| Auth Type       | PSK                |   |
| Auth Scret      |                    |   |
| Advance         |                    |   |
| DPD delay       | 30                 |   |
| DPD timeout     | 150                |   |
|                 |                    |   |

#### **Connections Setting**

The second part is the connection setting, you can configure the local and the remote side setting for each connection.

For the Net-to-Net scenario, you can configure the information of **Host**, **Subnet** and **ID** for the local and remote side. In this case, the #1 connection is edited from connections tab for setting up the Net-to-Net configuration.

| € IP | Sec           |             |         |         |      |
|------|---------------|-------------|---------|---------|------|
|      | Mode          | 🔿 Disable 🧕 | Enable  |         |      |
| Ger  | neral setting | Connections |         |         |      |
| #    | Enable        | Name        | Local   | Remote  | Edit |
| 1    |               |             | 0.0.0.0 | 0.0.0.0 |      |

• Local Side

First, fill up the local Host and Subnet fields by the network information of IPSec server. And, use the network information of IPSec client to fill up the remote setting.

Then, specify the ID for the both sides.

In this case, the IDs for the local and remote side are named as @local and @remote respectively.

*Note:* The ID should be started with @ symbol. The above settings will make the traffic between 192.168.1.0/24 and 10.0.0.0/24. They can be forwarded by IPSec tunnel.

| Edit IPSec Connection #1 |                    |  |  |  |
|--------------------------|--------------------|--|--|--|
| Mode                     | O Disable 💿 Enable |  |  |  |
| Name                     | net-to-net         |  |  |  |
| Status                   | Established        |  |  |  |
| Local                    |                    |  |  |  |
| Host                     | 172.168.1.1        |  |  |  |
| Subnet                   | 192.168.1.0/24     |  |  |  |
| ID                       | @local             |  |  |  |
| Remote                   |                    |  |  |  |
| Host                     | 172.168.1.2        |  |  |  |
| Subnet                   | 10.0.0/24          |  |  |  |
| ID                       | Øremote            |  |  |  |
|                          | Save               |  |  |  |

• Remote Side

The setting for remote side is similar to Local Side. Just swap the local settings with the remote setting.

www.e-rake.us.com

| Edit IPSec Connection #1 |                    |  |  |  |
|--------------------------|--------------------|--|--|--|
| Mode                     | O Disable 💿 Enable |  |  |  |
| Name                     | net-to-net         |  |  |  |
| Status                   | Established        |  |  |  |
| Local                    |                    |  |  |  |
| Host                     | 172.168.1.2        |  |  |  |
| Subnet                   | 10.0.0/24          |  |  |  |
| ID                       | @remote            |  |  |  |
| Remote                   |                    |  |  |  |
| Host                     | 172.168.1.1        |  |  |  |
| Subnet                   | 192.168.1.0/24     |  |  |  |
| ID                       | @local             |  |  |  |
|                          |                    |  |  |  |
|                          | Save               |  |  |  |

#### Net-to-Net (Pre-shared key)

When the **rsa** authentication is used, there will have some different with psk. In the **rsa** authentication, the **id** of connections is corresponded with the certificate **CN** field for the both sides.

For the Cellular router IPSec certificate generation, it generates the local and remote side certificates with **@local.ipsec** and **@remote.ipsec**. (The certificate information can be queried by the information button.)

| ୟ X.509 Ce | د X.509 Certificates |     |  |  |  |
|------------|----------------------|-----|--|--|--|
| Create     | Cert                 | Кеу |  |  |  |
| Root CA    | i 🕹                  |     |  |  |  |
| Local      | i 🕹                  | i 🕹 |  |  |  |
| Remote     | i 📩                  | i 🕹 |  |  |  |
| Remote CA  |                      |     |  |  |  |
| Import     | Cert                 | Кеу |  |  |  |
| Local      |                      |     |  |  |  |
| Remote CA  |                      |     |  |  |  |
|            |                      |     |  |  |  |

#### www.e-rake.us.com

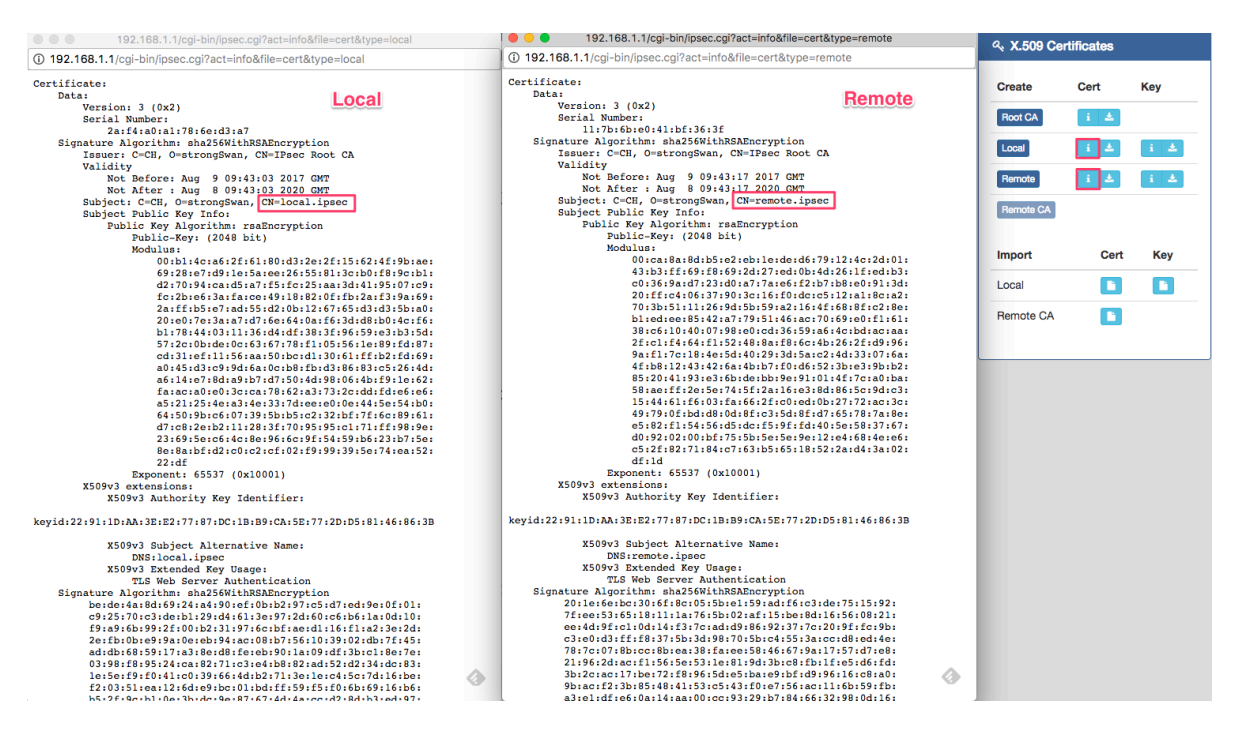

#### Import Certificate

For the IPSec remote side, it requires the certificates from local side to authenticate the IPSec connection. Thus, you need to download the Root CA, remote cert and key from local side. And, import them to the remote side.

The mapping is as below:

- 1. Root CA (Local side) -> Import Remote CA (Remote side)
- 2. Remote Cert (Local side) -> Import Local Cert (Remote side)
- 3. Remote Key (Local side) -> Import Local Key (Remote side)

For Connection setting, the mapping of connection IDs like the following table.

| Certificate | IPSec local side | IPSec remote side |
|-------------|------------------|-------------------|
| Local       | @local.ipsec     | @remote.ipsec     |
| Remote      | @remote.ipsec    | @local.ipsec      |

80

#### Local Side

| Edit IPSec Connection | n #1               |
|-----------------------|--------------------|
| Mode                  | 🔿 Disable 💿 Enable |
| Name                  |                    |
| Status                | Connecting         |
| Local                 |                    |
| Host                  | 0.0.0.0            |
| Subnet                | 192.168.1.0/24     |
| ID                    | @local.ipsec       |
| Remote                |                    |
| Host                  | 172.168.1.2        |
| Subnet                | 10.0.0/24          |
| ID                    | @remote.ipsec      |
|                       |                    |
|                       | Save               |

#### **Remote Side**

| Edit IPSec Connection | n #1               |
|-----------------------|--------------------|
| Mode                  | 🔿 Disable 🧿 Enable |
| Name                  |                    |
| Status                | Connecting         |
| Local                 |                    |
| Host                  | 0.0.0.0            |
| Subnet                | 10.0.0/24          |
| סו                    | Øremote insec      |
| Demete                | eremote.paco       |
| Remote                |                    |
| Host                  | 172.168.1.1        |
| Subnet                | 192.168.1.0/24     |
| ID                    | @local.ipsec       |
|                       |                    |
|                       | Save               |

10.3 **Service > Configuration Port Forwarding** This section allows you to set up Port Forwarding and click edit button to configure.

| 🔁 Po | ort Forwarding |                    |          |     |
|------|----------------|--------------------|----------|-----|
|      | Mode           | * Disable * Enable |          |     |
| #    | Mode           | Description        | Protocol | Edi |
| 1    | Disable        | ssh                | TCP      | Ø   |
| 2    | Disable        |                    | TCP      | ß   |
| 3    | Disable        |                    | TCP      | Ø   |
| 4    | Disable        |                    | TCP      | ß   |
| 5    | Disable        |                    | TCP      | ß   |
| 6    | Disable        |                    | TCP      | ß   |
| 7    | Disable        |                    | TCP      | ß   |
| 8    | Disable        |                    | TCP      | Ø   |
| 9    | Disable        |                    | TCP      | Ø   |
| 10   | Disable        |                    | TCP      | Ø   |
| 11   | Disable        |                    | TCP      | ß   |
| 12   | Disable        |                    | TCP      | C   |
| 13   | Disable        |                    | TCP      | Ø   |
| 14   | Disable        |                    | TCP      | C   |
| 15   | Disable        |                    | TCP      | C   |
| 16   | Disable        |                    | TCP      | C   |

| Edit Port Forwarding Entry #1 |                                |
|-------------------------------|--------------------------------|
| Mode                          | Disable      Enable     Enable |
| Description                   | ssh                            |
| Protocol                      | ® TCP ◎ UDP                    |
| Source Port Begin             | 22                             |
| Source Port End               | 22                             |
| Destination IP                | 0.0.0.0                        |
| Destination Port Begin        | 22                             |
| Destination Port End          | 0                              |
|                               | Save                           |

| Service > Port Forwarding |                                                              |  |
|---------------------------|--------------------------------------------------------------|--|
| Item                      | Description                                                  |  |
| Mode                      | Turn on/off Port Forwarding to select Disable or Enable. The |  |
|                           | default is Disable.                                          |  |
| Description               | Descript the name of Port Forwarding.                        |  |
| Protocol                  | Select from UDP or TCP Client which depends on the           |  |
|                           | application.                                                 |  |
| Source Port Begin         | Fill in the beginning of source port.                        |  |
| Source Port End           | Fill in the end of source port.                              |  |
| Destination IP            | Fill in the current private destination IP.                  |  |
| Destination Port Begin    | Fill in the beginning of private destination port.           |  |
| Destination Port End      | Fill in the end of private destination port.                 |  |

# 10.4 Service > Dynamic DNS

This section allows you to set up Dynamic DNS.

| Mode                     | Disable      Enable     Enable     E |   |
|--------------------------|----------------------------------------------------------------------------------------------------|---|
| Service Provider         | dynv6.com                                                                                                    |   |
| Host Name                |                                                                                                    |   |
| Token ID                 |                                                                                                    |   |
| Update Period Time (Sec) | 0                                                                                                    |   |
|                          |                                                                                                    | _ |

| Mode                     | Disable      Enable     Enable     E |  |
|--------------------------|----------------------------------------------------------------------------------------------------|--|
| Service Provider         | dynv6.com                                                                                                    |  |
|                          | dynv6.com                                                                                                    |  |
| Host Name                | www.nsupdate.info                                                                                                    |  |
| Token ID                 | no-ip.com                                                                                                    |  |
|                          | freedns.afraid.org                                                                                                    |  |
| Update Period Time (Sec) | U U                                                                                                    |  |
|                          |                                                                                                    |  |
|                          |                                                                                                    |  |

| Service > Dynamic DNS    |                                                            |
|--------------------------|------------------------------------------------------------|
| ltem                     | Description                                                |
| Mode                     | Turn on/off this function to select Disable or Enable. The |
|                          | default is Disable.                                        |
| Service Provider         | Select the Service Provider of Dynamic DNS.                |
| Host Name                | Fill in your registered Host Name from Service Provider.   |
| Token ID                 | Fill in your Token ID from Service Provider.               |
| Host Secret ID           | Fill in your Secret ID from Service Provider.              |
| Username                 | Fill in your registered username from Service Provider.    |
| Password                 | Fill in your registered password from Service Provider.    |
| Update Period Time (Sec) | Fill in "0" to mean 30 days.                               |

*Note:* There are five options of Service Provider as below to explain the information.

| Service Provider | dynv6.com                                         |
|------------------|---------------------------------------------------|
| Host Name        | Register hostname, e.g. tester.dynv6.net          |
| Token ID         | The token ID, e.g. v_ABjMMQxeAnWv5UwtuVn1QBriynzq |

| Service Provider | www.nsupdate.info                            |
|------------------|----------------------------------------------|
| Host Name        | Register hostname, e.g. tester.nsupdate.info |
| Host Secret ID   | The Host Secret ID, e.g. e2AMDsLmVF          |

| Service Provider | www.duckdns.o  | org                          |     |
|------------------|----------------|------------------------------|-----|
| Host Name        | Register hostn | ame, e.g. tester.duckdns.org |     |
| Takan ID         | The            | token                        | ID, |
| TOKETTID         | e.g.12345678-  | de49-4e97-a33c-98b159aead2b  |     |

| Service Provider | no-ip.com                                |
|------------------|------------------------------------------|
| Host Name        | Register hostname, e.g. tester.hopto.org |
| Username         | Register username.                       |
| Password         | Register password.                       |

| Service provider | freedns.afraid.org                      |
|------------------|-----------------------------------------|
| Host Name        | Register hostname, e.g. tester.mooo.com |
| Username         | Register username.                      |
| Password         | Register password.                      |

| Service provider | dyndns.org                              |
|------------------|-----------------------------------------|
| Host Name        | Register hostname, e.g. tester.dyns.com |
| Username         | Register username.                      |
| Password         | Register password.                      |

## 10.5 Service > DMZ

This section allows you to set the DMZ configuration.

| Disable O Enable |                                 |
|------------------|---------------------------------|
| 0.0.0.0          |                                 |
|                  |                                 |
| •                | Disable      Enable     0.0.0.0 |

| Service > DMZ   |                                                        |  |
|-----------------|--------------------------------------------------------|--|
| ltem            | Description                                            |  |
| Mode            | Select from Disable or Enable. The default is Disable. |  |
| Host IP Address | Fill in your Host IP Address.                          |  |

## 10.6 Service > SNMP

## **10.6.1 SNMP** configuration

This section allows you to set the SNMP configuration.

| Status          | us                                                                 |                        |              |  |  |
|-----------------|--------------------------------------------------------------------|------------------------|--------------|--|--|
| System 🔒        | м                                                                  | ode 🔘 Disable 💿 Enable |              |  |  |
| WAN 🔀           | WAN ★ Community SNMP v3 User Configuration SNMP trap configuration |                        |              |  |  |
| LAN ≓           |                                                                    |                        |              |  |  |
| Service 🗲       |                                                                    |                        |              |  |  |
| Open VPN        | # Mode                                                             | Name                   | ACCESS       |  |  |
| IPSec           | 1 Enable                                                           | • public               | Read-Only •  |  |  |
| Port Forwarding | 2 Enable                                                           | ▼ private              | Read-Write • |  |  |
| Dynamic DNS     | 3 Disable                                                          | T                      | Read-Only •  |  |  |
| DMZ             |                                                                    |                        |              |  |  |
| SNMP            |                                                                    |                        | Appty        |  |  |
| TR069           |                                                                    |                        |              |  |  |
| IP Filter       |                                                                    |                        |              |  |  |
| MAC Filter      |                                                                    |                        |              |  |  |
| URL Filter      |                                                                    |                        |              |  |  |
| VRRP            |                                                                    |                        |              |  |  |
| MQTT            |                                                                    |                        |              |  |  |
| UPnP            |                                                                    |                        |              |  |  |
| Management 🔅    |                                                                    |                        |              |  |  |

| Service > SNM | Service > SNMP > Community                                                       |  |  |  |  |
|---------------|----------------------------------------------------------------------------------|--|--|--|--|
| ltem          | Description                                                                      |  |  |  |  |
| Mode          | Select from Disable or Enable to configure SNMP.                                 |  |  |  |  |
| Community     | <b>Configure community setting with three options, including # 1, # 2 and #3</b> |  |  |  |  |
| Mode          | Select from Disable or Enable.                                                   |  |  |  |  |
| Name          | Name each community.                                                             |  |  |  |  |
| Access        | Select from Read-Only or Read-Write.                                             |  |  |  |  |

## 10.6.2 SNMP v3 User configuration

For SNMP version 3, you need to register authentication and allow a receiver that confirm the packet was not modified in transit. There are three options to set up SNMP v3 configuration.

| O |         | SNMP v3 Us | er Configuration SNMP | trap configuration         |                            |                     |                     |         |
|---|---------|------------|-----------------------|----------------------------|----------------------------|---------------------|---------------------|---------|
|   | Mode    | Name       | Auth Mode             | Authentication<br>Password | Authentication<br>Protocol | Privacy<br>Password | Privacy<br>Protocol | Access  |
|   | Disat 🔻 |            | Authenticat •         |                            | MD5 V                      |                     | DI 🔻                | Read-On |
|   | Disat 🔻 |            | Authenticat •         |                            | MD5 v                      |                     | DI 🔻                | Read-On |
|   | Disat 🔹 |            | Authenticat •         |                            | MD5 v                      |                     | DI 🔻                | Read-On |

| Service > SNMP > SNMP   | Service > SNMP > SNMP v3 User configuration                  |  |  |  |  |
|-------------------------|--------------------------------------------------------------|--|--|--|--|
| ltem                    | Description                                                  |  |  |  |  |
| Mode                    | Select from Disable or Enable to configure SNMP. The default |  |  |  |  |
|                         | is Disable.                                                  |  |  |  |  |
| Name                    | Fill in your name.                                           |  |  |  |  |
| Auth Mode               | Select from Authentication or Privacy.                       |  |  |  |  |
| Authentication          | Fill in your authentication password.                        |  |  |  |  |
| Password                |                                                              |  |  |  |  |
| Authentication Protocol | Select from MD5 or SHA.                                      |  |  |  |  |
| Privacy Password        | Fill in your privacy password.                               |  |  |  |  |
| Privacy Protocol        | Select from DES or AES.                                      |  |  |  |  |
| Access                  | Select from Read-Only or Read-Write.                         |  |  |  |  |

#### **10.6.3 SNMP trap configuration**

This section allows you to set up the SNMP trap configuration when you select the SNMP trap function from Alarm output of system for your router. With SNMP trap setting, you can know the status of remote device.

| <b>⊕</b> S | SNMP      |              |                   |                  |          |               |     |                |
|------------|-----------|--------------|-------------------|------------------|----------|---------------|-----|----------------|
|            |           | Mode         | Oisable In End    | able             |          |               |     |                |
|            | Community | SNMP v3 Us   | ser Configuration | SNMP trap config | guration |               |     |                |
| #          | Mode      |              | Community Name    |                  |          | Destination   |     |                |
| 1          | Disable   | v            | public            |                  |          |               |     |                |
| 2          | Disable   | Ţ            | private           |                  |          |               |     |                |
|            |           |              |                   |                  |          |               |     | Apply          |
| # 4        | Narm      |              |                   |                  |          |               |     |                |
|            |           | Mode         | Disable O E       | nable            |          |               |     |                |
|            |           | Alarm input  | SMS               | I DI 1           | ☑ DI 2   | VPN disconned | t 🖉 | WAN disconnect |
|            |           | Alarm output | SMS               | DO DO            |          | SNMP trap     |     | E-mail         |
|            |           | DI 1 Trigger | ⊛ High © Low      |                  |          |               |     |                |
|            |           | DI 2 Trigger | ⊛ High © Low      |                  |          |               |     |                |
|            |           | DO behavior  | Always O Pu       | ulse             |          |               |     |                |
|            |           | Groups       | Group -           |                  |          |               |     |                |
|            |           | SMS          | Limit 150 englis  | h characters     |          |               |     |                |
| Gro        | oup       |              |                   |                  |          |               |     |                |
| Nan        | ne        | SUN          | MON               | TUE              | WED      | THU           | FRI | SAT            |
| Vie        | w SMS     |              |                   |                  |          |               |     | Apply          |

| Service > SNMP > SNMP trap configuration                    |                                                              |  |
|-------------------------------------------------------------|--------------------------------------------------------------|--|
| Item Description                                            |                                                              |  |
| Mode Select from Disable or Enable. The default is Disable. |                                                              |  |
| Community Name                                              | Fill in your community name.                                 |  |
| Destination                                                 | The destination (domain name/IP) of remote SNMP trap server. |  |

## 10.7 Service > TR069

This section allows you to set up TR069 client configuration. You can get information how to install TR069 Server (GenieACS Installation) from the application configuration chapter.

| tem De                            | escription                                            |
|-----------------------------------|-------------------------------------------------------|
| Mode Se                           | elect from Disable or Enable. The default is Disable. |
| Fil                               | I in the URL address of ACS (Auto-Configuration       |
| Se                                | erver).                                               |
| ACS Username Fil                  | II in the ACS username to authenticate the CPE (this  |
| rol                               | uter) when connecting to the ACS.                     |
| Fil Fil                           | I in the ACS password to authenticate the CPE (this   |
| rol                               | uter) when connecting to the ACS.                     |
| Se                                | elect from Disable or Enable. The default is Disable. |
| Periodic Inform Th                | ne CPE reports the status to the ACS when enabling    |
| ar                                | period of time set.                                   |
| Fil                               | Il in the periodic time. The CPE reports to ACS the   |
| Periodic Inform Interval(Sec) sta | atus according to your duration in seconds of the     |
| int                               | terval set.                                           |
| Fil                               | I in the connection request username to authenticate  |
| Connection Request Username the   | e ACS if the ACS attempts to communicate with the     |
| CF                                | PE connecting.                                        |
| Fil                               | I in the connection request password to authenticate  |
| Connection Request Password the   | e ACS if the ACS attempts to communicate with the     |
| CF                                | PE connecting.                                        |

## 10.8 Service > IP Filter

This section allows you to configure IP Filter. After clicking *button*, you can edit your IP protocol, source/port and destination/port.

| € IP | P Filter |              |               |                    |       |  |  |
|------|----------|--------------|---------------|--------------------|-------|--|--|
|      | 0        | Mode ® Disab | le 🔍 Enable   |                    |       |  |  |
| #    | Mode     | Protocol     | Source / Port | Destination / Port | Edit  |  |  |
| 1    | Disable  | All          | 0.0.0.0       | 0.0.0.0            | œ     |  |  |
| 2    | Disable  | All          | 0.0.0.0       | 0.0.0.0            | œ     |  |  |
| 3    | Disable  | All          | 0.0.0.0       | 0.0.0              | ß     |  |  |
| 4    | Disable  | All          | 0.0.0.0       | 0.0.0.0            | œ     |  |  |
| 5    | Disable  | All          | 0.0.0.0       | 0.0.0.0            | C     |  |  |
| 6    | Disable  | All          | 0.0.0.0       | 0.0.0.0            | œ     |  |  |
| 7    | Disable  | All          | 0.0.0.0       | 0.0.0.0            | œ     |  |  |
| 8    | Disable  | All          | 0.0.0.0       | 0.0.0.0            | ß     |  |  |
| 9    | Disable  | All          | 0.0.0.0       | 0.0.0.0            | Ø     |  |  |
| 10   | Disable  | All          | 0.0.0.0       | 0.0.0.0            | Ø     |  |  |
| 11   | Disable  | All          | 0.0.0.0       | 0.0.0.0            | Ø     |  |  |
| 12   | Disable  | All          | 0.0.0.0       | 0.0.0.0            | œ     |  |  |
| 13   | Disable  | All          | 0.0.0.0       | 0.0.0.0            | Ø     |  |  |
| 14   | Disable  | All          | 0.0.0.0       | 0.0.0.0            | Ø     |  |  |
| 15   | Disable  | All          | 0.0.0.0       | 0.0.0.0            | Ø     |  |  |
| 16   | Disable  | All          | 0.0.0.0       | 0.0.0.0            | œ     |  |  |
|      |          |              |               |                    | Apply |  |  |

#### (1) The default is Disable Mode as the following interface.

| Edit IP Filter Black List Entr | y #1                                                                                                    |
|--------------------------------|----------------------------------------------------------------------------------------------------|
| Mode                           | Disable      Enable     Enable     E |
| Protocol                       |                                                                                                    |
| Source IP                      | 0.0.0.0                                                                                                    |
| Source Port                    | 0                                                                                                    |
| Destination IP                 | 0.0.0.0                                                                                                    |
| Destnation Port                | 0                                                                                                    |
|                                | Save                                                                                                    |

| Service > IP Filter |                                                        |
|---------------------|--------------------------------------------------------|
| Item                | Description                                            |
| Mode                | Select from Disable or Enable. The default is Disable. |
| Protocol            | Select from All, ICMP, TCP or UDP.                     |
| Source IP           | Fill in your source IP address.                        |
| Source Port         | Fill in your source port.                              |
| Destination IP      | Fill in your destination IP address.                   |
| Destination Port    | Fill in your destination port.                         |

- (2) When selecting Enable Mode, the protocol is TCP. The source IP has IPv4 and IPv6 setting formats.
- (3) For Source IP, there are three types to input your source IP that depends on your requirement, including single IP, IP with Mask or giving a range of IP. The following table provides some examples.

| Service > Edit IP Filter > Source IP                                                      |                 |                           |                          |  |
|-------------------------------------------------------------------------------------------|-----------------|---------------------------|--------------------------|--|
| IP Format                                                                                 | Single IP       | IP with Mask              | Ranged IP                |  |
|                                                                                           | 192.168.0.123   | 192.168.1.0/24            | 192.168.1.1-192.168.1.12 |  |
| 1274                                                                                      |                 | 192.168.1.0/255.255.255.0 | 3                        |  |
| IPv6                                                                                      | 2607:f0d0:1002: | 2607:f0d0:1002:51::0/64   | 2607:f0d0:1002:51::4-    |  |
|                                                                                           | 51::4           | 2007.1000.1002.510/04     | 2607:f0d0:1002:51::aaaa  |  |
| <i>Note:</i> Setting up a range of IP, please use – hyphen symbol to mark your ranged IP. |                 |                           |                          |  |

(4) For Source Port, there are two types to input your source port that depends on your requirement, including single port (e.g.1234) or giving a range of ports (e.g.1234:5678).

*Note:* Setting up a range of source ports, please use : colon symbol to mark your ranged ports.

90

## 10.9 Service > MAC Filter

This section allows you to set up MAC Filter. After clicking *button*, you can edit your MAC address.

| #        | Mode                         | MAC Address    | Edit  |
|----------|------------------------------|----------------|-------|
| 1        | Disable                      |                |       |
| 2        | Disable                      |                |       |
| 3        | Disable                      |                |       |
| 4        | Disable                      |                |       |
| 5        | Disable                      |                | (2)   |
| 6        | Disable                      |                | 6     |
| 7        | Disable                      |                | 8     |
| 8        | Disable                      |                | (2)   |
| 9        | Disable                      |                | 8     |
| 10       | Disable                      |                |       |
| 11       | Disable                      |                | 8     |
| 12       | Disable                      |                | 8     |
| 13       | Disable                      |                | 8     |
| 14       | Disable                      |                | 6     |
| 15       | Disable                      |                | 8     |
| 16       | Disable                      |                |       |
|          |                              |                | Apply |
| Edit MAG | C Filter Black List Entry #1 | P.             |       |
|          | Mode ® Di                    | sable 🍳 Enable |       |
|          | MAC Address                  |                |       |

| Service > MAC Filter |                                                        |
|----------------------|--------------------------------------------------------|
| Item                 | Description                                            |
| Mode                 | Select from Disable or Enable. The default is Disable. |
| MAC Address          | Fill in your MAC address.                              |

**Note:** Setting up MAC address, please use : colon symbol (e.g. xx : xx : xx: xx) or – hyphen symbol to mark (e.g. xx- xx-xx).

## 10.10 Service > URL Filter

This section allows you to set up URL Filter. After clicking *button*, you can edit the type of filter and information.

|    | Mode ® E | Disable 🄍 Enable |          |      |
|----|----------|------------------|----------|------|
| #  | Mode     | Filter           | Key/Full | Edit |
| 1  | Disable  | Key              |          | 8    |
| 2  | Disable  | Key              |          | 8    |
| 3  | Disable  | Key              |          | 8    |
| 4  | Disable  | Key              |          | 8    |
| 5  | Disable  | Key              |          | 8    |
| 6  | Disable  | Key              |          |      |
| 7  | Disable  | Key              |          |      |
| 8  | Disable  | Key              |          |      |
| 9  | Disable  | Key              |          | 8    |
| 10 | Disable  | Key              |          | 8    |
| 11 | Disable  | Key              |          |      |
| 12 | Disable  | Key              |          |      |
| 13 | Disable  | Key              |          |      |
| 14 | Disable  | Key              |          |      |
| 15 | Disable  | Key              |          |      |
| 16 | Disable  | Key              |          | ß    |

| Edit URL Filter Black List El | ntry #1                        |                                                    |
|-------------------------------|--------------------------------|----------------------------------------------------|
| Mode                          | Disable      Enable     Enable |                                                    |
| Filter                        | ○ Key <sup>®</sup> Full        | Hint: Please NOT include 'https://' inside the URL |
| Key/Full                      |                                |                                                    |
|                               |                                | Save                                               |

**Note:** Please not include "https://" for the URL address in the **Full** Filter.

#### www.e-rake.us.com

| Mode     | Disable    Enable |
|----------|-------------------|
| Filter   | Key Full          |
| Key/Full | tw.yahoo.com      |

| Service > URL Filter |                                                        |
|----------------------|--------------------------------------------------------|
| ltem                 | Description                                            |
| Mode                 | Select from Disable or Enable. The default is Disable. |
| Filter               | Select from Key or Full. The default is Key.           |
| Key/Full             | Fill in your Key/Full information.                     |

# 10.11 Service > VRRP

This section allows you to configure VRRP.

| Mode       | Disable      Enable     Enable |
|------------|--------------------------------|
| Group ID   | 1                              |
| Priority   | 100                            |
| Virtual IP | 0.0.0.0                        |
|            |                                |
|            | Apply                          |

| Service > VRRP |                                                                                                    |  |
|----------------|----------------------------------------------------------------------------------------------------|--|
| ltem           | Description                                                                                                    |  |
| Mode           | Select from Disable or Enable. The default is Disable.                                                                                                    |  |
| Group ID       | Specify which VRRP group of this router belong to (1-255). The default is 1.                                                                                                    |  |
| Priority       | Enter the priority value from 1 to 254. The larger value has higher priority. The default is 100.                                                                                                    |  |
| Virtual IP     | <ul> <li>Each router in the same VRRP group must have the same virtual IP address. The default is 0.0.0.0.</li> <li>This virtual IP address must belong to the same address range as the real IP address of the interface.</li> </ul> |  |

## 10.12 Service > MQTT

This section makes you configure MQTT which allows the MQTT client to send the message within specific topic or channel. By default, the router does not allow anonymous to read/write the MQTT topic or channel. Thus, you need to create the account with username and password for MQTT client in the web UI.

| Mode         | Disable      Enable     Enable |        |        |       |
|--------------|--------------------------------|--------|--------|-------|
| Port         | 1883                           |        |        |       |
| Manage Users |                                |        |        |       |
| Name         |                                | Delete |        |       |
| Username     |                                |        |        |       |
| Password     |                                |        |        |       |
|              | Add                            |        |        |       |
| ACLS         |                                |        |        |       |
| User         | Topic Read                     | Write  | Delete |       |
| User         | <b>.</b>                       |        |        |       |
| Topic        |                                |        |        |       |
|              | Read                           |        |        |       |
|              | Write                          |        |        |       |
|              | Add                            |        |        |       |
|              |                                |        |        | Apply |

| Service > MQTT |                                                                                        |
|----------------|----------------------------------------------------------------------------------------|
| Item           | Description                                                                            |
| Mode           | Select from Disable or Enable. The default is Disable.                                 |
| Port           | Fill in the port number of MQTT application.                                           |
| Manage Users   | Create the users and show all users' names. Allow each user to delete their name.      |
| Username       | Fill in the username of manage user.                                                   |
| Password       | Fill in the password of manage user.                                                   |
| ACLs           | Allow to specify what topic should be limited.                                         |
| User           | Select the users and identify their authority to read or write the MQTT topic/channel. |
| Торіс          | Name the topic of MQTT message.                                                        |

For example, the interface is shown as below:

The Manage Users section will show all users that you create. Moreover, each user can use the delete button to delete it. For the ACL control, user can specify what topic should be limited. In this case, we set up the publisher **pub1** to write the critical topic. Additionally, we also allow the subscribers **sub1** and **sub3** to read the critical topic. Thus, only the sub1 and sub3 can receive it when **pub1** sending the message.

| MQTT         |                |          |      |              |       |
|--------------|----------------|----------|------|--------------|-------|
|              | Mode O Disable | Enable   |      |              |       |
|              | Port 1883      |          |      |              |       |
| Manage Users |                |          |      |              |       |
|              | Username       | Password |      | Delete       |       |
|              | Sub1           |          |      | *            |       |
|              | Sub2           | ••••     |      | ×            |       |
|              | Sub3           |          |      | ×            |       |
|              | Pub1           |          |      | ×            |       |
|              | Pub2           |          |      | ×            |       |
|              |                |          |      |              |       |
|              | Username       |          |      |              |       |
|              | Password       |          |      |              |       |
|              | Add            |          |      |              |       |
| ACLs         |                |          |      |              |       |
|              | User           | Торіс    | Read | Write Delete |       |
|              | Sub1           | Critical | Ø    | •            |       |
|              | Sub3           | Critical | Ø    |              |       |
|              | Pub2           | Critical |      | × ×          |       |
|              |                |          |      |              |       |
|              | User           | v        |      |              |       |
|              | Торіс          |          |      |              |       |
|              | Read           |          |      |              |       |
|              | Write          |          |      |              |       |
|              | Add            |          |      |              |       |
|              |                |          |      |              | Apply |

95

## 10.13 Service > UPnP

This section allows you to set up UPnP confirguration to select the mode from Disable or Enable. The default UPnP is enabled for the cellular router.

| ⊕ UPnP |                         |       |
|--------|-------------------------|-------|
|        | Mode O Disable 🖲 Enable |       |
|        |                         | Apply |

#### Note:

UPnP<sup>™</sup> (Universal Plug and Play) is a set of protocols that allows a PC to automatically discover other UPnP devices (anything from an Internet gateway device to a light switch), retrieve an XML description of the device and its services, control the device, and subscribe to real-time event notification.

PCs using UPnP can retrieve the cellular router's WAN IP address, and automatically create NAT port maps. This means that applications that support UPnP, and are used with UPnP enabled cellular router, will not need application layer gateway support on the cellular router to work through NAT.

## 10.14 Service > SMTP

This section provides you to send your email for the server. For instance, the email will be sent to notify when the Alarm has a nofitication by the server.

| ● SMTP   |                     |       |
|----------|---------------------|-------|
| Mode     | Disable      Enable |       |
| Server   |                     |       |
| Port     | 25                  | v     |
|          | 25                  |       |
| Username | 465<br>587          |       |
| Password |                     |       |
|          |                     |       |
|          |                     | Apply |

| Service > SMTP    |                                                                                                    |  |  |
|-------------------|----------------------------------------------------------------------------------------------------|--|--|
| Item              | Description                                                                                                    |  |  |
| Mode              | Select from Disable or Enable. The default is Disable.                                                                                                    |  |  |
| Server            | The email will be sent through the server.                                                                                                    |  |  |
| Port              | <ul> <li>There are three ports for SMTP communication between mail servers.</li> <li>Port 25 : Use TCP port 25 without encryption.</li> <li>Port 465 : SMTP connections secured by SSL.</li> <li>Port 587 : SMTP connections secured by TLS.</li> </ul> |  |  |
| Username/Password | Fill in your username and password as the same your server.                                                                                                    |  |  |

## 10.15 **Service > NAT**

This section allows you to set NAT configuration.

When NAT is on, the router will replace the source private IP address by its Internet public address for outgoing packets, and replace the destination Internet public address by private IP address for incoming packets.

When NAT is off, the router will send the source LAN private IP address for outgoing packets and allow to receive the destination LAN private IP address for incoming packets.

| ● NAT |                      |       |
|-------|----------------------|-------|
| Mode  | e O Disable 🖲 Enable |       |
|       |                      | Apply |

## 10.16 Service > IP Alias

This section allows you to set IP Alias configuration.

IP Alias is associating more than one IP address to a network interface. With IP Alias, one node on a network can have multiple connections to a network, each serving a different purpose.

| IP | Alias  | can be | used to | provide | multiple | network | addresses  | on a si  | nale pl | hysical | interface |
|----|--------|--------|---------|---------|----------|---------|------------|----------|---------|---------|-----------|
| •• | 7 1103 | can be | u30u 10 | provide | manupic  |         | uuui 00000 | 011 0 31 | ngio pi | rysicar | michace.  |

| 🕀 IF | P Alias    |           |                     |               |      |        |
|------|------------|-----------|---------------------|---------------|------|--------|
|      |            | Mode      | 🔘 Off 💿 On          |               |      |        |
| Enti | ries       |           |                     |               |      |        |
| #    | Mode       | Interface | Addr                | Mask          | Edit | Delete |
| 1    | on         | lan       | <b>1</b> 92.168.3.1 | 255.255.255.0 |      | ×      |
| Add  | IP Alias I | Entry     |                     |               |      |        |
|      |            | Mode      | ◯ Off ◉ On          |               |      |        |
|      |            | Interface | eth1(WAN Ethernet)  |               |      |        |
|      |            | Addr      | XXX.XXX.XXX.XXX     |               |      |        |
|      |            | Mask      | 255.255.255.0       |               |      |        |
|      |            |           | Add                 |               |      |        |
|      |            |           |                     |               |      | Apply  |

| Service > IP Alias      |                                                                                                    |  |  |
|-------------------------|----------------------------------------------------------------------------------------------------|--|--|
| Item                    | Description                                                                                                    |  |  |
| Mode                    | Select from Off or On to enable the IP Alias.                                                                                                    |  |  |
| Entries                 | The setting can be edited or deleted the existed entries.                                                                                                    |  |  |
| Add/Edit IP Alias Entry | <ul> <li>Mode: select from Off or On to use or not use this entry.</li> <li>Interface: the interface you want to provide the additional address.</li> <li>Addr: the IP address.</li> <li>Mask: the network mask.</li> </ul> |  |  |

## 10.17 Service > GRE

This section allows you to set GRE configuration. The default mode is off.

Generic Routing Encapsulation (GRE) is one of the available tunneling mechanisms which uses IP as the transport protocol and can be used for carrying many different passenger protocols. The tunnels behave as virtual point-to-point links that have two endpoints identified by the tunnel source and tunnel destination addresses at each endpoint.

| Mode       Off |       |
|----------------|-------|
|                | Apply |

#### The GRE Mode is on.

| Mode                         | ◯ Off ● On  |
|------------------------------|-------------|
| Local Address                | 192.168.1.4 |
| Remote Address               | 192.168.1.5 |
| Tunnel Device Address        | 10.1.1.4    |
| Tunnel Device Address Prefix | 8           |
|                              |             |
|                              | Apply       |

| Service > IP Alias           |                                           |  |  |
|------------------------------|-------------------------------------------|--|--|
| Item                         | Description                               |  |  |
| Mode                         | Select from Off or On to enable GRE.      |  |  |
| Local Address                | Set local address of the GRE tunnel.      |  |  |
| Remote Address               | Set remote address of the GRE tunnel.     |  |  |
| Tunnel Device Address        | Set IP address of this GRE tunnel device. |  |  |
| Tunnel Device Address Prefix | Set Prefix of the Tunnel Device Address.  |  |  |

# 11 Management

This section provides you to manage the router, set up your administration and know about the status of current software and firmware. Also, you can back up and restore the configuration.

| Management 🔅   |
|----------------|
| Identification |
| Administration |
| Firmware       |
| Configuration  |
| Load Factory   |
| Restart        |

## 11.1 Identification

This section allows you to confirm the profile of router, current software, firmware version and system uptime.

| Attr.                  | Value             |  |
|------------------------|-------------------|--|
| Host Name              | OLTRG-101         |  |
| MAC Address            | 00:1B:5C:11:22:33 |  |
| Software Version       | V 1.64            |  |
| Software MCSV          | 012C000015029A6F  |  |
| Hardware MCSV          | 012C0000000000    |  |
| Modem Firmware Version | EC25EFAR02A04M4G  |  |
| System Uptime          | 02:34             |  |

| Management > Identification | 1                                      |
|-----------------------------|----------------------------------------|
| Item                        | Description                            |
| Host Name                   | Show the host name of cellular router. |
| MAC Address                 | Show the MAC address.                  |
| Software Version            | Show the current software version.     |
| Software MCSV               | Show the current software MCSV.        |
| Hardware MCSV               | Show the current hardware MCSV.        |
| Modem Firmware Version      | Show the current firmware version.     |
| System Uptime               | Show the current system uptime.        |

## 11.2 Administration

This section allows you to set up the name of system and change your new password. For the Session TTL, you can set up what duration of time will be logout. If you don't need to have this timeout limitation, you can fill in "0"(Zero).

| Administration    |   |                        |                   |       |
|-------------------|---|------------------------|-------------------|-------|
| System Setup      |   |                        |                   |       |
| System Name       |   |                        |                   | Á     |
| Session TTL       | 5 | (minutes, 0 means no f | timeout)          |       |
| Admin Password    |   |                        |                   |       |
| New Password      |   | P                      | 8 ~ 12 Characters |       |
| Retype to confirm |   | P                      |                   |       |
|                   |   |                        |                   | Apply |
|                   |   |                        |                   |       |

## 11.3 Firmware

This section provides you to upgrade the firmware of router.

- (1) Click <u>Select the firmware to upgrade</u> button to choose your current firmware version in your PC.
- (2) Select Upgrade button to update.
- (3) After upgrading successfully, the router will reboot automatically.

| Firmware                              |         |
|---------------------------------------|---------|
| Select the firmware to upgrade(*.tar) |         |
|                                       |         |
|                                       | Upgrade |

## 11.4 Configuration

This section supports you to export or import the configuration file.

- (1) Click Backup the running configurations button to export your current configurations.
- (2) Click Select the configuration file to restore button to import the configuration file.

| Configuration                     |                                          |  |
|-----------------------------------|------------------------------------------|--|
| Backup the running configurations | Select the configuration file to restore |  |

## 11.5 Load Factory

This section supports you to load the factory default configuration and restart the device immediately. You can click the Load Factory and Restart button.

| Coad Factory                                                              |                          |
|---------------------------------------------------------------------------|--------------------------|
| Load the factory default configuration and restart the device immediately |                          |
|                                                                           | Load Factory and Restart |

## 11.6 Restart

This section allows you to click Restart button and the router will restart immediately.

Restart

Restart the device immediately

Restart

# **12 Configuration Applications**

This section explains specific examples how to configure your applications.

## 12.1 WAN Priority

You can select from Auto, LTE Only or ETH Only.

| 🗙 Priority   |                  |      |
|--------------|------------------|------|
| WAN Priority | Auto             | •    |
|              | Auto<br>LTE Only |      |
|              | ETH Only         | Арру |
|              |                  | Арру |

#### (1) WAN Priority > Auto:

In case both Ethernet and LTE can access Internet, the router would route network packages through Ethernet. The reason is Ethernet that is low price and stable.

However, in case Ethernet is unplug or not able to access Internet (check by ping), the router would route network packages through LTE network.

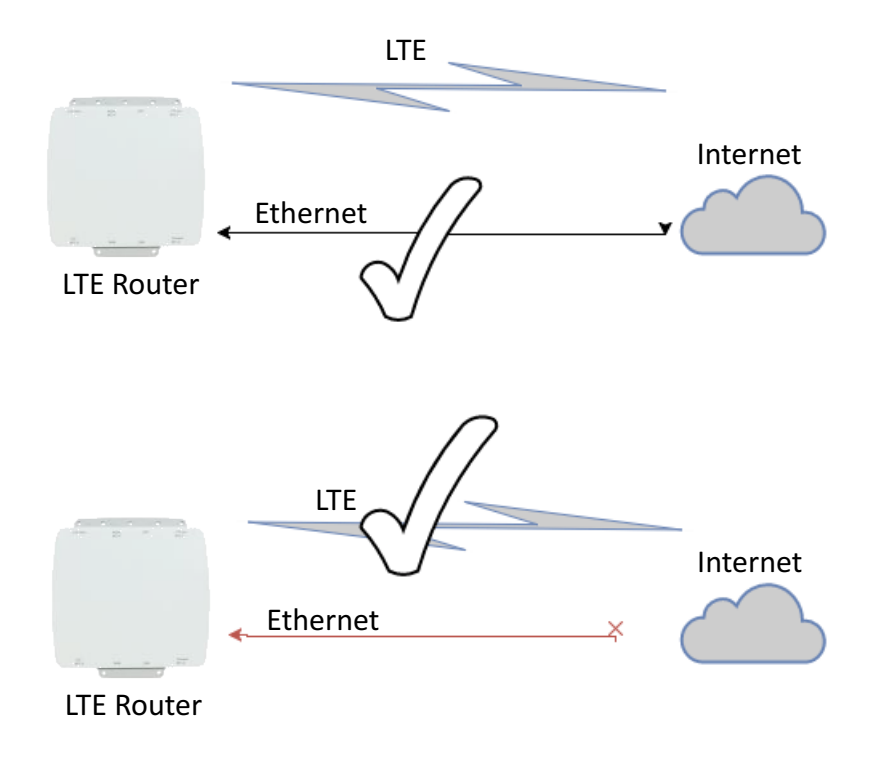

#### (2) WAN Priority > LTE Only:

In this mode, the router only routes network packages through LTE.

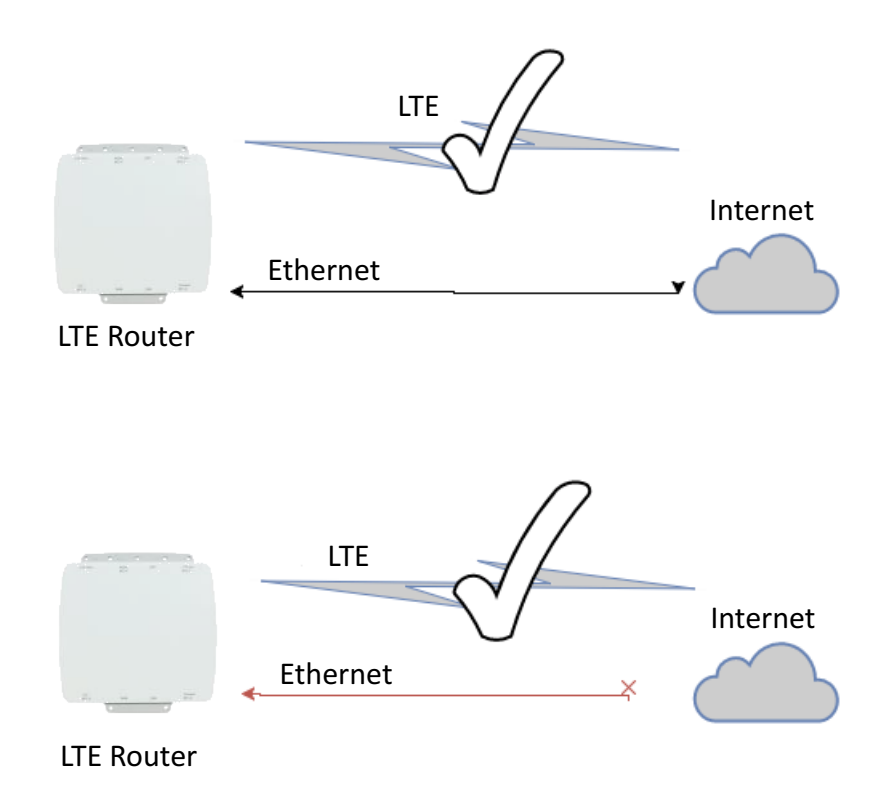

## (3) WAN Priority > ETH Only:

In this mode, the router only routes network packages through Ethernet.

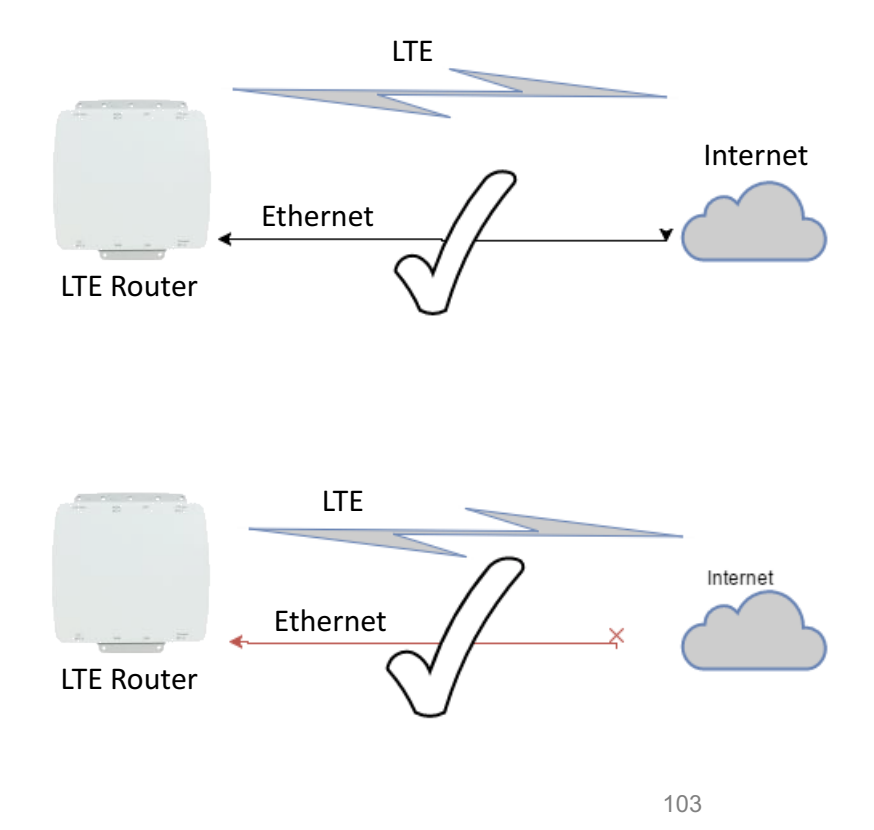

## 12.2 LAN > IPv4/IPv6 Dual Stack

The router supports IPv4/IPv6 dual stack by default, it means IPv4 packages route to IPv4 network and IPv6 route to IPv6 network.

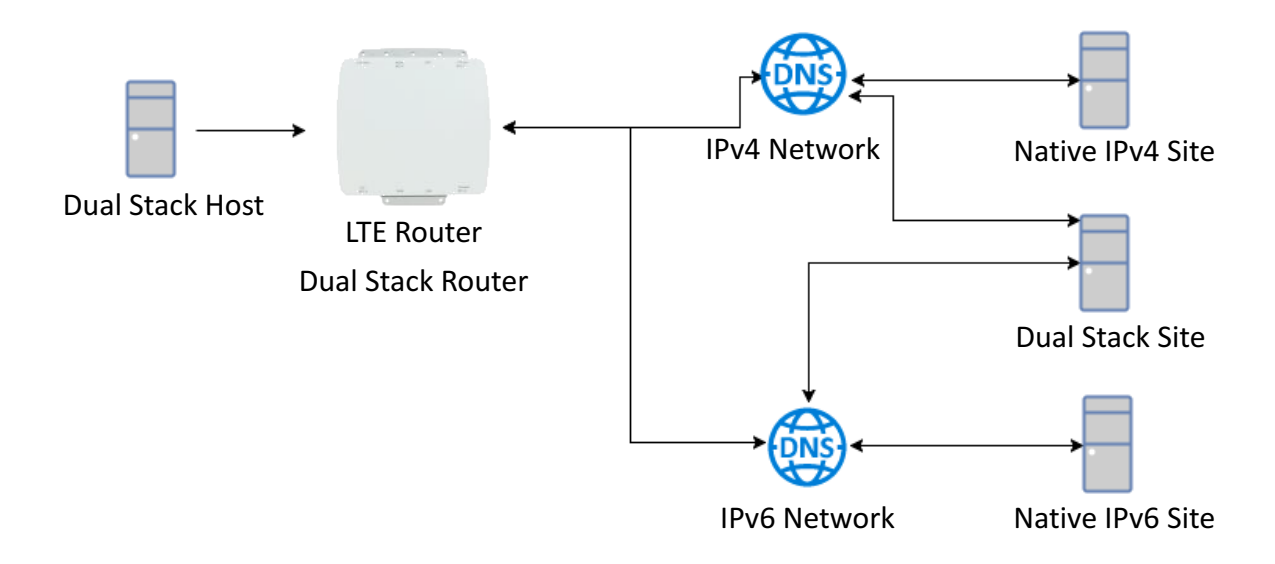

Since IPv6 is global IP, there is no NAT between WAN site and LAN site. One device only needs one global IPv6. There is IPv6 firewall protection in the router by default. Only the IPv6 packages come from LAN site device and got reply back.

| Status       |                  |              |                   |      |  |
|--------------|------------------|--------------|-------------------|------|--|
| Attr.        | Current SIM      |              | Backup SIM        |      |  |
| SIM Card     | SIM1             |              | SIM2              | SIM2 |  |
| Modem Status | Ready            |              | Not Inserted      |      |  |
| Operator     | Chunghwa Telecom |              |                   |      |  |
| Modem Access | FDD LTE          |              |                   |      |  |
| IMSI         | 466924290307730  |              |                   |      |  |
| Phone Number |                  |              |                   |      |  |
| Band         | LTE BAND 7       |              |                   |      |  |
| Channel ID   | 3050             |              | 0                 |      |  |
| IPv4 Address | 10.167.236.11    |              |                   |      |  |
| IPv4 Mask    | 255.255.255.255  |              |                   |      |  |
|              |                  |              |                   |      |  |
|              |                  |              |                   |      |  |
| Ethernet WAN |                  | Ethernet LAN |                   |      |  |
| Attr.        | Value            | Attr.        | Value             |      |  |
| IPv4 Address | 192.168.11.176   | IPv4 Address | 192.168.1.1       |      |  |
| IPv4 Mask    | 255.255.255.0    | IPv4 Mask    | 255.255.255.0     |      |  |
|              |                  | IPv6 Address | 2001:b021:4a::100 |      |  |

The router automatically detects IPv6 environment and query IP. After the IP is obtained successfully, it will distribute to LAN site hosts.

## 12.3 MQTT Broker

The cellular router provides the MQTT broker feature which allow the MQTT client sending the message within specific topic (channel).

By default, the cellular router does not allow anonymous to read/write the MQTT topic (channel).

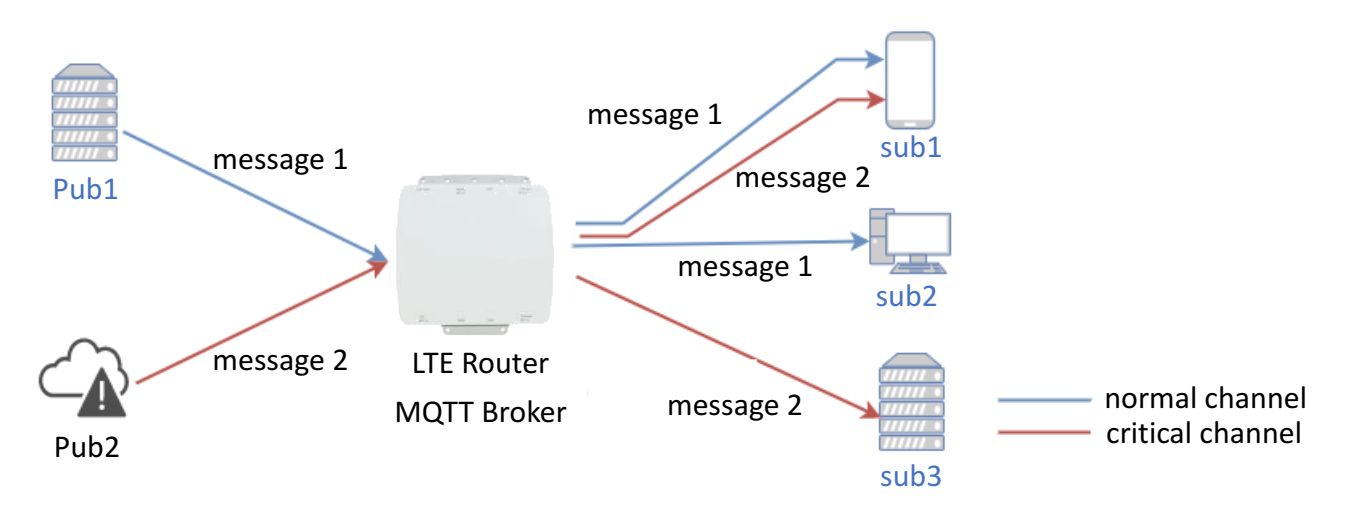

Thus, you need to create the account with username and password for MQTT client in the web UI.

|           | Port 1883 |          |        |
|-----------|-----------|----------|--------|
| Manage Us | sers      |          |        |
|           | Username  | Password | Delete |
|           | Sub1      |          | ×      |
|           | Sub2      |          | ×      |
|           | Sub3      | ••••     | ×      |
|           | Pub1      | ••••     | ×      |
|           | Pub2      |          | ×      |

The **Manage Users** section will show all created users. Each user can use the **delete** button to delete it. For the ACL control, you can specify what topic should be limited.

#### www.e-rake.us.com

For example, we set the publisher **pub1** to write the critical topic. Additionally, we also the subscribers **sub1** and **sub3** can read the critical topic. Thus, when **pub1** is sending the message only the **sub1**, the **sub3** can receive it.

| ACES | User  | Topic    | Read | Write | Delete |     |
|------|-------|----------|------|-------|--------|-----|
|      | Sub1  | Critical | ×    |       | ×      |     |
|      | Sub3  | Critical |      |       | ×      |     |
|      | Pub2  | Critical |      |       | ×      |     |
|      |       |          |      |       |        |     |
|      | User  | •        |      |       |        |     |
|      | Торіс |          |      |       |        |     |
|      | Read  |          |      |       |        |     |
|      | Write |          |      |       |        |     |
|      | Add   |          |      |       |        |     |
|      |       |          |      |       |        | Арр |

## 12.4 Virtual COM > Remote Management

You can access the remote serial device (e.g. Console) by the Virtual COM server feature. When you set up the above environment, use the Virtual COM software (e.g. USR-VCOM) to simulate the COM device. After the simulation, the user can use the terminal tool (e.g. putty, tera term) to access the remote serial device Console.

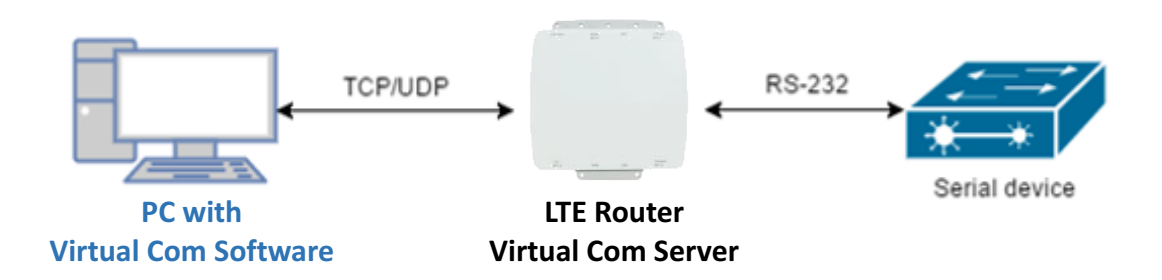

#### • How to set up

The router provides RS-232 (COM1, COM2) and RS-458 (COM3). You can choose one serial port to connect the device. For example, if you use COM2 to connect the serial device, you need to adjust the setting like baud rate, date bits to fit the device. You can use the web UI to set up the serial settings and open the Virtual COM server feature for COM2.

First, you need to navigate to the **System -> COM ports**. The web UI shows the following picture.

| tatus          |
|----------------|
| System 🚠       |
| Time and Date  |
| COM Ports      |
| Logging        |
| Alarm          |
| Ethernet Ports |
| Modbus         |
| WAN X          |
| LAN ≓          |
| Service O      |
| Management 🌣   |

You can click the **Edit** button to configure COM2 setting. The configuration UI shows the following picture.

| Edit COM Ports Entry #2 |             |    |  |
|-------------------------|-------------|----|--|
| Baud Rate               | 115200      | ;] |  |
| Data                    | 8 bit       | ;  |  |
| Parity                  | none        | ł  |  |
| Stop                    | 1 bit       | ;  |  |
| Flow Control            | none        | ;  |  |
|                         | Is Console? |    |  |
| Virtual COM             |             |    |  |
| Mode                    | Server 4    | •  |  |
| Protocol                | TCP         | ;  |  |
| Redirect Port           | 6000        | ]  |  |
|                         |             |    |  |
|                         | Save        |    |  |

The configuration UI provides the serial setting and the Virtual COM setting.

- (1) For the serial setting, you need to change the setting like baud rate to fit the connected device.
- (2) For the Virtual COM, you need to change the mode to Server and specify the Protocol, Port to reach the remote management feature. (Note: In this case, we use the TCP and port 6000 to be the Virtual COM server settings.)

- (3) Click the **Close** and the **Apply** button. If all settings are correct, the web UI will display **Apply OK**.
- (4) Then you can open the Virtual COM software on PC. (Note: In this case, we use the USR-VCOM to be the Virtual COM software.)
- (5) And set up the virtual serial port by **192.168.1.1** (The default is LAN IP), **TCP client** and **Remote Port 6000** as the following picture.

| R-VCOM Virtual Serial Port Server V3.7.1.520 |                                                                                                    | - 🗆 ×          |
|----------------------------------------------|----------------------------------------------------------------------------------------------------|----------------|
| Device(D) Tools(T) Options(O) Chinese Help(H | )                                                                                                    |                |
| Add COM Del COM Connect                      | Monitor Search Smart VCDM                                                                                                    |                |
| Remarks   COM Name   Parameters   COM State  | Net Protocol Remote IP Remote Port Local Port COM Received Net Received Net State                                                                                                    | Reg ID CloudID |
|                                              | Add Virtual Serial Port     Virtual CDM:     CDM1     Net Protocol:   TCP Client     Remote IP/addr:   192.168.1.1   Remote Port:   6000   Local Port:   8233   Remarks:     Total Port:   8233   Remarks:     Total Port:     8233   Remarks:     Total Port:     8233   Remarks:     Total Port:     8233     Remarks:     Total Port:     8233     Remarks:     Total Port:     8233     Remarks:     Total Port:     8233     Remarks:     Total Port:     8233     8233     8233     8233     8233     8233     8235     8235     8235     8235     8235     8235     8235     8235     8235     8235     8235     8235     8235     8235     8235     8235 <td></td> |                |

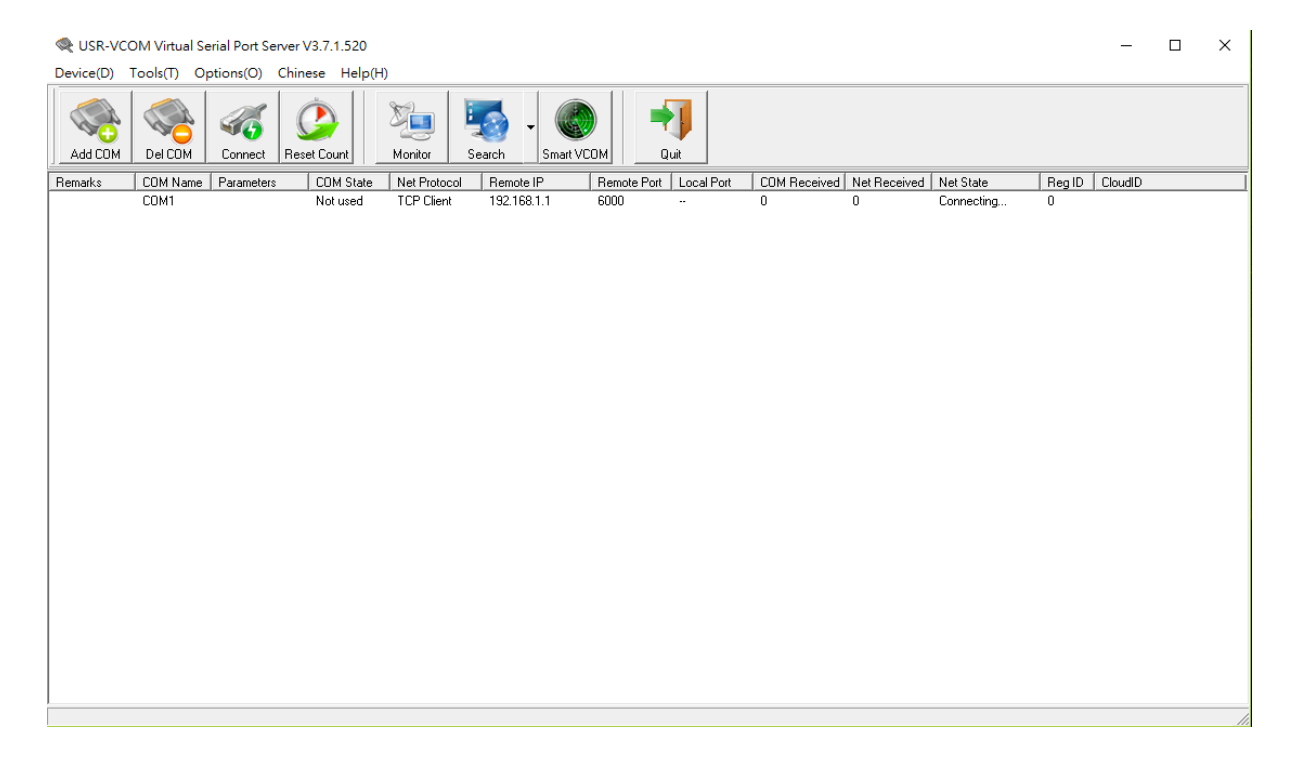
# 12.5 Virtual COM > Remote Alarm

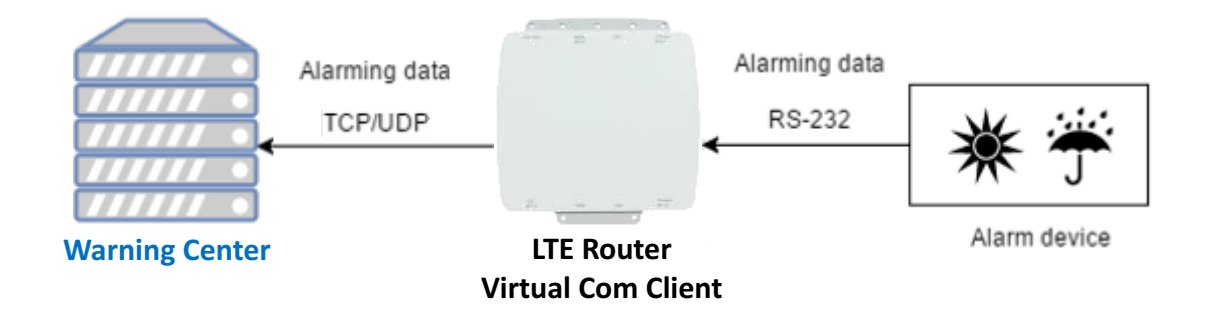

When the router connected with the alarm device, the alarming data from the device can be forwarded by the router to the warning center. Same as the remote management, the serial settings of connected COM port need to be configured properly. And the virtual should be opened and run as **Client** mode. Also, you need to specify the **remote host** and the **port**. The web UI of router shows the below picture.

| Edit COM Ports Entry #2 |             |  |
|-------------------------|-------------|--|
| Baud Rate               | 115200 \$   |  |
| Data                    | 8 bit       |  |
| Parity                  | none        |  |
| Stop                    | 1 bit       |  |
| Flow Control            | none        |  |
|                         | Is Console? |  |
| Virtual COM             |             |  |
| Mode                    | Client +    |  |
| Host Address            | 192.168.1.2 |  |
| Protocol                | TCP \$      |  |
| Redirect Port           | 6000        |  |
|                         |             |  |
|                         | Save        |  |

After the above setup, the warning center will receive the data when the alarm device sent the data/message.

www.e-rake.us.com

# 12.6 Virtual COM > Modbus RTU over TCP

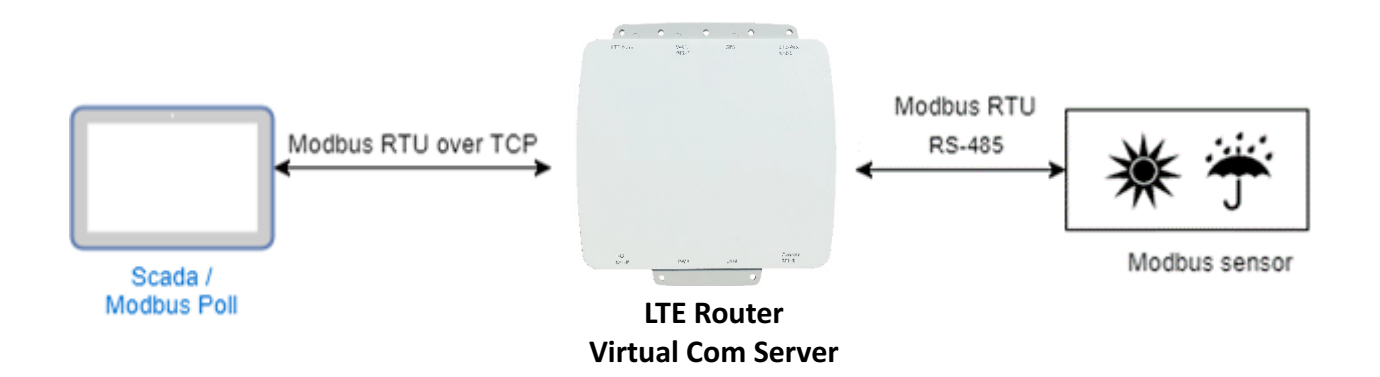

For the industrial products, the Modbus protocol is the most popular industrial control protocol. If the Modbus software/SCADA supported the Modbus RTU over TCP, the Virtual COM server feature of router could handle it. You need to configure the RS-485(COM3) like the remote management (serial settings, Virtual COM settings).

| Edit COM Ports Entry #3 |               |
|-------------------------|---------------|
| Baud Rate               | 9600 \$       |
| Data                    | 8 bit         |
| Parity                  | none          |
| Stop                    |               |
| Stop                    | T DIL T       |
| Flow Control            | none \$       |
|                         | □ Is Console? |
| Virtual COM             |               |
| Mode                    | Server +      |
| Protocol                | TCP \$        |
| Redirect Port           | 6001          |
|                         | _             |
|                         | Save          |

After above setup, you can use the Modbus software which supported the Modbus RTU over TCP to control the Modbus sensor/device.

## 12.7 Modbus Gateway

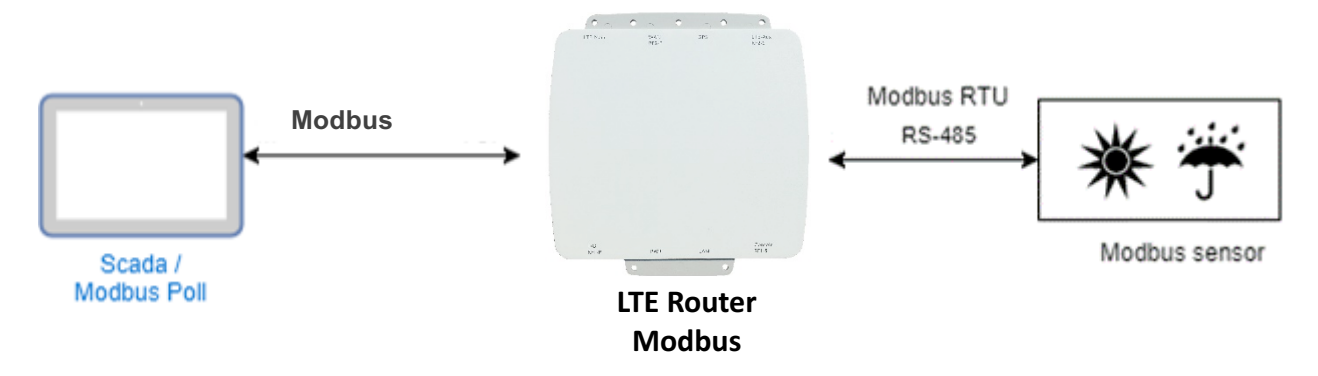

The Modbus gateway feature of router could convert the Modbus TCP to the Modbus RTU protocol and send it to the connected RS-485 device. This feature depends on the COM3 setting, you need to configure the serial setting in the **System -> COM ports** web UI and set up this feature in the **System -> Modbus** web UI.

| Status         | 👗 Modbus                  |
|----------------|---------------------------|
| System 📥       | Mode  © Disable  ® Enable |
| Time and Date  | Port 502                  |
| COM Ports      |                           |
| Logging        | Apply                     |
| Alarm          |                           |
| Ethernet Ports |                           |
| Modbus         |                           |
| Static Route   |                           |

After above setup, the Modbus software can use the Modbus TCP protocol to control the Modbus sensor/device.

## 12.8 Alarm Configuration

After you enable alarm, all the selected alarm input events would trigger selected alarm output.

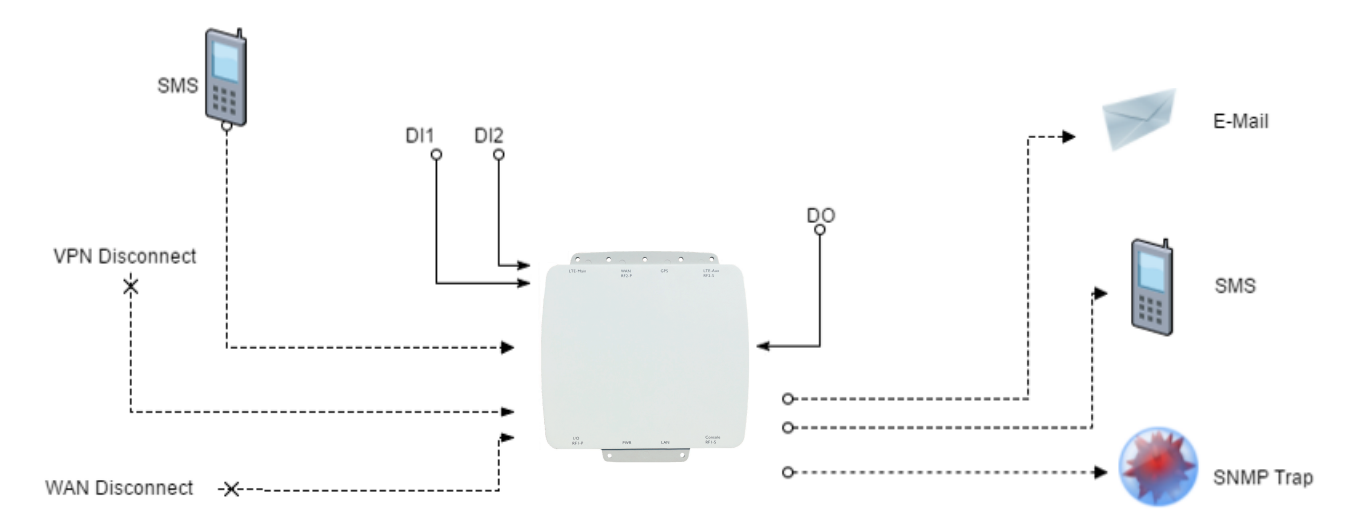

#### (1) Alarm Input:

- The alarm would be triggered when DI1/DI2 show(s) high signal.
- The user's phone number is in device contact phone book can send a SMS to device SIM card to trigger alarm.
- VPN / WAN disconnect would trigger alarm no matter which interface is currently using.

### (2) Alarm Output:

- In case of SMS is selected then only user's phone number is in selected group and on selected working day would receive alarm SMS.
- In case of DO is selected, please make sure your DO is connected to your alarm device.
- In case of SNMP trap is selected, please make sure you enable SNMP trap (Service→ SNMP) and fill our server IP.

| 📥 Alarm  |              |             |        |      |      |       |            |       |              |
|----------|--------------|-------------|--------|------|------|-------|------------|-------|--------------|
|          | Mode         | O Disable   | Enable |      |      |       |            |       |              |
|          | Alarm input  | SMS         | ☑ DI 1 |      | DI 2 | ✓ VPN | disconnect | VVA   | N disconnect |
| ,        | Alarm output | SMS         |        | DO 🛛 |      | SNM   | P trap     | I E-r | nail         |
|          | DI 1 Trigger | ⊛ High ⊚ L  | .ow    |      |      |       |            |       |              |
|          | DI 2 Trigger | ⊛ High ⊚ L  | .ow    |      |      |       |            |       |              |
| i i      | DO behavior  | Always C    | Pulse  |      |      |       |            |       |              |
|          | Groups       | Group -     |        |      |      |       |            |       |              |
|          | SMS          | Hello there |        |      |      |       |            |       |              |
| Group    |              |             |        |      |      |       |            |       |              |
| Name     |              | SUN         | MON    | TUE  | WE   | D     | THU        | FRI   | SAT          |
| g1       | <b>()</b>    |             |        |      | ۲    |       | 8          | N     | ×            |
| View SMS |              |             |        |      |      |       |            |       | Apply        |

| <b>⊕</b> S | SNMP        | Mode       | ○ Disable ● I     | Enable                  |             |       |
|------------|-------------|------------|-------------------|-------------------------|-------------|-------|
|            | Community S | SNMP v3 Us | ser Configuration | SNMP trap configuration |             |       |
| #          | Mode        |            | Community Nam     | e                       | Destination |       |
| 1          | Disable     | •          | public            |                         |             |       |
| 2          | Disable     | ×          | private           |                         |             |       |
|            |             |            |                   |                         |             | Apply |

# 12.9 **OpenVPN Configuration**

## Generic setup

For OpenVPN configuration, use the certificate to authenticate the VPN connection. Thus, you need to generate the required files for OpenVPN server or import the required file to OpenVPN client.

## 12.9.1 OpenVPN Server Mode

#### **OpenVPN server certificate generation**

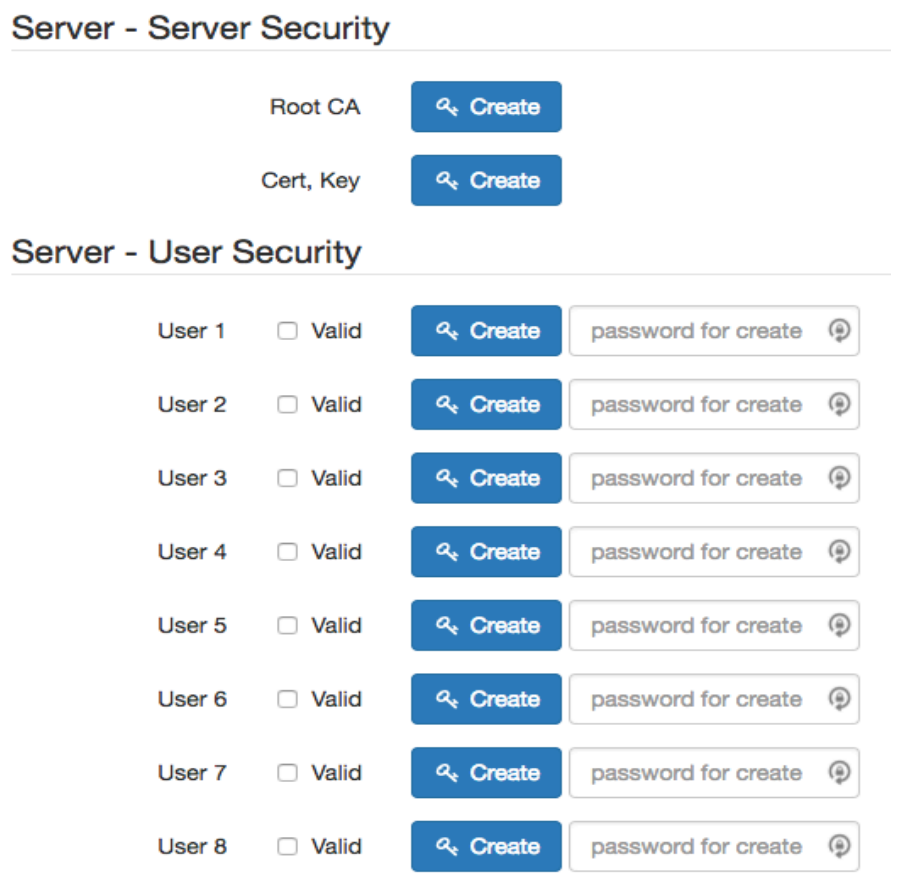

For the OpenVPN server mode, the OpenVPN web UI provides the buttons to generate the required files. The files include **Root CA**, **Cert**, **Key** and **OpenVPN** client files. The file will be generated when you click the corresponded **Create** button.

Note: The **Cert**, **Key** generation will takes around 10 minutes.

To generate the OpenVPN client files, you need to type the password to create it.

The password will be used in the OpenVPN client when the client use **PKCS#12** to authenticate the VPN connection. After the generation, the web UI shows the below picture.

| Server - | Server | Security  |          |                     |          |         |         |
|----------|--------|-----------|----------|---------------------|----------|---------|---------|
|          |        | Root CA   | ৎ Create | i ±                 |          |         |         |
|          |        | Cert, Key | ৎ Create | i Cert 🛓 i Ke       | y 📥      |         |         |
| Server - | User S | Security  |          |                     |          |         |         |
|          | User 1 | Valid     | ৎ Create | password for create | i Cert 🛓 | i Key 🛓 | i P12 🕹 |
|          | User 2 | Valid     |          | password for create |          |         |         |
|          | User 3 | Valid     | ৎ Create | password for create |          |         |         |
|          | User 4 | Valid     | ≪ Create | password for create |          |         |         |
|          | User 5 | Valid     |          | password for create |          |         |         |
|          | User 6 | Valid     |          | password for create |          |         |         |
|          | User 7 | 🗆 Valid   |          | password for create |          |         |         |
|          | User 8 | Valid     | ৎ Create | password for create |          |         |         |

And you can click the info button to show the detail for each files, or click the download button to download the file to PC.

#### 12.9.2 OpenVPN Client Mode

#### **OpenVPN client certificate import**

For the OpenVPN client mode, the OpenVPN web UI provides the buttons to import the required files. The OpenVPN client can use the **Root CA**, **User Key** and **User Cert** files from OpenVPN server to authenticate the VPN tunnel. Or just only use the **PKCS#12 (P12)** file from OpenVPN server to authenticate it.

Note: The PKCS#12 files will contain the Root CA, User Key and User Cert.

When the files are imported, the web UI is as shown in the right-bottom picture.

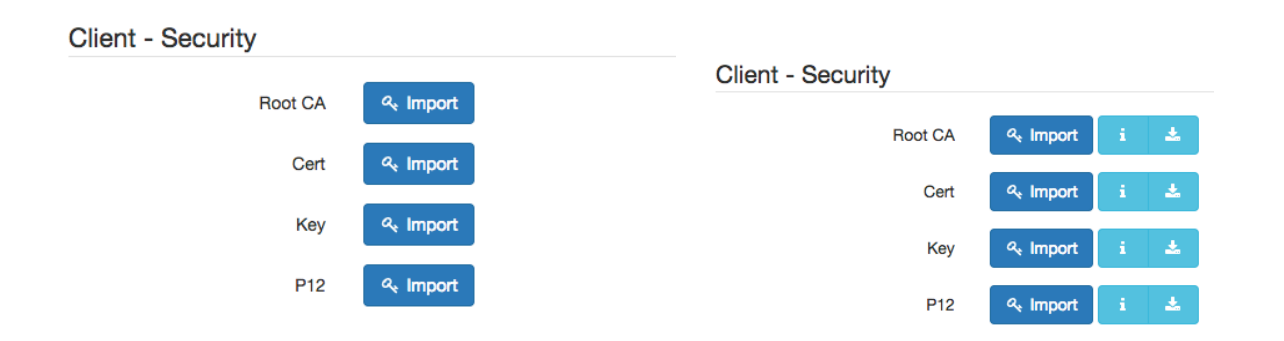

Same as OpenVPN server part, you can use the info/download buttons to get the information of file or download the file to PC.

#### 12.9.3 OpenVPN Net-to-Net

You can use the OpenVPN VPN tunnel to make the PC1 and PC2 communicate each other.

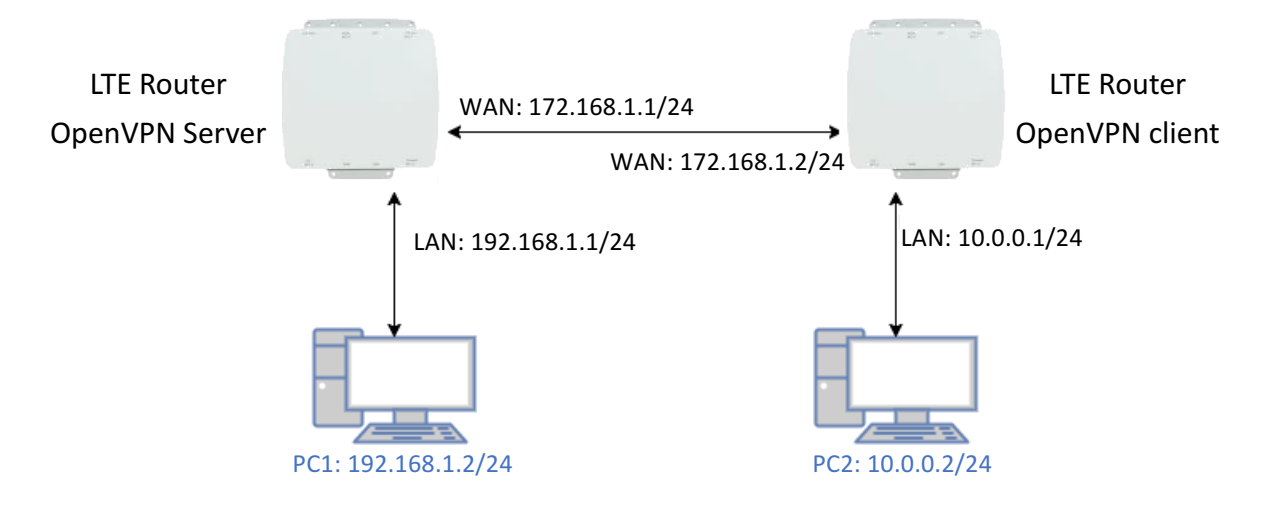

## (1) OpenVPN server configuration

For the OpenVPN server side, the basic setting is as shown in below figure.

| Edit Open VPN Connection #1 |                                                     |
|-----------------------------|-----------------------------------------------------|
| Mode                        | O Disable S Enable                                  |
| VPN Mode                    | O Server ○ Client ○ Custom                          |
| TLS Mode                    | O Disable 🔿 Enable                                  |
| TLS minimal version         | o none ○ 1.0 ○ 1.1 ○ 1.2                            |
| Cipher                      | BF-CBC \$                                           |
| Status                      | Running                                             |
|                             | CN IP Connected since                               |
|                             | user-00-00@openvpn 192.168.30.6 2017-06-21 10:38:13 |
|                             |                                                     |
| Device                      | O TUN ○ TAP                                         |
| Protocol                    | O UDP O TCP                                         |
| Port                        | 1701                                                |
| VPN Compression             | O Disable C Enable                                  |
| Authentication              | Certificate \$                                      |
| Server                      |                                                     |
| Client Mode                 | Roadwarrior                                         |
| VPN Network                 | 192.168.30.0                                        |
| VPN Netmask                 | 255.255.255.0                                       |
|                             |                                                     |
| Roadwarrior                 |                                                     |
| Route Client Networks       | ◯ Off <b>③</b> On                                   |
|                             | Connections - Net / Mask                            |
| #1                          | 10.0.0.0 / 255.255.2                                |

115

The VPN Network and VPN Netmask are required fields.

Note: The VPN Network should be network ID (e.g. **192.168.30.1** is invalid setting.) When PC1 and PC2 communicate each other, the Route Client Networks should be enabled. And add the LAN information of OpenVPN client side, in this case the **#1** route will be **10.0.0.0** and **255.255.255.0** 

Note: The **#1** route means the routing information for **User 1**.

If all settings set up properly, the web UI will show the **Apply OK** and the OpenVPN server status should be **Running**. When OpenVPN Client mode is connected, the status will show the information which client is connected, IP address and connected time.

| Status | Running            | Running      |                     |  |  |  |  |
|--------|--------------------|--------------|---------------------|--|--|--|--|
|        | CN                 | IP           | Connected since     |  |  |  |  |
|        | user-00-00@openvpn | 192.168.30.6 | 2017-06-21 10:38:13 |  |  |  |  |

In the status, the **CN** field will indicate which client is connected and the **user-00-00@openvpn** value is from the **User 1** certificate information. You can check it by clicking the information button, the web UI will display the window as the below figure.

| 😑 😑 192.168.1.1/cgi-bin/openvpn.cgi?act=info&file=cert&type=user&conn_id=                                                                                                    | 0&user_i                                                                                            |
|----------------------------------------------------------------------------------------------------|----------------------------------------------------------------------------------------------------|
| 192.168.1.1/cgi-bin/openvpn.cgi?act=info&file=cert&type=user&conn_id=0                                                                                                    | &user_id                                                                                            |
| <pre> • 192.168.1.1/cgi-bin/openvpn.cgi?act=info&amp;file=cert&amp;type=user&amp;conn_id= • 192.168.1.1/cgi-bin/openvpn.cgi?act=info&amp;file=cert&amp;type=user&amp;conn_id=04 Certificate:     Data:         Version: 1 (0x0)         Serial Number: 1 (0x1) Signature Algorithm: sha256WithRSAEncryption         Issuer: C=CH, 0=strongSwan, CN=OpenVPN     Validity         Not Before: May 9 06:34:08 2017 GMT         Not After : May 7 06:34:08 2017 GMT         Not After : May 7 06:34:08 2017 GMT         Not After : May 7 06:34:08 2017 GMT         Not After : May 7 06:34:08 2017 GMT         Subject Public Key Info:         Public Key Algorithm: rsaEncryption         Public Key Algorithm: rsaEncryption         Public Key 100:ac:b1:ca:c7:74:18:70:ed:71:88:9e:c4:ba:d1:             c4:09:52:b8:11:d7:17:00:e4:dd:e5:a7:f4:e1:f6:             lc:10:b5:0c:d2:27:e7:f8:63:cb:e2:30:78:6c:ab:             e3:eb:bd:08:a0:64:ed:lc:6d:97:8f:75:be:21:0d:             47:1f:ca:66:6e:52:a8:c2:40:98:01:21:73:73:b5:             62:c7:ab:a7:39:6b:94:7b:db:b4:a4:45:33:39:00:             5b:92:f6:05:4c:18:e1:7d:1b:0b:35:ed:3b:da:0e:             lc:f3:0e:db:04:e0:90:53:da:f5:87:91:d9:af:0f:             3d:62:c3:12:ec:4a:e2:ed:77:d9:ca:89:2a:73:e9:             e7:4f:a3:97:ff:97:f1:c4:f0:de:12:c0:ae1:27:3             3f:63:30:dd:e8:87:97:59:34:e7:a7:1f:a0:53:c5:             b1:f6:4d:10:2f:96:bd:f1:80:cc:62:5a:66:d8:30:             29:c6:f3:fa:7a:69:4a:66:c7:0b:8c:77:8f:76:a4:             fc:47:af:e5:1e:76:96:1c:f0:2b:64:d7:d0:02:50:             63:43:ae:65:ad:88:73:b0:19:67:08:a4:60:6a:f1:             03:93:62:f1:e3:0a:b3:70:82:dc:8b:85:a4:95:98:             fb:f5:f8:81:2b:a5:55:8a:f7:1c:15:41:c2:f5:8b:             ae:ed </pre> | O&user_i<br>&user_id<br>The CN information of user certificate<br>is as shown in the subject field. |
| Exponent: 65537 (0x10001)<br>Signature Algorithm: sha256WithRSAEncryption<br>54:fd:09:0b:23:5b:dl:22:e3:17:le:de:5c:48:lc:30:30:c7:<br>01:d8:6d:46:f4:91!4c:84:16:35:ea:79:91:67:dc:91:63:88:<br>6a:23:7b:fe:8c:e0:93:l4:al:le:ld:32:c2:22:84:af:22:ff:<br>a9:9d:2f:aa:b2:0c:8b:86:c3:bc:46:8e:9d:5c:f8:55:39:91:<br>cc:03:17:40:e9:d5:bb:df:e9:34:aa:89:71:f7:ea:lc:78:78:<br>99:38:ba:7b:ec:d7:de:la:d0:a0:07:58:cc:8a:4a:cc:2e:54:<br>b3:d9:46:03:8e:58:cb:ef:de:95:61:01:33:9f:40:4c:cb:lb:<br>3e:3e:70:4a:07:62:8c:d4:f0:53:86:42:c7:13:30:a8:3a:76:<br>d3:bf:9d:33:7b:50:c3:98:fd:f0:ed:2a:c3:00:b8:dc:e0:80:<br>a9:4b:0c:e1:ad:fc:32:76:03:b8:2f:9f:2a:d1:bb:lb:e7:cb:<br>62:d2:63:be:7c:21:ac:b5:91:14:55:96:fc:67:94:cc:1f:7b:<br>82:12:e6:84:da:fe:12:3e:73:bf:62:bb:la:14:57:45:ce:28:<br>95:e1:lf:d9:86:cb:36:c6:4d:b8:04:af:f6:0e:f4:f4:31:ba:<br>6d:ef:cc:75:bc:0e:db:19:c7:c2:2c:b3:62:60:c2:88:d9:a3:<br>cf:d4:db:25<br>BEGIN CERTIFICATE<br>MIIC52CCA:eCA:QEMDQYJKoZIhvcNAQELBQAWDELMAKGA1UEBhMCQ0gxEzARBgNV<br>BAOMCNN0cm9uz1N3YW4xEDAOBgNVBAMMB09w2W5WUE4wHhcNMTcwNTA5MDYzNDA4<br>WhcNMicwNTA3MDYzNDA4WiA/MOswCOYDV00GEwJDSDETMBEGA1UECGA:D4:Bx:D2:n                                                                                                    |                                                                                                    |

### (2) OpenVPN client configuration

For the OpenVPN client side, the basic setting is as below figure.

| Edit Open VPN Connection #1 |                                  |
|-----------------------------|----------------------------------|
| Mode                        | O Disable 🧿 Enable               |
| VPN Mode                    | ◯ Server                         |
| TLS Mode                    | Disable                          |
| TLS minimal version         | o none ○ 1.0 ○ 1.1 ○ 1.2         |
| Cipher                      | BF-CBC \$                        |
| Status                      | Connected                        |
|                             | IP Connected since               |
|                             | 192.168.30.6 2017-06-21 10:38:15 |
| Device                      | O TUN ○ TAP                      |
| Protocol                    |                                  |
| Port                        | 1701                             |
| VPN Compression             | <ul> <li>Disable</li></ul>       |
| Authentication              | pkcs #12 Certificate \$          |
| Client                      |                                  |
| Client Mode                 | Roadwarrior                      |
|                             |                                  |
| Server Address              | 172.168.1.1                      |
| PKCS12 Password             | test                             |
| Route Client Networks       | ○ Off <b>O</b> On                |

The **Server Address** is required field, which indicate the OpenVPN server address which OpenVPN client try to connect. And the **PKCS12 Password** only works when selected the **pkcs #12 Certificate** authentication option.

This option require the P12 file which generated from Generic Setup OpenVPN server part. The password also be set on the Generic Setup OpenVPN server part.

If you use the Certificate authentication option, the OpenVPN client will require the **Root CA**, **User cert** and **User key** files.

Same as the OpenVPN server configuration part, OpenVPN client web UI also provides the status information. When all settings set up properly, the status will change from **Idle** to **Running**. When OpenVPN tunnel is created, the status shows **Connected** and the information for IP address and the time.

#### 12.9.4 OpenVPN 1:1 NAT

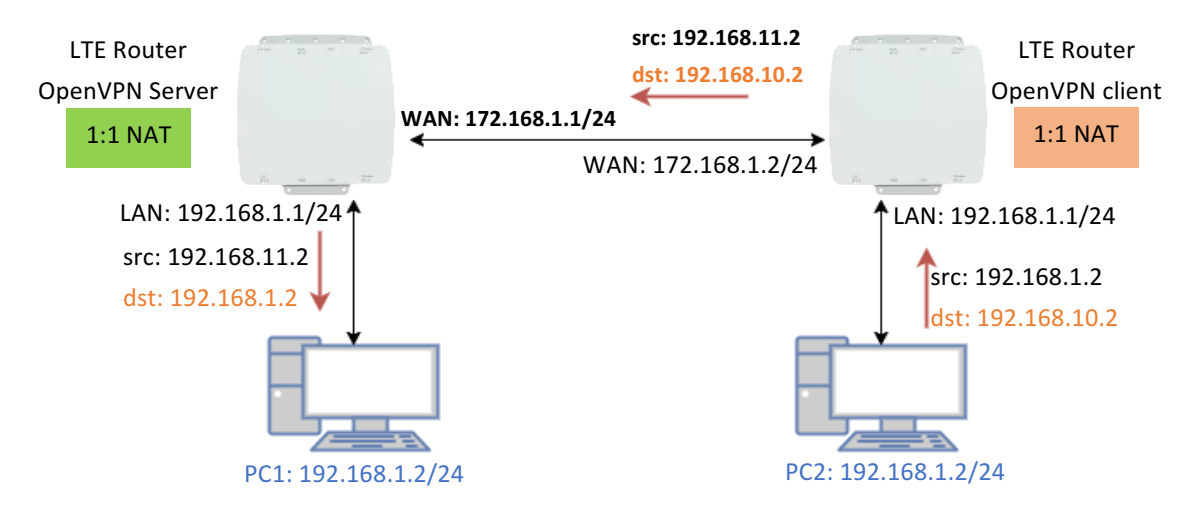

For the net-to-net part, the OpenVPN server LAN network and the OpenVPN client LAN network are different. But some time, the LAN network will be same for both sides.

When this situation occurred, the routing rules will be ambiguous that will result in the PC1 and the PC2 can't communicate each other. Thus, the router OpenVPN provides the 1:1 NAT feature. The feature will convert the conflict subnet to different subnet. In this case, you can use 1:1 NAT feature to convert the OpenVPN server and client side LAN network.

For the OpenVPN server side, we fill up the Network be **192.168.10.0** and Netmask **255.255.255.0**. The setting will make the router convert the OpenVPN server side LAN network from **192.168.1.0/24** to **192.168.10.0/24** when the VPN traffic is coming.

| Route Client Networks | 🔾 Off 💿 On            |      |               |  |
|-----------------------|-----------------------|------|---------------|--|
|                       | Connections - Net / I | Mask |               |  |
| #1                    | 192.168.11.0          | /    | 255.255.255.0 |  |
| #2                    | 0.0.0.0               | /    | 0.0.0.0       |  |
| #3                    | 0.0.0.0               | /    | 0.0.0.0       |  |
| #4                    | 0.0.0.0               | /    | 0.0.0.0       |  |
| #5                    | 0.0.0.0               | /    | 0.0.0.0       |  |
| #6                    | 0.0.0.0               | /    | 0.0.0.0       |  |
| #7                    | 0.0.0.0               | /    | 0.0.0.0       |  |
| #8                    | 0.0.0.0               | 1    | 0.0.0.0       |  |
| IAT                   |                       |      |               |  |
| 1:1 NAT               | 🔿 Off 💿 On            |      |               |  |
| Network               | 192.168.10.0          |      |               |  |
| Netmask               | 255.255.255.0         |      |               |  |

For the OpenVPN client side, same as server side but we fill up the Network as **192.168.11.0**. The setting will make router convert the OpenVPN client side LAN network from **192.168.1.0/24** to **192.168.11.0/24** when the VPN traffic is coming.

| onone                 |                                 |   |
|-----------------------|---------------------------------|---|
| Client Mode           | <ul> <li>Roadwarrior</li> </ul> |   |
| Server Address        | 172.168.1.1                     | É |
| PKCS12 Password       | proscend                        |   |
| Route Client Networks | Off On                          |   |
| NAT                   |                                 |   |
| 1:1 NAT               | Off On                          |   |
| Network               | 192.168.11.0                    |   |
| Netmask               | 255.255.255.0                   |   |

### 12.9.5 OpenVPN with third-party server

Client

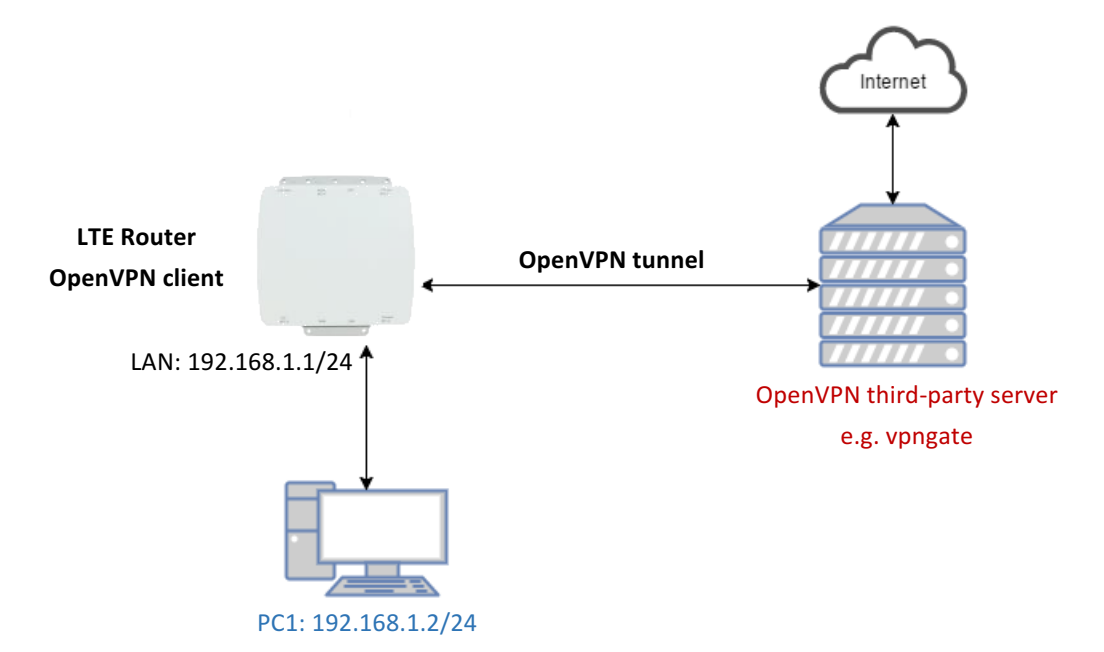

A VPN enables you to send and receive data across shared networks.

For some users, they will use the VPN to access the limited network service from the different country. But normally, the third-party OpenVPN server will provide the **.ovpn** configuration files for the OpenVPN client. The **.ovpn** is hard to convert to the cellular router OpenVPN client configuration. So, we provide the **Custom** mode to make the user can easy use the **.ovpn** to set up the cellular router OpenVPN client. The **Custom** mode provide the import button to allow user import the third-party OpenVPN server **.ovpn** configurations file.

For example, use the Japan OpenVPN server which provided by http://www.vpngate.net/en/ .

Firstly, download the .ovpn configuration files from vpngate.net.

Additionally, use the OpenVPN custom import button to import it. The result is as the below figure. If the **.ovpn** configuration file is correct, the web UI will show **Apply OK**.

| Edit Open VPN Connection #1 |                                |              |
|-----------------------------|--------------------------------|--------------|
| Mode                        | O Disable 🧿 Enable             |              |
| VPN Mode                    | ◯ Server ◯ Client              |              |
| Custom Config               | 🖺 Import *.ovpn 🛛 i 📥          |              |
| Status                      | Connected IP Connected since   |              |
|                             | 10.211.1.5 2017-06-21 11:30:40 |              |
|                             |                                |              |
| Back                        | R                              | afresh Apply |

If the third-party OpenVPN server is reachable, the VPN tunnel will be established.

When the OpenVPN VPN tunnel is established, the status shows **Connected** and the information for IP address and the time. In this moment, the PC1 can visit the http://www.vpngate.net and the web UI should indicate the PC1 in the Japan.

## 12.10 VRRP Topology

## Basic VRRP Topology

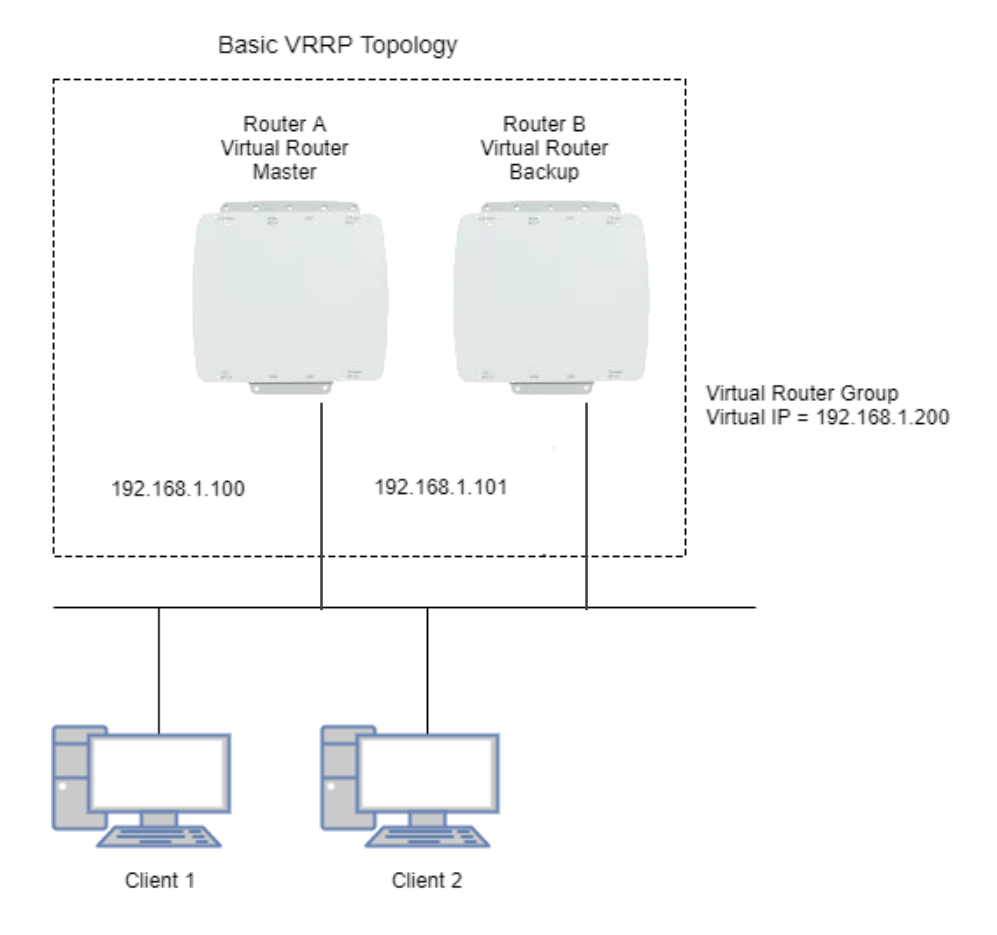

Base on this topology and VRRP Parameter settings, Router A and Router B will offer a virtual router service with virtual IP = 192.168.1.200 for the client.